# GeoGIS2005 - Manual

# GeoGIS2005

Manual

Januar 2007

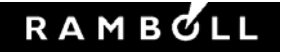

# GeoGIS2005

Manual

Januar 2007

Ref. 4694001 GeoGIS2005\_Manual\_20070105 Version 02 Dato 2007-01-05 Udarbejdet af NLP Kontrolleret af BRS Godkendt af BRS

Rambøll Danmark A/S Bredevej 2 DK-2830 Virum Danmark

Telefon +45 4598 6000 www.ramboll.dk

# Indholdsfortegnelse

| 1.    | GeoGIS2005 – Generel beskrivelse | 1  |
|-------|----------------------------------|----|
| 2.    | Brugerinterface                  | 2  |
| 2.1   | Vinduer og visning af data       | 3  |
| 2.1.1 | Datagrid                         | 3  |
| 2.1.2 | Grafer                           | 6  |
| 2.1.3 | Dokumenter                       | 7  |
| 2.2   | Data                             | 8  |
| 2.3   | GIS – Interface                  | 9  |
| 3.    | Hjælpeværktøjer                  | 11 |
| 3.1   | Database Administrator           | 12 |
| 3.1.1 | Åbn database – Faneblad          | 12 |
| 3.1.2 | Oprette databaser - Faneblad     | 14 |
| 3.1.3 | Reparer databaser - Faneblad     | 15 |
| 3.1.4 | Licenser - Faneblad              | 16 |
| 3.2   | Import, Eksport og Opdatering    | 17 |
| 3.2.1 | Geoform og GeoXML                | 18 |
| 3.2.2 | Definitioner                     | 19 |
| 3.3   | GIS Eksport                      | 20 |
| 3.3.1 | Definitioner                     | 21 |
| 3.4   | Søgning                          | 21 |
| 3.4.1 | Standard søgefunktion            | 21 |
| 3.4.2 | Søge Gulder                      | 22 |
| 3.4.3 | Egne forespørgsler               | 24 |
| 3.5   | Udtegning                        | 25 |
| 3.6   | PIVOT                            | 33 |
| 3.7   | HISTOTIK                         | 34 |
| 4.    | Metadatabasen                    | 36 |
| 5.    | Funktionsbeskrivelser            | 38 |
| 5.1   | Hovedmenu                        | 38 |
| 5.2   | Værktøjslinier og Genvejsmenuer  | 40 |
| 5.2.1 | Database Værktøjslinie           | 40 |
| 5.2.2 | Form Værktøjslinie               | 41 |
| 5.2.3 | Tegne Værktøjslinie              | 41 |
| 5.3   | Genvejsmenuer                    | 42 |
| 5.3.1 | Trævindue                        | 42 |
| 5.3.2 | Datavindue                       | 43 |
| 6.    | Installation                     | 46 |
| 6.1   | Hardware og Software krav        | 46 |
| 6.2   | Installation                     | 46 |
| 6.3   | Filstruktur                      | 46 |
| 6.4   | MapInfo Værktøjer                | 47 |

| 6.5 | ArcGIS Værktøjer       | 47 |
|-----|------------------------|----|
| 6.6 | Licenser               | 48 |
| 6.7 | GeoGIS2000 databaser   | 48 |
|     |                        |    |
| 7.  | Brugersupport og Forum | 48 |
| 7.1 | Download af GeoGIS2005 | 49 |
| 72  | Forum                  | 50 |

# 1. GeoGIS2005 – Generel beskrivelse

GeoGIS2005 er et generelt framework til håndtering af tekniske databaser. Systemet indeholder en række funktioner specielt rettet mod geologiske, geotekniske og vandtekniske data og opgaver.

GeoGIS2005 henvender sig primært til offentlige institutioner, rådgivere og entreprenører.

Data kan vises i datalister, grafer, dokumenter og kort. Data kan importeres/eksporteres i en række formater. Specielt skal nævnes samspillet med GIS-systemer såsom MapInfo og Arc-GIS.

GeoGIS2005 er udviklet af RAMBØLL og sælges på licens basis. GeoGIS2005 er en videreudvikling af det tidligere GeoGIS2000. Databaser der er benyttet i forbindelse med Geo-GIS2000 kan tilgås fra GeoGIS2005 versionen.

Specielt skal nævnes muligheden for visualisering af data fra Jupiter databasen, der drives og vedligeholdes af GEUS. Jupiter er udvidet i forbindelse med kommunalreformen og indeholder nu geologiske, hydrogeologiske og grundvandskemiske data fra hele Danmark.

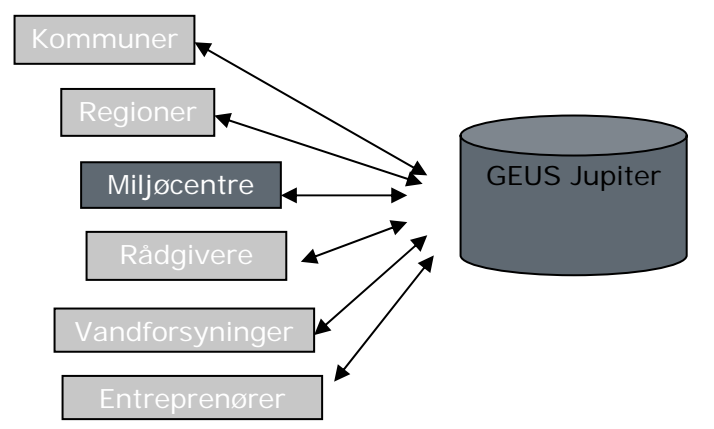

Figur 1. Jupiter med typiske dataleverandører og interessenter.

# 2. Brugerinterface

Data i GeoGIS2005 vises i databasevinduer. Der kan åbnes flere databasevinduer af gangen.

GeoGIS2005 tilgår data i en træstruktur svarende til Windows stifinder. For hvert valg i træstrukturen til venstre vises således de tilsvarende data til højre. Såfremt der findes underpunkter til det valgte menupunkt vises data i en fanebladsstruktur.

| 🙆 Geo¥iewer - [Jupiter: dk.geus.jupiter]           |                         |                   |                           |                      |                          |           |                           |                      |               | _   8   × |
|----------------------------------------------------|-------------------------|-------------------|---------------------------|----------------------|--------------------------|-----------|---------------------------|----------------------|---------------|-----------|
| 🖳 Filer Vindue Hjælpeværktøjer Hjælp               |                         |                   |                           |                      |                          |           |                           |                      | -             | ðх        |
| 🗄 🗟 😡 🤊 🗙 🖇 🛍 🖾 🔯 🖓 🗛 🎓 🗄 🗉                        | ] 😥 📝 🔕 🤅 🚺 🍕           | 🕽 🧿 🥸 🍋           | Database dk.geus.jupit    | er 🔹                 | Side Jupiter - Anlæg     | •         | Genveje Sidste            | -                    |               |           |
| Foldere                                            | 165-V02-0012            | -00 - Hers        | tedøster VV               |                      |                          |           |                           | ,                    |               |           |
|                                                    |                         |                   |                           |                      |                          |           |                           |                      |               |           |
| 165-V01-1010-00 - Albertslund Ledningsnet          | Kommur Virkson          | LøbeNr Underh     | Ir AnlægsNavn             | Amt                  | sjournalNr Vand I        | /P        | Nr. Felt                  | Værdi                |               | ikjul 🗅   |
|                                                    | × 165 VU2               | 12                | U Herstedøster VV         |                      | u                        |           | Gruppe: 1                 | Nøgier               |               |           |
| E- 165-V02-0012-00 - Heisteduster VV               | *                       |                   |                           |                      |                          |           | 0 KommuneNr2007           | 165                  |               |           |
| indvinding Graf                                    |                         |                   |                           |                      |                          |           | 1 KommuneNr               | 165                  | <u></u>       |           |
| Encoming                                           |                         |                   |                           |                      |                          |           | 2 VirksomhedsType         | e VU2                |               |           |
| - Import Eksport                                   |                         |                   |                           |                      |                          |           | 3 Løbeivr                 | 0                    |               | 岩         |
|                                                    |                         |                   |                           |                      |                          |           | 4 Ondersi                 | Andre Nagler         |               |           |
| Analyzer - Statistik                               |                         |                   |                           |                      |                          |           | - chappe. 2               | Andie moger          |               |           |
|                                                    |                         |                   |                           |                      |                          |           | 5 Anlægid                 | 25961                |               |           |
| - Malestation                                      |                         |                   |                           |                      |                          |           | 6 AnlægsNavn              | Herstedøster VV      |               |           |
|                                                    |                         |                   |                           |                      |                          |           | 7 VirksomhedsLøb.         | 12                   | $\rightarrow$ |           |
| - Behandlingsanlæg                                 |                         |                   |                           |                      |                          |           | 8 Aktivatatus             |                      |               | V V       |
| - Anlænsindvindingsvilkår                          | [  4  4   1 of 1        | 1   🕨 🕅   💥       | ×                         |                      |                          |           |                           |                      |               |           |
| Anlægsmatikel                                      | Indvinding Indvinding I | Graf Forsuning    | Import Eksport   Drikkeva |                      | - Statistik   Analusevae | dier   Mi | ilestation I Indtag   Bek | andlingsanlæg Í ánlæ | asindu        | inc 4 🕨   |
|                                                    |                         | anar i ronsynning | mpor Exsport   Directord  | nuspiever   Analysei | - oranson   Milalysevas  |           | aestation   matag   Der   |                      | gandvi        |           |
| - Kot                                              | Indvinding              |                   |                           |                      |                          |           |                           |                      |               |           |
| - Kontakter                                        | StartTidspunkt          | Mængde            | Bemærkning                | MålerstandSlut       | TilladtMængde            | N         | Ir. Felt                  | Værdi                |               | Skjul     |
| Gebur                                              | 1984-01-01              | 18702             | -                         |                      | 30000                    |           | Gruppe: 1                 | Reference Nøgle      | -             |           |
| - 165-V03-0151-00 - Statsfængslet I Virksløselille | 1985-01-01              | 22840             |                           |                      | 30000                    |           | Gruppe: 2                 | Nonle                | +             | -         |
|                                                    | 1986-01-01              | 22567             |                           |                      | 30000                    | l - L     |                           | Data                 | _             |           |
|                                                    | 1987-01-01              | 22166             |                           |                      | 30000                    |           | Gruppe: 10                | Data                 |               |           |
| a 165-V41-0200-00 - Albertslund Golfklub           | 1991-01-01              | 22627             |                           |                      | 30000                    |           | 9 IndvindingsNr           |                      |               |           |
|                                                    | 1992-01-01              | 11017             |                           |                      | 30000                    |           | 10 StartTidspunkt         | 1984-01-01 00:00:00  |               |           |
|                                                    | 1993-01-01              | 20466             |                           |                      | 30000                    |           | 11 SlutTidspunkt          | 1984-12-31 00:00:00  | <u> </u>      |           |
| - 165-V93-0015-00 - Galgebakken Sønder             | 1994-01-01              | 21000             |                           |                      | 30000                    |           | 12 Attribut               | 10700                |               |           |
|                                                    | 1995-01-01              | 20633             |                           |                      | 30000                    |           | 13 Mængde                 | 18702                | _             |           |
|                                                    | 1996-01-01              | 17070             |                           |                      | 30000                    |           | 14 UverfladevandM         |                      |               |           |
|                                                    | 1999.01.01              | 1/3/3             |                           |                      | 20000                    |           | 15 Demærkning             | Máling               | +             |           |
|                                                    | 1999.01.01              | 14133             |                           |                      | 30000                    |           | Ciruppe. 30               | many                 |               |           |
|                                                    | 2000-01-01              | 15157             |                           |                      | 30000                    |           | 16 Metode                 |                      |               |           |
| 165⋅w10-0152-00                                    | 2001-01-01              | 13995             |                           |                      | 30000                    |           | 17 Malerstand             |                      | -             |           |
|                                                    | 2002-01-01              | 13522             |                           |                      | 30000                    |           | 18 MalerstandStart        |                      | -             |           |
|                                                    | 2003-01-01              | 13829             |                           |                      | 30000                    |           | 19 Maleistandstut         |                      | +             |           |
|                                                    | 2004-01-01              | 13313             |                           |                      | 30000                    |           | Gruppe: 50                | Tilladeke            | +             |           |
|                                                    | *                       |                   |                           |                      |                          |           |                           | 1000.01.07.00.00.00  | -             |           |
|                                                    |                         |                   |                           |                      |                          |           | 21 TilladelsesDato        | 2010.01.01.00:00:00  |               |           |
|                                                    |                         |                   |                           |                      |                          |           | 22 TilladelseUdiøbs       | 2010-01-01 00.00.00  |               |           |
|                                                    |                         |                   |                           |                      |                          |           | 23 Tillaulwidengue        | Geo Beference        | +             |           |
|                                                    |                         |                   |                           |                      |                          |           |                           | D. 11                | -             |           |
|                                                    |                         |                   |                           |                      |                          |           | + Gruppe: 100             | Hevision             |               |           |
|                                                    |                         |                   |                           |                      |                          |           |                           |                      |               |           |
|                                                    | €   €   1 of            | 18 🕨 🕨 🛛          | * 🗙                       |                      |                          |           |                           |                      |               |           |
|                                                    |                         |                   |                           |                      |                          |           |                           | DK MAPINEO N         | JLP H         | ist Af    |
| 🕈 Etaut 🛛 📼 🗁 🗺 🚳 🚳 🗔 🖼 🔿 🔺 🖓 bitsullaut           | r I 🖸 Calandar I I      | Conc15200         |                           | CooSoruor            | Inninfo Dr               |           | Dealthean 201             |                      | 0.00          | 00.05     |

 Image: Start
 Image: Start
 Image: Start
 Image: Start
 Image: Start
 Image: Start
 Image: Start
 Image: Start
 Image: Start
 Image: Start
 Image: Start
 Image: Start
 Image: Start
 Image: Start
 Image: Start
 Image: Start
 Image: Start
 Image: Start
 Image: Start
 Image: Start
 Image: Start
 Image: Start
 Image: Start
 Image: Start
 Image: Start
 Image: Start
 Image: Start
 Image: Start
 Image: Start
 Image: Start
 Image: Start
 Image: Start
 Image: Start
 Image: Start
 Image: Start
 Image: Start
 Image: Start
 Image: Start
 Image: Start
 Image: Start
 Image: Start
 Image: Start
 Image: Start
 Image: Start
 Image: Start
 Image: Start
 Image: Start
 Image: Start
 Image: Start
 Image: Start
 Image: Start
 Image: Start
 Image: Start
 Image: Start
 Image: Start
 Image: Start
 Image: Start
 Image: Start
 Image: Start
 Image: Start
 Image: Start
 Image: Start
 Image: Start
 Image: Start
 Image: Start
 Image: Start
 Image: Start
 Image: Start
 Image: Start
 Image: Start
 Image: Start
 Image: Start
 <t

Databasevinduerne viser data. I databasevinduet er Datagrid, Grafer samt Dokumenter de tre hovedformer til visning af data. Dokumenter kan både være lokale dokumenter eller link til eksterne sider på Internettet.

#### 2.1 Vinduer og visning af data

Opsætningen af skærmbilleder sker i Metadatabasen se afsnit 4. GeoGIS2005 indeholder ved installation en færdig opsat metadatabase med følgende applikationer:

- GeoGIS : Applikation til registrering af geotekniske data
- JupiterXL : Applikation til håndtering af data fra GEUS Jupiter databasen

Som udgangspunkt er tilretninger af skærmbilleder ikke nødvendig og bør om nødvendigt foretages af en superbruger under vejledning af en medarbejder fra Rambøll.

#### 2.1.1 Datagrid

| Vandp | røver Vandanaly | ser - Statistik Vandanalyse | r - Liste                                                                                                    | Alarmværdier | Prøvetag | gning           |                               |        |    |    |       |                   |                          |          |          |
|-------|-----------------|-----------------------------|----------------------------------------------------------------------------------------------------|--------------|----------|-----------------|-------------------------------|--------|----|----|-------|-------------------|--------------------------|----------|----------|
| Var   | ndprøver        |                             |                                                                                                    |              |          |                 |                               |        |    |    |       |                   |                          |          |          |
|       | Nr.             | Dato for prøvetagning       | Aktiv                                                                                                    | Aktion       | Check    | Kontrolnavn     | Prøvested                     | Formål | ^  |    | Nr.   | Felt              | Værdi                    |          | Skjul 🚦  |
|       | 20040310-0800   | 2004-03-10 08:00            |                                                                                                    | 0            | 1        | Indgang Ejendom | Haurum Byvej 20, toi          | 06     | 11 |    | +     | Gruppe: 1         | Reference Nøgle          |          |          |
|       | 20040210-0850   | 2004-02-10 08:50            | <b>V</b>                                                                                                    | 0            | 4        | Indgang Ejendom | Nørretoften 11, køkk          | 06     |    | -  |       | Gruppe: 2         | Nøde                     |          |          |
|       | 20031201-09991  | 2003-12-01 09:15            | <b>V</b>                                                                                                    | 0            | 4        | Rentvand        | på ledningsnettet (= kode 20) | 06     |    | -  |       | onoppo. L         | 20000000 00000           |          |          |
|       | 20031201-09990  | 2003-12-01 09:00            | <b>V</b>                                                                                                    | 0            | 3        | Rentvand        | på vandværket (= kode 50)     | 05     |    | -  | 2     | Nr.               | 20000808-09990           |          | 믬        |
|       | 20030604-09990  | 2003-06-04 09:50            | <b>V</b>                                                                                                    | 0            | 4        | Rentvand        | på ledningsnettet (= kode 20) | 06     |    | -  | 3     | Dato for prøvetag | 2000-08-08 08:06:00      | <u> </u> |          |
|       | 20021111.09990  | 2002-11-11 10:30            | <b>V</b>                                                                                                    | 0            | 3        | Rentvand        | på vandværket (= kode 50)     | 05     |    |    | +     | Gruppe: 3         | Andre Nøgler             |          |          |
|       | 20020618-09990  | 2002-06-18 09:25            | <b>V</b>                                                                                                    | 0            | 4        | Rentvand        | på ledningsnettet (= kode 20) | 06     |    |    | +     | Gruppe: 4         | Godkendelse              |          |          |
|       | 20011210-09990  | 2001-12-10 09:45            | <b>V</b>                                                                                                    | 0            | 1        | Rentvand        | på ledningsnettet (= kode 20) | 06     |    | -  | Ē     | Gruppe: 5         | Kontrol                  |          |          |
|       | 20010717-09990  | 2001-07-17 11:40            |                                                                                                    | 0            | 4        | Rentvand        | på vandværket (= kode 50)     | 05     |    | -  | 10    | Check             | 1                        |          |          |
|       | 20001127-09990  | 2000-11-27 09:50            | <b>V</b>                                                                                                    | 0            | 3        | Rentvand        | hos forbruger                 | 01     |    | -  | 18    | Kantralnaum       | Bentyand                 |          | 믬        |
|       | 20000808-09990  | 2000-08-08 08:06            |                                                                                                    | 0            | 1        | Rentvand        | hos forbruger                 | 01     |    | -  | 19    | Concordent        | Filter / Indtag          |          |          |
|       | 19991215-09990  | 1999-12-15 09:45            | <b>V</b>                                                                                                    | 0            | 4        | Rentvand        | hos forbruger                 | 01     |    | _  | Ŀ     | cituppe. o        | There's making           |          |          |
|       | 19990817-09990  | 1999-08-17 09:35            |                                                                                                    | 0            | 4        | Rentvand        | på vandværk                   | 01     |    | _  | 20    | Indtag/Filter     |                          |          |          |
|       | 19981111-09990  | 1998-11-11 08:35            | <b>V</b>                                                                                                    | 0            | 1        | Rentvand        | hos forbruger                 | 01     |    | _  | 21    | Filterbeskrivelse |                          |          | <b>v</b> |
|       | 19980506-09990  | 1998-05-06 12:15            | <b>V</b>                                                                                                    | 0            | 3        | Rentvand        | på vandværk                   | 01     |    |    | 22    | Dybde 1.          |                          |          |          |
|       | 19971201-09990  | 1997-12-01 13:15            | <b>V</b>                                                                                                    | 0            | 4        | Rentvand        | på vandværk                   | 01     |    | _  | 23    | Dybde 2.          |                          |          | <b>V</b> |
|       | 19970616-09990  | 1997-06-16 12:05            |                                                                                                    | 0            | 4        | Rentvand        | hos forbruger                 | 01     |    |    | •     | Gruppe: 7         | Prøvested                |          |          |
|       | 19961219-09990  | 1996-12-19 11:10            | <b>V</b>                                                                                                    | 0            | 3        | Rentvand        | på vandværk                   | 01     |    |    | 24    | Prøvestedsnr.     |                          |          |          |
|       | 19960411-09990  | 1996-04-11 13:30            | ~                                                                                                    | 0            | 1        | Rentvand        | hos forbruger                 | 01     |    |    | 25    | Prøvested         | hos forbruger            |          |          |
|       | 19951204-09990  | 1995-12-04 13:10            | <b>V</b>                                                                                                    | 0            | 3        | Rentvand        | på vandværk                   | 01     |    | E1 | Kon   | troller Grænsev:  | prdier - Enkelt prøve    | -        |          |
|       | 19950302-09990  | 1995-03-02 13:45            | ~                                                                                                    | 0            | 1        | Rentvand        | hos forbruger                 | 01     |    | E2 | · Kon | troller Grænseva  | prdier - Alle vandprover |          |          |
|       | 19941219-09990  | 1994-12-19 15:15            | <ul> <li>Image: A start of the start of the start of</li></ul> | 0            | 3        | Rentvand        | hos forbruger                 | 01     |    | F2 | . Kon | kond / Forkost    | erder - Ane vanuprøver   |          |          |
|       | 19941219-09991  | 1994-12-19 14:50            | <b>V</b>                                                                                                    | 0            | 4        | Rentvand        | på ledningsnet                | 01     | ~  | F3 | God   | kend / Forkast v  | anuprøve                 |          |          |
| <     |                 |                             |                                                                                                    |              |          |                 |                               | >      |    | F4 | : God | kend alle indlæs  | te vandprøver            |          |          |
| •     | ◀ 16 ol         | f 67   🕨 🕅   💥 🗙 🛛          |                                                                                                    |              |          |                 |                               |        |    |    |       |                   |                          |          |          |

Figur 3. Eksempel på skærmbillede med datagrid med faneblade.

Panelet til venstre indeholder data på listeform (datagrid). Panelet til højre indeholder detaljerede data for den aktuelle række i listen til venstre. Databasefelterne til højre er inddelt i grupper, der kan åbnes og lukkes med "+" og "-". Brugeren kan tilsvarende vælge hvilke felter, der skal vises i listen ved klik i *Skjul* kolonnen.

Farverne på felterne i datagridet fortæller om felternes funktion, f.eks. :

- gule felter angiver unikke nøglefelter
- felter med blå tekst angiver link til andre data, f.eks. kodelister
- felter med grå baggrund angiver beregnede data
- turkise felter angiver ændrede data

Herudover kan de forskellige skærmbilleder have et særligt farveskema, f.eks. viser farverne grøn, gul og rød i eksempel skærmbilledet, hvor alvorligt grænseværdierne er overskredet for de viste vandprøver.

Nederst i højre panel findes en række knapper til kald af funktioner, der knytter sig til de aktuelle data.

En række standard funktioner til sortering, editering og opsætning af layout kan kaldes vha. Ctrl tasten eller en genvejsmenu. Genvejstasterne findes i højrekliksmenuen:

| -10 08:50 |   | 0                |   | 4          | Indgang | g Ejendom | Nørretoften 1 |
|-----------|---|------------------|---|------------|---------|-----------|---------------|
| -01 09:15 |   |                  |   | 4          | D       | lq        | på ledningsni |
| -01 09:00 |   | Edit             |   |            | •       | ıd        | på vandværk   |
| -04 09:50 |   | Søg og erstat    |   | Ctrl+      | F       | d         | på ledningsni |
| -11 10:30 |   | Filtrer udvalgte |   | Ctrl+      | к       | ıd        | på vandværk   |
| -18 09:25 |   | Sea              |   | CEL        | .c      | d         | på ledningsni |
| -10 09:45 |   | Jøg              |   | Curr       |         | d         | på ledningsni |
| -17 11:40 |   | Op niveau        |   | Ctrl+      | U       | ıd        | på vandværk   |
| -27 09:50 |   | Opfrisk data     |   | Ctrl+      | R       | ıd        | hos forbruger |
| -08 08:06 |   | ophokada         |   | carr       |         | ıd        | hos forbruger |
| -15 09:45 |   | Udseende         |   |            | •       | d         | hos forbruger |
| -17 09:35 |   | Opfrisk udseende | C | trl+Shift+ | R       | d         | på vandværk   |
| -11 08:35 |   | Lidebeift        |   |            |         | d         | hos forbruger |
| -06 12:15 |   | OUSMIC           |   |            |         | ıd        | på vandværk   |
| -01 13:15 |   | Tegning          |   | Ctrl+      | 0       | ıd        | på vandværk   |
| -16 12:05 |   | Eksport          |   |            |         | d         | hos forbruger |
| -19 11:10 |   | ENSPORT          |   |            |         | d         | på vandværk   |
| -11 13:30 |   | GIS              |   |            | •       | d         | hos forbruger |
| -04 13:10 |   | Historik         |   | Ctrl+      | н       | d         | på vandværk   |
| -02 13:45 |   | -                |   | can        |         | d         | hos forbruger |
| -19 15:15 |   | Metadata         |   |            | •       | d         | hos forbruger |
| .1914-50  | _ |                  |   | A          | Rantua  | od        | nå ledningen: |

Figur 4. Genvejstaster findes til højre for menupunktet.

Menuer og værktøjslinier er detaljeret beskrevet i afsnit 5.

Kodelister kan håndteres vha. combobokse eller en kodeliste vælger. Hvilken type, der benyttes, kan sættes i det udvidede detalje vindue:

| d | ndprøver       |                       | _                                                                                                    |                  |   |       |                 |                      |    |       |                 |                   |                         |   |          |       |
|---|----------------|-----------------------|----------------------------------------------------------------------------------------------------|------------------|---|-------|-----------------|----------------------|----|-------|-----------------|-------------------|-------------------------|---|----------|-------|
|   | Nr.            | Dato for prøvetagning | Aktiv                                                                                                    | Aktion           |   | un ek | Kontrolnavn     | Prøvested            |    | Nr.   | DB Felt         | Felt              | Værdi                   | 9 | Skjul    | Combo |
|   | 20051003-1200  | 2005-10-03 12:00      |                                                                                                    | Godkendt         | • | 4     | Afgang          | Afgang vandværk      | •  | +     |                 | Gruppe: 1         | Reference Nøgle         |   |          |       |
|   | 20050921-0920  | 2005-09-21 09:20      | <b>V</b>                                                                                                    | Godkendt         | • | 4     | Agang           | Rent vand            |    |       |                 | Gruppe: 2         | Nøgle                   |   |          |       |
|   | 20050406-1130  | 2005-04-06 11:30      | <b>V</b>                                                                                                    | Godkendt         | • | 4     | Fåvand          | Rent vand            |    | -     |                 | Niz               | 20051003.1200           |   |          |       |
|   | 20050301-1030  | 2005-03-01 10:30      |                                                                                                    | Godkendt         | • | 1     | Favand          | Haurum byvej 1,væ 📃  |    | 2     | odate.          | Data for prevetar | 2005/10/03 12:00:00     | - | 님        |       |
|   | 20040921-0800  | 2004-09-21 08:00      |                                                                                                    | Godkendt         | - | 4     | låvand          | Afgang vandværk      |    |       | suare           | Current 2         | Andro Maraler           |   |          |       |
|   | 20040310-0800  | 2004-03-10 08:00      |                                                                                                    | <b>u d</b> kendt | • | 1     | Indgang Ejendom | Haurum Byvej 20, t   |    | L+    |                 | caruppe: 5        | Andre Nøgler            |   |          |       |
|   | 20040210-0850  | 2004-02-10 08:50      | <b>V</b>                                                                                                    | Godkendt         | • | 4     | Indgang Ejendom | Nørretoften 11, køk  |    | 1.    |                 | Gruppe: 4         | God macise              |   |          |       |
|   | 20031201-09991 | 2003-12-01 09:15      | <b>V</b>                                                                                                    | Godkendt         | • | 4     | Rentvand        | på ledningsnettet (= |    | 16    | active          | Aktiv             |                         |   |          |       |
|   | 20031201-09990 | 2003-12-01 09:00      | <b>V</b>                                                                                                    | Godkendt         | • | 3     | Rentvand        | på vandværket (= I   |    | 17    | action          | Aktion            | Godkendt - 0            |   |          |       |
|   | 20030604-09990 | 2003-06-04 09:50      | <b>V</b>                                                                                                    | Godkendt         | • | 4     | Rentvand        | på ledningsnettet (= |    | 1     |                 | Gruppe: 5         |                         |   |          |       |
|   | 20021111-09990 | 2002-11-11 10:30      | <b>V</b>                                                                                                    | Godkendt         | - | 3     | Rentvand        | på vandværket (= I   | -  | -     | ali ali         | Charl             | 4                       | _ |          | _     |
|   | 20020618-09990 | 2002-06-18 09:25      | <b>V</b>                                                                                                    | Godkendt         | • | 4     | Rentvand        | på ledningsnettet (= |    | 18    | chck            | Kastalaan         | 4<br>Aferen a Manahanah |   | 吕        |       |
|   | 20011210-09990 | 2001-12-10 09:45      | <b>V</b>                                                                                                    | Godkendt         | • | 1     | Rentvand        | på ledningsnettet (= | -  | 19    | contri          | Kontroinavn       | Rigariy variuvæik       | _ |          |       |
|   | 20010717-09990 | 2001-07-17 11:40      | <ul> <li>Image: A set of the set of the</li></ul> | Godkendt         | - | 4     | Rentvand        | på vandværket (= I   |    | ·     |                 | Gruppe: 6         | niter / Indtag          |   |          |       |
|   | 20001127-09990 | 2000-11-27 09:50      | <b>V</b>                                                                                                    | Godkendt         | - | 3     | Rentvand        | hos forbruger        |    | 20    | pip             | Indtag/Filter     |                         |   | <b>V</b> |       |
|   | 20000808-09990 | 2000-08-08 08:06      | <ul> <li>Image: A set of the set of the</li></ul> | Godkendt         | - | 1     | Rentvand        | hos forbruger        |    | 21    | ssdesc          | Filterbeskrivelse |                         |   | <b>V</b> |       |
|   | 19991215-09990 | 1999-12-15 09:45      | <b>V</b>                                                                                                    | Godkendt         | - | 4     | Rentvand        | hos forbruger        |    | 22    | d1              | Dybde 1.          |                         |   | <b>V</b> |       |
|   | 19990817-09990 | 1999-08-17 09:35      | <b>V</b>                                                                                                    | Godkendt         | - | 4     | Rentvand        | på vandværk          |    | 23    | d2              | Dybde 2.          |                         |   | <b>v</b> |       |
|   | 19981111-09990 | 1998-11-11 08:35      | <b>V</b>                                                                                                    | Godkendt         | - | 1     | Rentvand        | hos forbruger        |    |       |                 | Gruppe: 7         | Prøvested               |   |          |       |
|   | 19980506-09990 | 1998-05-06 12:15      | <ul> <li>Image: A set of the set of the</li></ul> | Godkendt         | - | 3     | Rentvand        | på vandværk          |    |       |                 |                   | I                       |   | -        | -     |
|   | 19971201-09990 | 1997-12-01 13:15      | <b>V</b>                                                                                                    | Godkendt         | - | 4     | Rentvand        | på vandværk          | F1 | : Kon | troller Grænsev | ærdier - Enkelt p | røve                    |   |          |       |
|   | 19970616-09990 | 1997-06-16 12:05      | <b>V</b>                                                                                                    | Godkendt         | - | 4     | Rentvand        | hos forbruger        | F2 | : Kor | troller Grænsev | ærdier - Alle van | dprøver                 |   |          |       |
|   | 19961219-09990 | 1996-12-19 11:10      |                                                                                                    | Godkendt         | + | 3     | Rentvand        | på vandværk 🛛 🔽      | F3 | : God | kend / Forkast  | vandprøve         |                         |   |          |       |

#### Kodelister vha. Combobokse

Figur 5. Kodelister vha. Combobokse.

#### Kodelister vha. Vælger

| Vand | orøver Vandanaly | ser - Statistik Vanda | analyser - Liste | Alarmværdier   | Prøveta | gning       |                      |     |           |                 |                   |                     |     |          |         |
|------|------------------|-----------------------|------------------|----------------|---------|-------------|----------------------|-----|-----------|-----------------|-------------------|---------------------|-----|----------|---------|
| Va   | ndprøver         |                       |                  |                |         |             |                      |     |           |                 |                   |                     |     |          |         |
|      | Nr.              | Dato for prøvetage    | Aktiv            | Aktion         | Check   | Kontrolnavn | Prøvested 🔺          |     | Nr.       | DB Felt         | Felt              | Værdi               | 1 1 | Skjul    | Combo 🔼 |
| •    | 20051003-1200    | 2005-10-03 12/0       |                  | 0              | 4       | Afgang      | Afgang vandværk      |     | +         |                 | Gruppe: 1         | Reference Nøgle     |     |          |         |
|      | 20050921-0920    | 2005-09-21 23:20      |                  | 0              | 4       | Afgang      | Rent vand            |     |           |                 | Gruppe: 2         | Nøgle               |     |          |         |
|      | 20050406-1130    | 2005-04-0 1 Vaelg     | er               |                |         | E           | Ren vand             |     | 2         | wsa             | Nr.               | 20051003-1200       |     | П        |         |
| -    | 20030301-1030    | 2003-03-01 0          | Aktion           |                |         |             | Afgang vandværk      |     | 3         | sdate           | Dato for prøvetag | 2005-10-03 12:00:00 |     |          |         |
| -    | 20040310-0800    | 2004-03-00            | 0                | Godkendt - 0   | I       |             | Haurun Byvej 20, t   |     | +         |                 | Gruppe: 3         | Andre Nøgler        |     |          |         |
|      | 20040210-0850    | 2004-02 10 0          | 1                | Forkastet - 1  | ,       |             | Nørreloften 11, køl  |     | +         |                 | Gruppe: 4         | Godkendelse         |     |          |         |
|      | 20031201-09991   | 2003-10-01-0          |                  | Editerbar - It | ,       |             | på lechingsnettet (= |     | 16        | active          | Aktiv             |                     |     |          |         |
|      | 20031201-09990   | 2003-10-01 0          |                  | 1100001 11     | _       |             | pa va dværket (= )   | •   | 17        | action          | Aktion            | 0                   |     |          |         |
| -    | 20030604-03330   | 2003-00-04 0          |                  | Find           | OK      | Fortryd     | på rechingsnettet (= |     | •         |                 | Gruppe: 5         | Kontrol             |     | -        |         |
| -    | 20020618-09990   | 2002-06-8 017-1       |                  |                | 4       |             | nå edningsnettet (=  |     | 18        | chck            | Check             | 4                   |     |          |         |
| -    | 20011210-09990   | 2001-12-1. 09:45      |                  | 0              | 1       | Portvariu   | på ledningsnettet (+ |     | 19        | contrl          | Kontrolnavn       | Afgang Vandværk     |     |          |         |
| -    | 20010717-09990   | 2001-07-17 11:40      |                  | 0              | 4       | Rentvand    | på vandværket (= I   |     | ·         |                 | Gruppe: 6         | Filter / Indtag     |     |          |         |
|      | 20001127-09990   | 2000-11-27 09:50      |                  | 0              | 3       | Rentvand    | hos forbruger        |     | 20        | pip             | Indtag/Filter     |                     |     | <b>V</b> |         |
|      | 20000808-09990   | 2000-08-08 08:06      |                  | 0              | 1       | Rentvand    | hos forbruger        |     | 21        | ssdesc          | Filterbeskrivelse |                     |     | <b>v</b> |         |
|      | 19991215-09990   | 1999-12-15 09:45      |                  | 0              | 4       | Rentvand    | hos forbruger        | _   | 22        | d1              | Dybde 1.          |                     |     | ~        |         |
|      | 19990817-09990   | 1999-08-17 09:35      |                  | 0              | 4       | Rentvand    | på vandværk          |     | 23        | d2              | Dybde 2.          |                     |     | ~        |         |
| _    | 19981111-09990   | 1998-11-11 08:35      |                  | 0              | 1       | Rentvand    | hos forbruger        |     | $(\cdot)$ |                 | Gruppe: 7         | Prøvested           |     |          |         |
|      | 19980506-09990   | 1998-05-06 12:15      |                  | 0              | 3       | Hentvand    | på vandværk          | F1: | Kon       | troller Grænsev | ærdier - Enkelt r | prøve               |     | -        |         |
| -    | 19971201-09990   | 1997-12-01 13:15      |                  | 0              | 4       | Rentvand    | pa vandværk          | F2: | Kon       | troller Grænsev | ærdier - Alle van | dprøver             |     |          |         |
| -    | 19961219.09990   | 1996.12.19.11.10      |                  | 0              | 4       | Rentward    | nus rorbruger        | F3: | God       | kend / Forkast  | vandprøve         |                     |     |          |         |
| <    | 13301213-03330   | 1000-12-10 11.10      |                  |                | 9       | rionwanu    |                      | F4: | God       | kend alle indlæ | ste vandprøver    |                     |     |          |         |
| 1    | ∢   1 o          | f 67   🕨 🕨   💥        | ×                |                |         |             | _                    |     |           |                 |                   |                     |     |          |         |

Figur 6. Kodelister vha. kodelistevælger.

Kodelistevælgeren kan med fordel benyttes ved lange kodelister og for hurtig editering.

Det udvidede detalje vindue fremkaldes vha. Ctrl+Shift+Z og skærmbillede udseendet opfriskes vha. Ctrl+Shift+R.

#### Maksimering

Det enkelte skærmbillede kan maksimeres, således at trævindue og evt. andre skærmbilleder skjules ved klik på maksimer knappen:

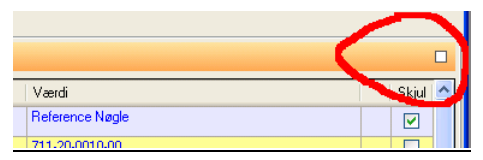

Figur 7. Knap for maksimering af skærmbillede.

#### 2.1.2 Grafer

GeoGIS2005 indeholder en række grafer, der benyttes til hurtigt at få overblik over data:

- Tidsserier over pejlinger
- Tidsserier over indvinding
- Tidsserier over analyseværdier

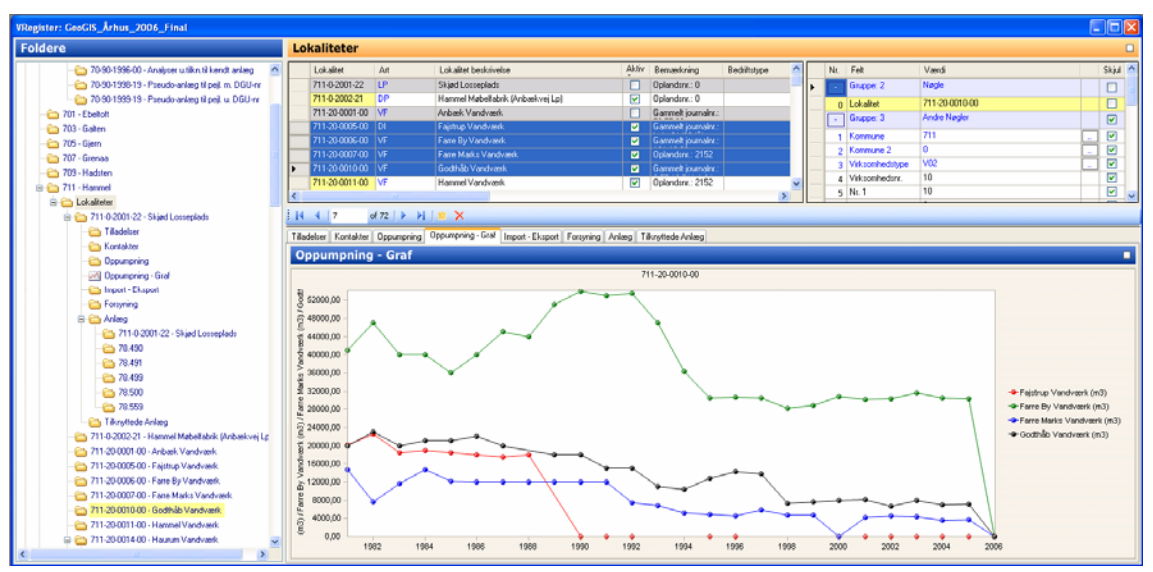

Figur 8. Tidsserier over oppumpingen for udvalgte anlæg.

Graferne er defineret i Metadatabasen. Graferne kan tilrettes ved at højreklikke på det der ønskes ændret. Såfremt der er behov for større kontrol over layoutet kan data nemt kopieres til f.eks. Excel, hvor mulighederne for at tilrette layoutet er flere.

I detaljevinduet kan brugeren tænde og slukke enkelt grafer og angive placering af akserne. Ved at højreklikke på grafen og vælge Værktøjslinie/Toolbar gives der mulighed for en lang række af muligheder for at redigere i visning af data:

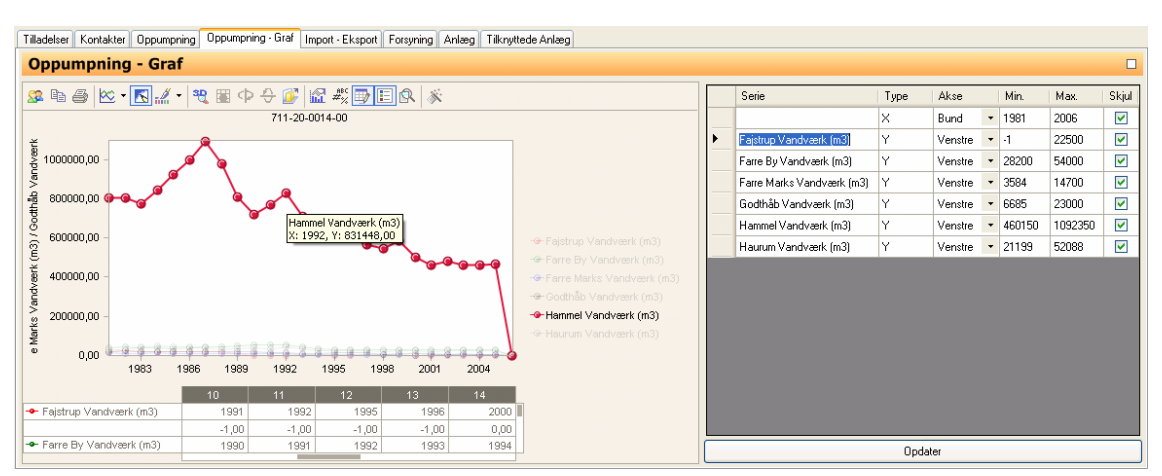

Figur 9. Eksempel på graf hvor værktøjslinien/toolbar er valgt. Her vises data i en tabel i bunden af billedet.

#### 2.1.3 Dokumenter

Eksterne dokumenter kan vises i GeoGIS2005.

Dokumenterne forventes at være i normale formater, der kan vises i en Browser, f.eks. html. pdf, jpg, svg, excel, word, etc.

Bemærk, at dokumenter ikke behøver at være faste filer, men også kan være dynamiske sider, der kaldes vha. en url med parametre. GIS opslag fra KMS, GEUS m.fl. vil således kunne vises med passende koordinater som parametre.

GeoGIS2005 indeholder endvidere en række funktioner til udtegning af boringer, længdesnit og diverse geotekniske forsøg.

Eksempelvis vises boreprofiler i form af eksterne dokumenter. Disse hentes fra den centrale Jupiter database og vises i GeoGIS2005. Dokumenterne identificeres vha. en valid url (eksterne dokumenter) eller en sti (lokale dokumenter).

Tilsvarende vil andre eksterne dokumenter i Jupiter databasen kunne vises.

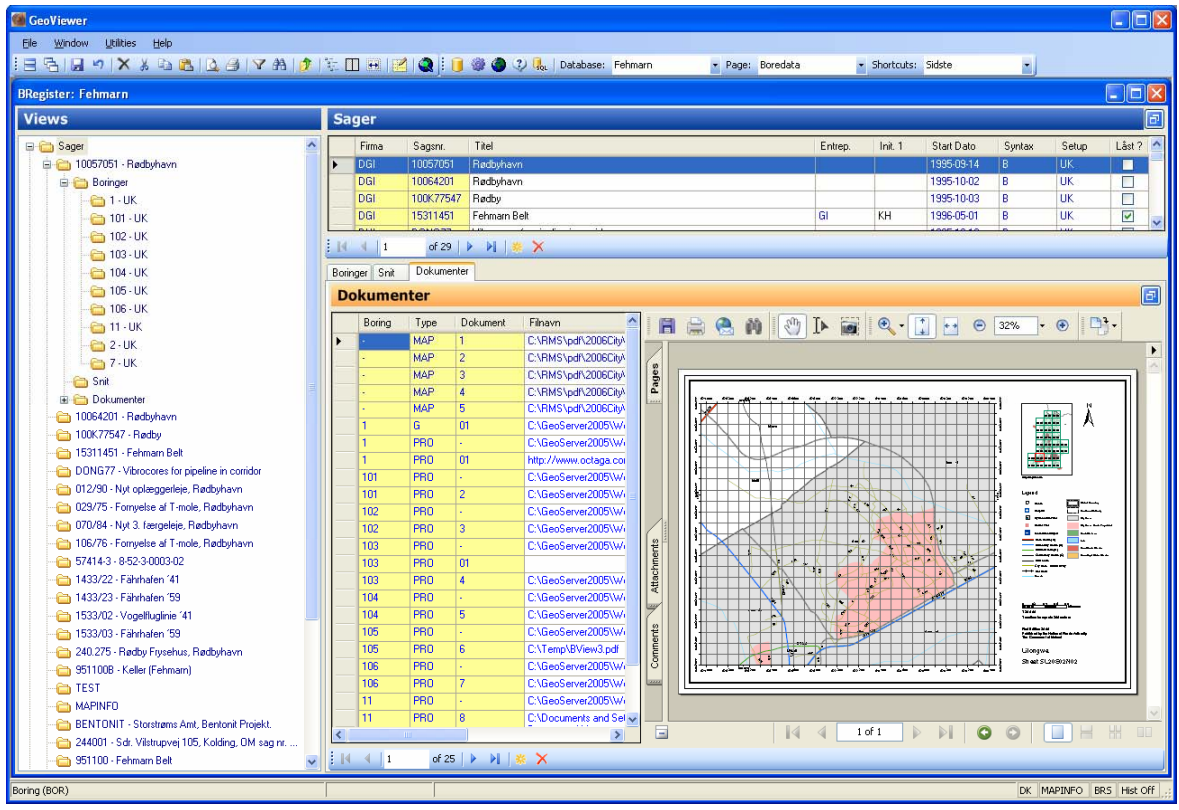

Figur 10. Eksempel på visning af pdf fil i GeoGIS2005. Vieweren kan maksimeres for optimal visning af de eksterne/tilknyttede dokumenter.

#### 2.2 **Data**

Data der vises i GeoGIS2005 kan have flere forskellige oprindelser. GeoGIS databaser der er benyttet i forbindelse med GeoGIS2000, Jupiter databasen hos GEUS er eksempler.

#### Databaser

GeoGIS2005 kan tilgå flere databaser på samme tid. Databaserne kan ligge lokalt på brugerens maskine eller netværk, være placeret i et klient-server miljø eller gemme sig bag en webservice. Brugeren definerer forbindelsen til de forskellige databaser i Database Administratoren og kan efterfølgende kalde databaserne fra menubjælken:

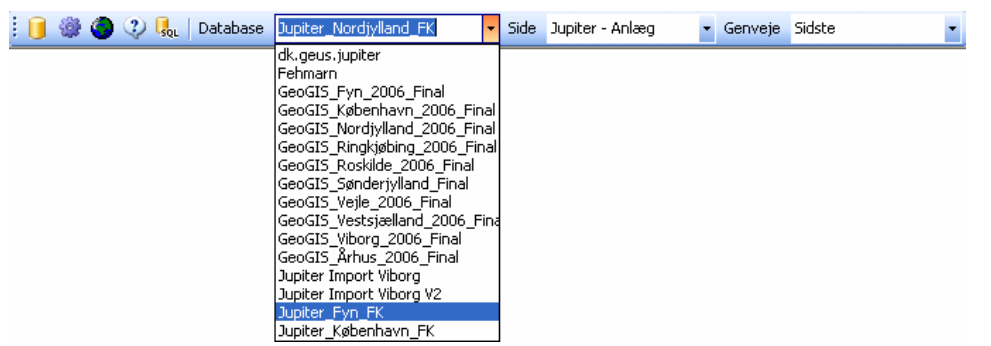

Figur 11. Hurtig valg af tilknyttede databaser.

#### <u>Sider</u>

Adgangen til en bestemt type database inddeles i en række "*sider*". Siderne kaldes fra systemets hovedmenubjælke:

|  | ٢ | 2 | SQL | Database | Jupiter_Nordjylland_FK | - | Side | Jupiter - Anlæg                                                                                                    | <ul> <li>Genveje</li> </ul> | Sidste | • |
|--|---|---|-----|----------|------------------------|---|------|----------------------------------------------------------------------------------------------------|-----------------------------|--------|---|
|  |   |   |     |          |                        |   |      | Jupiter - Anlæg<br>Jupiter - Boringer<br>Jupiter - Administrati<br>Jupiter - Påvirkning<br>Jupiter - Gebyr<br>Jupiter - Download D | ion<br>Database             |        |   |

Figur 12. Valg af databaser sider.

Flere sider tilhørende samme eller forskellige databaser kan vises på samme tid.

#### <u>Genveje</u>

| : 间 🎡 🥥 😲 🌏 Database | dk.geus.jupiter 🔹 | Side | Jupiter - Anlæg | • | Genveje | Kornkurver                                                         | - |
|----------------------|-------------------|------|-----------------|---|---------|--------------------------------------------------------------------|---|
|                      |                   |      |                 |   |         | Sidste<br>Kornkurver<br>825 - Læsø<br>741 - Samsø<br>615 - Horsens |   |

Figur 13. Valg af genveje.

Har brugeren et bestemt punkt i menustrukturen, som besøges ofte, så kan der laves en genvej til dette punkt. Typiske genveje kunne være:

• En bestemt boring

- Et bestemt vandværk
- Nyligt indlæste vandprøver
- En særlig brugerdefineret søgning

"Sidste" angiver det sidste benyttede menupunkt. Genvejene kan referere til forskellige databaser. Brugeren kan angive en passende ledetekst til hver genvej. En bestemt genvej kan vælges som "startop side":

| : 🔋 🏐 🌍 😲 🎭   Database 🛛 dk.geus.jupiter | - Side   | e Jupiter - Anlæg | 👻 Genveje Korn | kurver                 | •        |
|------------------------------------------|----------|-------------------|----------------|------------------------|----------|
|                                          |          |                   | Vis genveje    | <mark>e i liste</mark> |          |
|                                          | Genv     | /eje              |                |                        | X        |
|                                          |          | Genvej            | 💌 Database     | Start                  | Maksimer |
|                                          |          | Sidste            | System         |                        |          |
|                                          | <u>۲</u> | Kornkurver        | Fehmarn        |                        |          |
|                                          |          | 825 - Læsø        | Jupiter Web    |                        |          |
|                                          |          | 741 - Samsø       | Jupiter Web    |                        |          |
|                                          |          | 615 - Horsens     | Jupiter Web    |                        |          |

Figur 14. Editering af genveje.

# 2.3 **GIS – Interface**

GeoGIS2005 indeholder som standard en række funktioner til at udtrække data til desktop GIS systemer direkte fra skærmbillederne. Dette gøres muligt ved at vise data sammen med relevante koordinater.

|      | I.   | 23. 4    |          |          |           | 38,90 1,5     | 0 1919-01-01                           | THORUP HOLME                                         | _                                     | 11 Bor         | ngsHo   | stnr   | 7700           |                  |          | 1    |
|------|------|----------|----------|----------|-----------|---------------|----------------------------------------|------------------------------------------------------|---------------------------------------|----------------|---------|--------|----------------|------------------|----------|------|
|      | - 1  | 22. 296  | V        |          |           | 39,00 24,5    | 0 1973-11-25                           | Nors, Nors By Vandvæ                                 | irk,                                  | 🕞 Gru          | ppe: 13 | 2      | Kote           |                  |          | ]    |
|      |      | 22. 427  |          |          |           | 39,50 22,5    | 0 1988-01-01                           | Tved Plantage, Thiste                                | d Vandværk                            | 12 Kot         | э       |        | 24,50          |                  |          | ]    |
|      | , I  | 23 97F   | н        |          |           | 39.60         | 1952-01-27                             | Elidshal profil NJ 53                                | ×                                     | 13 Kot         | eMetod  | le     |                |                  |          | -    |
|      |      |          |          |          |           |               |                                        |                                                      | 2                                     | t Kot          | skuslik | - te   |                |                  |          | 7    |
| i k  | 1    | 875      | of       | 1000   🕨 | - Þi 🛛    | × ×           |                                        |                                                      |                                       |                |         |        |                |                  |          |      |
| Litł | nola | gi Indta | g Filter | Pejling  | Pejlinger | - Graf Målepu | unkt Pumpning                          | Pumpning - Ydelse Ti                                 | bage Pejling Borer                    | netode Huldian | neter   | Forerø | Pakning Gruska | stning Bemærknir | nger     |      |
|      | itl  | holoa    |          |          |           |               |                                        |                                                      |                                       |                |         |        |                |                  |          |      |
|      |      | liolog   |          |          |           |               |                                        |                                                      |                                       |                |         |        |                |                  |          |      |
|      |      | LagNr    | D. Top   | D. Bund  | Interval  | DGUSymbol     | Total Beskrivels                       | 9                                                    |                                       | SYMCOLOR       |         | Seq.   | Field          | Value            |          | Hide |
| ►    |      | 1        | 0,00     | 0,60     | 0,60      | m             | MULD, sandet, s<br>kalkfri. (muld). No | tærkt indh. af humøs su<br>ste: Rodrester            | bstans, mørk brun,                    |                | ►       | +      | Gruppe: 1      | Reference Nøgle  |          |      |
|      |      | 2        | 0,60     | 2,40     | 1,80      | ml            | LER, ret fedt, silt<br>"moræneler". No | et, klumper af kalk, gulb<br>ite: Kalkmoræne.        | run, kalkholdig,                      |                |         | +      | Gruppe: 2      | Nøgle            |          |      |
|      |      | 3        | 2,40     | 10,00    | 7,60      | sk            | KALK/KRIDT, lø<br>Udført: foraminife   | s, stærkt slammet, gråh<br>ranaluse. Prøve gemt      | vid, "skrivekridt",                   | -              |         | +      | Gruppe: 10     | Prøvedybde       |          |      |
|      |      | 4        | 10,00    | 20,00    | 10,00     | sk            | KALK/KRIDT, Ы                          | ød, stærkt slammet, grå                              | hvid, "skrivekridt".                  |                | 1       | +      | Gruppe: 12     | BB Beskrivelse   |          |      |
|      |      | 5        | 20.00    | 20.00    | 0.00      | al.           | Prøve gemt.                            | - 4 - 4 4 - 4 - 1                                    | undar Matada attadam                  |                |         | +      | Gruppe: 14     | Beskrivelse      |          |      |
|      |      | 5        | 20,00    | 20,00    | 0,00      | 51            | Prøve gemt.                            | eu, steerkt sidminet, gra                            | nviu, skrivekriut.                    |                |         |        | Courses 20     | arvekode         |          |      |
|      |      | 6        | 28,00    | 28,50    | 0,50      | sk            | KALK/KRIDT, p<br>Udført: foraminife    | vrit-holdigt, mange svam<br>r analyse. Prøve gemt. I | pe, "skrivekridt",<br>Note: Består af |                |         | ·      | Gruppe: 90     | Geo Reference    |          |      |
|      |      | 7        | 28.50    | 33.00    | 4.50      | sk            | KALK/KBIDT h                           | mpe.<br>ød stærkt slammet grå                        | hvid "skrivekridt"                    | <b> </b> _     | 1       | 41     | Kote           | 24,50            |          |      |
|      |      | <u> </u> | 20,00    | 00,00    | 4,00      | UIX .         | Prøve gemt.                            | ba, etablitit elaminiot, gia                         | initia, orantokilak .                 |                |         | 42     | XUtm           | 480697,00        |          |      |
|      |      | 8        | 33,00    | 39,00    | 6,00      | sk            | KALK/KRIDT, bl                         | ød, stærkt slammet, grå                              | hvid, "skrivekridt".                  |                |         | 43     | YUtm           | 6319542,00       |          |      |
| *    |      |          |          |          |           |               | T Ibve genit.                          |                                                      |                                       |                | 11      | 44     | Utm∠one        | 32               | Ŀ.       |      |
|      |      |          |          |          |           |               |                                        |                                                      |                                       |                | 1 -     | 45     | Datum          | EUREF89          | <u> </u> |      |
|      |      |          |          |          |           |               |                                        |                                                      |                                       |                | II —    | 46     | Breddegrad     | 0,010300         |          |      |
|      |      |          |          |          |           |               |                                        |                                                      |                                       |                |         | 47     | Lærigdegrad    | 0,002003         |          |      |
|      |      |          |          |          |           |               |                                        |                                                      |                                       |                |         | +      | Gruppe: 100    | nevision         |          |      |
|      | <.   | 4 1      | 0        | f8 🕨     | *         | ×             |                                        |                                                      |                                       |                |         |        |                |                  |          |      |
|      | _    |          |          |          |           |               |                                        |                                                      |                                       |                | _       |        |                |                  | _        |      |

Figur 15. Geologiske data er her sammenstillet med koordinater fra boringer, således at data nemt kan udtrækkes til GIS.

GIS eksport funktionerne kaldes fra genvejsmenuen:

| GIS | • | GIS start            | Ctrl+G       |
|-----|---|----------------------|--------------|
|     |   | GIS eksport          | Ctrl+Shift+G |
|     |   | GIS eksport udvalgte | Ctrl+I       |
|     |   | GIS centrer udvalgte | Ctrl+Shift+I |

Figur 16. Direkte GIS eksport funktioner.

GIS Eksport funktioner:

- GIS Start Starter det valgte GIS system. Da de fleste GIS systemer skal gennem en længere opstartsprocedure, så er det mest praktisk, at starte GIS systemet inden man sender data fra GeoGIS2005.
- GIS eksport Alle tabel rækker eksporteres.
- GIS eksport udvalgte Alle udvalgte tabel rækker eksporteres.
- GIS centrer udvalgte Det aktuelle GIS vindue med fokus centreres omkring koordinaterne i de udvalgte rækker og markerings cirkler tegnes, men data eksporteres ikke.

Følgende GIS systemer understøttes:

- ArcGIS 9.1 eller højere
- MapInfo 8.0 eller højere
- GISViewer (Afventer GeoGIS2005 version 1.1)

Det aktuelle GIS system vælges nemmest ved at klikke på GIS knappen i systemets statusbjælke:

| 3 | LøbeNr    |              |             |
|---|-----------|--------------|-------------|
| 4 | UnderNr   |              |             |
| ב | Gruppe: 2 | Andre Nøgler |             |
|   |           | $\sim$       |             |
|   |           | LK MAPINFO   | BIS Hist Af |
|   |           |              | /           |
|   |           |              |             |

Figur 17. GIS knap i statusbjælke.

Når data er udtrukket til GIS, kan mindre applikationer i GIS systemerne benyttes til:

- at lave opslag tilbage i GeoGIS2005
- at udvælge anlæg og boringer
- at definere længdesnit

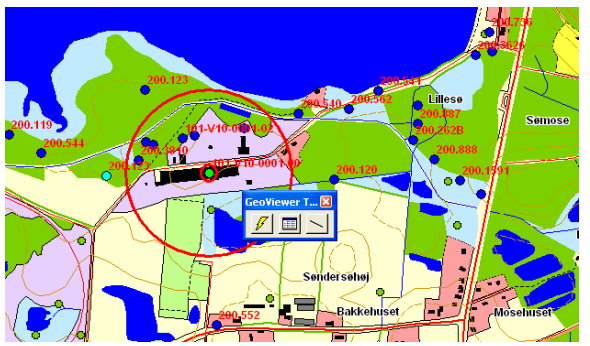

Figur 18. GeoGIS2005 værktøjsbjælke i MapInfo.

Data kan også udtrækkes til GIS vha. GIS modulet, der benyttes når større datamængder skal udtrækkes, se afsnit 3.

## 3. Hjælpeværktøjer

GeoGIS2005 indeholder en række standardværktøjer, der benyttes på tværs af de forskellige databasetyper:

| 🞯 Database Adminis                                                     | trator                                               |                                | ×                                                                                                    |                       |                              |                                     |          |
|------------------------------------------------------------------------|------------------------------------------------------|--------------------------------|----------------------------------------------------------------------------------------------------|-----------------------|------------------------------|-------------------------------------|----------|
| Åben Opret Reparer                                                     | Licenser                                             |                                |                                                                                                    |                       |                              |                                     |          |
| Database Navn:                                                         | dk.geus.jupiter                                      |                                | ~                                                                                                    |                       |                              |                                     |          |
| Database Type:                                                         | Web Service - GEUS                                   | 🍘 Import, Eks                  | port og Opdatering                                                                                                    | 2                     |                              |                                     |          |
| Database Connect:                                                      | dk.geus.jupiter                                      | Applikation:                   | GeoGIS2000                                                                                                    |                       | *                            |                                     |          |
| Database Format:                                                       | JupiterXL                                            | Denne funktion I               | penuttes til at eksportere alle                                                                                                    | data fra en GeoGIS200 | 10 database til              |                                     |          |
| Database Side:                                                         | Jupiter - Anlæg                                      | en anden GeoGl                 | S2000 database                                                                                                    | udid na en ueburozo   | JU Udiabase ili              |                                     |          |
| Database Brugernavn:                                                   |                                                      |                                |                                                                                                    |                       |                              |                                     |          |
| Database Password:                                                     |                                                      |                                |                                                                                                    |                       |                              |                                     |          |
| Før GeoGIS2005 kan br                                                  | ruges må brugeren tilkny                             | Liste Status                   | Parametre                                                                                                    | Applikation:          | D : _ D                      |                                     |          |
| Angiv database navn, ty                                                | pe, filenavn/connect sl                              | ± 2 Databa                     | se Check                                                                                                    | Аррікацоп.            | Borings - By Job             |                                     | <u> </u> |
| - Database Navn: Kort r<br>- Database Type: Angiv                      | navn angivet af brugerei<br>MS Access / SQL Serv     | ⊞ 3 Databa                     | se Opdatering                                                                                                    | This GIS export pr    | oduces a map layer c         | containing borings selected by job. |          |
| Database Connect: An     Database Format: Ang     Database Format: Ang | ngiv filnavn / Connect st<br>iv GeoGIS, PCJupiter, P | E 5 Databa                     | se Eksport                                                                                                    |                       |                              |                                     |          |
| J- Database Side: Andiv                                                |                                                      | - 01 Gr<br>- 02 Ur             | dvalgte Anlæg                                                                                                    |                       |                              |                                     |          |
|                                                                        |                                                      | - 03 P0<br>- 04 P0             | CZeus - Export<br>CJupiter - Export                                                                                                    | Liste Status          | Parametre                    |                                     |          |
|                                                                        |                                                      | - 05 Cł                        | nemBase - Alle Anlæg<br>nemBase - Udvalgte Anlæg                                                                                                    | Borings               |                              |                                     | ~        |
|                                                                        |                                                      | € 6 Analyse                    | an in the second second s | Borings<br>Borings    | - All<br>- By Job            |                                     |          |
|                                                                        |                                                      | t 7 WeD · I                    | ndberetning                                                                                                    | - Borings<br>Borings  | -By Selection<br>-By Section |                                     |          |
|                                                                        |                                                      | E D.11                         | Database Type D                                                                                                    | )a                    |                              |                                     |          |
|                                                                        |                                                      | Fra Database:<br>Til Database: | Microsoft Access 🖌 0                                                                                                    |                       |                              |                                     |          |
|                                                                        |                                                      | TILD'ALADASE.                  | SQL Server 💉                                                                                                    | ie<br>Fra Databasas   | Database Type                | Database Navn                       |          |
|                                                                        |                                                      | Def. Lo                        | og List <u>C</u> heck                                                                                                    |                       | Web Service                  | Web Test 2 - Fehmarn                |          |
|                                                                        |                                                      |                                |                                                                                                    | Koordinatsvstem:      | Mapinio<br>KP2000S           |                                     |          |
|                                                                        |                                                      |                                |                                                                                                    |                       | 11 20003                     |                                     |          |
|                                                                        |                                                      |                                |                                                                                                    |                       |                              | Def. Log Udfør                      | Exit     |

Figur 19. Diverse standard værktøjer i GeoGIS2005

#### Database Administratoren benyttes til:

- at definere adgang til databaser, herunder angivelse af brugernavn og password
- at oprette nye (lokale) databaser
- at opdatere og reparere (lokale) databaser
- at håndtere licensforhold

#### Import, Eksport og Opdateringer benyttes til:

- at importere og eksportere data mellem databaser og diverse filformater
- at afvikle database check programmer, f.eks. til kontrol af, at feltkoder er korrekt angivet
- at afvikle database opdateringsscripts

**GIS modulet** benyttes til afvikling af større GIS udtræk. Udtrækkene kan afvikles gruppevis. Data kan udtrækkes til:

- MapInfo 8.0 eller større
- ArcGIS 9.1 eller større
- Shapefil

#### 3.1 Database Administrator

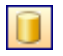

| 🌃 Database Adminis                                                                                                    | trator 🛛 🗙          |  |  |  |  |  |  |
|----------------------------------------------------------------------------------------------------|---------------------|--|--|--|--|--|--|
| Åben Opret Repare                                                                                                    | Licenser            |  |  |  |  |  |  |
| Database Navn:                                                                                                    | dk.geus.jupiter     |  |  |  |  |  |  |
| Database Type:                                                                                                    | Web Service - GEUS  |  |  |  |  |  |  |
| Database Connect:                                                                                                    | dk.geus.jupiter 🔽 🛄 |  |  |  |  |  |  |
| Database Format:                                                                                                    | JupiterXL 🗸         |  |  |  |  |  |  |
| Database Side:                                                                                                    | Jupiter - Anlæg     |  |  |  |  |  |  |
| Database Brugernavn:                                                                                                    |                     |  |  |  |  |  |  |
| Database Password:                                                                                                    |                     |  |  |  |  |  |  |
| Database Password:<br>Før GeoGIS2005 kan bruges må brugeren tilknytte systemet til en eller flere<br>databaser.<br>Angiv database navn, type, filenavn/connect streng, format og default side:<br>• Database Navn: Kort navn angivet af brugeren<br>• Database Type: Angiv MS Access / SQL Server / Web Service<br>• Database Format: Angiv GeoGIS, PCJupiter, RMS<br>• Database Format: Angiv default database side |                     |  |  |  |  |  |  |
| Ny Iilføj Slet Liste Åben Exit                                                                                                    |                     |  |  |  |  |  |  |

Figur 20. Database Administrator

Database Administratoren benyttes til:

- at definere adgang til databaser, herunder angivelse af brugernavn og password
- at oprette nye (lokale) databaser
- at opdatere og reparere (lokale) databaser
- at håndtere licensforhold

#### 3.1.1 Åbn database – Faneblad

٠

٠

Database NavnHer kan brugeren angive et kort navn på database forbindel-<br/>sen. Navnet benyttes efterfølgende, når brugeren skal se data.Database TypeHer angiver brugeren databasetypen. Følgende databasefor-<br/>mater understøttes:

- Microsoft Access
- SQL Server
- Oracle
- Webservice
- Webservice GEUS

| e for-  |
|---------|
|         |
|         |
|         |
|         |
| tom, så |
|         |
| 1       |

Database Password Password, der skal benyttes til denne database. Hvis tom, så benyttes Windows brugeren.

Forbindelsen til databasen defineres en gang for alle og gemmes selv om programmet lukkes ned.

Brugeren kan gemme sin opsætning vha. *GeoGIS2005 > Filer > Gem opsætning* og sende den til en anden bruger, som kan indlæse den vha. *GeoGIS2005 > Filer > Indlæs opsætning.* 

Ønskes tilkobling af en Microsoft Access base klik for valg af Microsoft Access database fil (.mdb)

Ønskes opkobling mod SQLServer eller Oracle klikkes for angivelse af database connect egenskaber:

| 🖶 Data Link Properties 🛛 🛛 🔀                                                                        | 🖲 Data Link Properties 🛛 🔀                                    |
|----------------------------------------------------------------------------------------------------|---------------------------------------------------------------|
| Provider Connection Advanced All                                                                    | Provider Connection Advanced All                              |
| Select the data you want to connect to:                                                             | Specify the following to connect to SQL Server data:          |
| OLE DB Provider(s)                                                                                  | 1. Select or enter a server name:                             |
| Microsoft Jet 4.0 OLE DB Provider<br>Microsoft OLE DB Provider For Data Mining Services             | 2. Enter information to log on to the server:                 |
| Microsoft OLE DB Provider for DTS Packages                                                          | O Use <u>W</u> indows NT Integrated security                  |
| Microsoft OLE DB Provider for Indexing Service<br>Microsoft OLE DB Provider for Internet Publishing | Use a specific user name and password:                        |
| Microsoft OLE DB Provider for ODBC Drivers                                                          | User <u>n</u> ame:                                            |
| Microsoft OLE DB Provider for ULAP Services<br>Microsoft OLE DB Provider for OLAP Services 8.0      | Password:                                                     |
| Microsoft OLE DB Provider for Oracle                                                                | ■ <u>B</u> lank password Allow <u>saving password</u>         |
| Microsoft OLE DB Provider for SQL Server                                                            | <ol> <li>Select the <u>d</u>atabase on the server:</li> </ol> |
| Microsoft OLE DB Simple Provider<br>MSDataShape                                                     | Malmø                                                         |
| OLE DB Provider for Microsoft Directory Services                                                    | Attach a database file as a database name:                    |
| SQL Native Client<br>SQL Server Replication OLE DB Provider for DTS                                 | Malmø                                                         |
| VSEE Versioning Enlistment Manager Proxy Data Source 🕑                                              | Using the filename:                                           |
|                                                                                                    |                                                               |
| <u>N</u> ext >>                                                                                     | <u>Iest Connection</u>                                        |
|                                                                                                    |                                                               |
| OK Cancel Help                                                                                      | OK Cancel Help                                                |

1. Vælg OLE DB Provider

2. Vælg Server og Database

Figur 21. Angivelse af parametre i forbindelse med tilknytning SQL Server og Oracle databaser.

Det anbefales at benytte *Windows NT integrated security*, således at sikkerheden styres via. Windows brugeren. Benyttes denne metode, så kan brugeren undlade at angive brugernavn og password i GeoGIS2005.

Ønskes opkobling via en Webservice angives Internet adresse på serveren og databasen vælges:

| Database Connect:      | http://geot  | est.ra |                    |             |   |
|------------------------|--------------|--------|--------------------|-------------|---|
| Database Format:       | GeoGIS       | Data   | abase Liste        |             | × |
| Database Side:         | Boredata     |        | Database           | Beskrivelse |   |
| Database Brugernavn:   |              | ▶_     | Fehmarn<br>Jupiter |             |   |
| Database Password:     |              |        |                    |             |   |
| Før GeoViewer kan brug | ges må bruge | <      |                    | ш           | > |
| databaser.             |              |        |                    |             |   |

Figur 22. Valg af database i forbindelse med webservice.

Opkobling til Jupiter ved GEUS foregår via en Webservice med Internet adressen: www.jupiter.geus.dk.

#### 3.1.2 Oprette databaser - Faneblad

| 🌃 Database Adminis                                                                                                    | trator                                  | ×                        |  |  |  |  |  |
|----------------------------------------------------------------------------------------------------|-----------------------------------------|--------------------------|--|--|--|--|--|
| Åben Opret Reparer                                                                                                    | Licenser                                |                          |  |  |  |  |  |
| Database Connect:<br>Database Format:                                                                                                    | C:\GeoServer2005\Db\Feh2000.m<br>GeoGIS | db 💌 .                   |  |  |  |  |  |
| En ny database kan opr<br>database format.                                                                                                    | ettes her. Angiv filnavn og             | Opret DB                 |  |  |  |  |  |
| En SQL Server database<br>Angiv database format.                                                                                                    | e definition kan udskrives her.         | SQL Server<br>Definition |  |  |  |  |  |
| Forespørgelses<br>database:                                                                                                    | C:\GeoServer2005\Db\qFeh2000.i          | mdb 🔽 .                  |  |  |  |  |  |
| Garabase:<br>En MS Access Forespørgelsesdatabase til brugerens egne<br>forespørgelser kan oprettes her. Vælg reference database,<br>filnavn på forespørgelsesdatabasen og database formatet. |                                         |                          |  |  |  |  |  |
|                                                                                                    |                                         |                          |  |  |  |  |  |

Figur 23. Database Administrator funktioner til at oprette nye databaser.

Her kan brugeren:

- Oprette nye Microsoft Access databaser. Brugeren angiver filnavn og database format på den nye database.
- Udskrive database definitionsfil til brug i SQL Server 2000 og SQL Server 2005. Denne fil indeholder alle nødvendige SQL udtryk til at oprette en SQL Server database f.eks. vha. SQL Server Entreprise Manager.
- Oprette ny forespørgelsesdatabase. Brugeren angiver den database, der skal linkes til og filnavnet på forespørgelsesdatabasen.

Den aktive forespørgelsesdatabase er den, som er valgt i listen. Denne kan startes vha. den tilhørende ikon:

**G**QL

i værktøjsbjælken.

#### 3.1.3 Reparer databaser - Faneblad

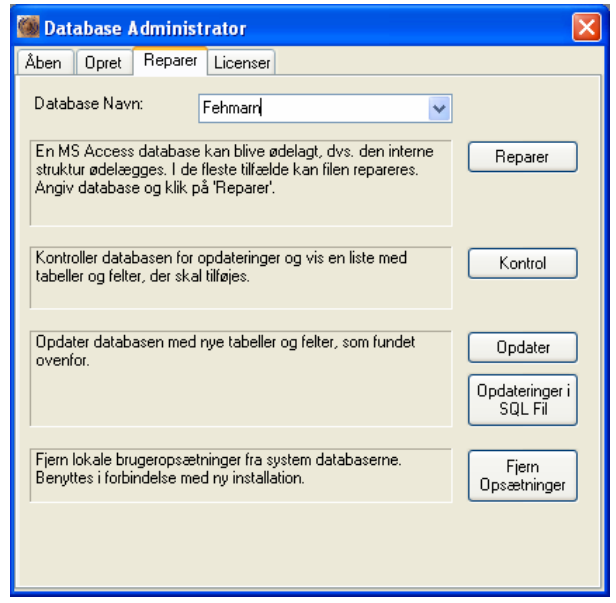

Figur 24. Database Administrator funktioner til at reparere eksisterende databaser.

Her kan brugeren:

- Reparere Microsoft Access databaser, hvis den interne struktur er ødelagt.
- Kontrollere en database for nye tabeller, felter og relationer.
- Opdatere en database med nye tabeller, felter og relationer.
- Forberede en ny installation

Når en bruger modtager en ny version af GeoGIS2005, så kan den have fået tilføjet nye tabeller, felter og relationer. Kontrol og opdater funktionerne gør det muligt, at opdaterer eksisterende databaser svarende til de nye database formater ved først at liste de nødvendige opdateringer og dernæst ved at tilføje dem til den valgte database.

For SQL Server databaser kan brugeren vælge, at få skrevet de nødvendige opdateringsscripts ud i en fil, der efterfølgende kan afvikles i database miljøet.

#### 3.1.4 Licenser - Faneblad

| 🎯 Da                                | ıtabas                                                                                                    | e Admi   | inistrator        |                 |            |            |          |         | × |  |  |  |
|-------------------------------------|----------------------------------------------------------------------------------------------------|----------|-------------------|-----------------|------------|------------|----------|---------|---|--|--|--|
| Åben                                | Opre                                                                                                    | et Rep   | oarer Licenser    |                 |            |            |          |         |   |  |  |  |
| Insta                               | allations                                                                                                    | nr.: 1   | 574367            |                 |            |            |          |         |   |  |  |  |
| Firma: HjemmePC                     |                                                                                                    |          | ljemmePC          |                 |            |            |          |         |   |  |  |  |
| Brugernavn: NLP                     |                                                                                                    |          | ILP               |                 |            |            |          |         |   |  |  |  |
| Mail                                |                                                                                                    | n        | lptest@ramboll.dk |                 |            |            |          |         |   |  |  |  |
|                                     | Nr.                                                                                                    | Side     | Licens Ønskes ?   | Licensnr.       | Start Dato | Slut Dato  | Licens ? | Version | ^ |  |  |  |
| •                                   | 40                                                                                                    | Jupiter> | (L 🗹              | 188610263452616 | 21-12-2006 | 21-01-2007 | <b>~</b> | 1.0.85  |   |  |  |  |
|                                     | 100 BRegister                                                                                                    |          | ter 🗹             | 137710262943899 | 21-12-2006 | 21-01-2007 | <b>~</b> | 1.0.85  |   |  |  |  |
|                                     | 200 VRegister                                                                                                    |          | ter 🔽             | 116310262729343 | 21-12-2006 | 21-01-2007 | <b>~</b> | 1.0.85  |   |  |  |  |
|                                     | 500                                                                                                    | GeoSer   | ver 📃             | 0               | 01-01-1900 | 01-02-1900 |          | 1.0.85  | ~ |  |  |  |
| <                                   |                                                                                                    |          |                   |                 |            |            |          | >       |   |  |  |  |
| Geo<br>- Be<br>- Be<br>- Be<br>- Be | CeoViewer kræver valide licensnumre for at køre korrekt. CeoViewer kræver valide licensnumre for at køre korrekt. Cenyt Mail 'knappen til at hente licensnumre vha. en mail eller Benyt Hent 'knappen til at gemme indtastede licensnumre mm. Benyt 'Hent Opdater' knappen til at kontrollere, om der er kommet nye versioner af programmet Mail efter Licensnumre Hent Licensnumre Opdater Licensnumre Hent Opdateringer |          |                   |                 |            |            |          |         |   |  |  |  |

Figur 25. Database Administrator funktioner til at vedligeholde licensnumre.

Når GeoGIS2005 installeres på en PC og afvikles for første gang, så forsynes den med et installationsnummer og brugeren skal have et sæt tilsvarende licensnumre før programmet kan bruges.

Brugeren kan ved at indtaste Firmanavn, Brugernavn og Mailadresse og afkrydse de programmoduler, der ønskes benyttet, hente licensnumre ved at klikke på "Hent Licensnumre".

Første gang brugeren henter licensnumre giver det mulighed for at benytte programmet gratis i 1 måned. I forbindelse med indgåelse af en endelig Licensaftale vil Rambøll så opdatere licensnumrene, der igen kan hentes af brugeren ved klik på "Hent Licensnumre". I særlige tilfælde kan licensnumre fremsendes på mail og brugerne kan selv indtaste de nye licensnumre og afslutte med "Opdater Licensnumre".

Den kørende version kontrolleres ved klik på "Hent opdateringer" og såfremt der er en ny version tilgængelig, så startes siden http://GeoGIS2005.ramboll.dk, hvorfra opdateringer kan hentes.

Hver gang brugeren starter systemet, så kontrolleres der automatisk for nye versioner. Hvis brugerens version er forældet, vises følgende knap i systemets Statusbjælke:

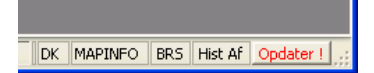

Klik på "Opdater!" knappen giver adgang til opdateringssiden.

# 3.2 Import, Eksport og Opdatering

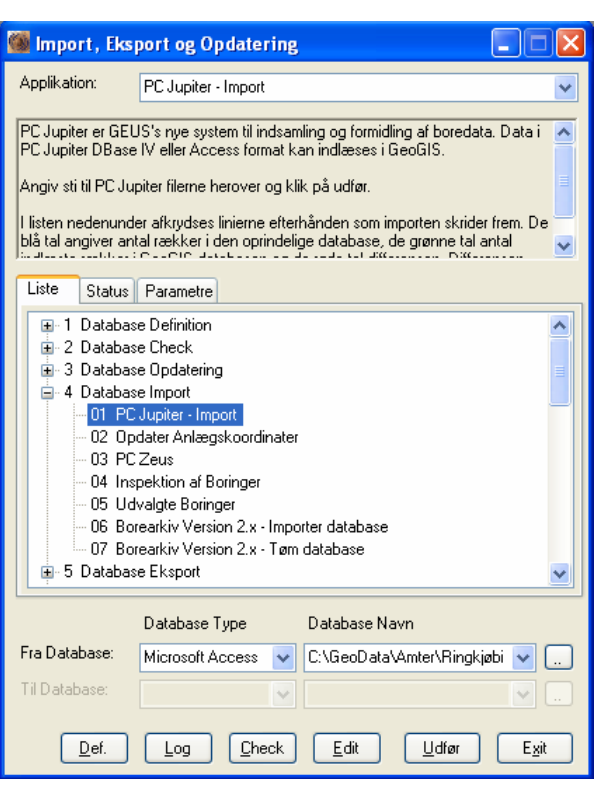

Figur 26. Import modulet.

#### Import, Eksport og Opdateringer benyttes til:

- at importere og eksportere data mellem databaser og diverse filformater
- at afvikle database check programmer, f.eks. til kontrol af, at feltkoder er korrekt angivet
- at afvikle database opdateringsscripts

Brugen angiver:

- Fra Database, dvs. den database eller fil, der importeres fra
- Til Database, dvs. den database eller fil, der eksporteres til
- **Parametre** fanebladet benyttes til at angive særlige parametre i forbindelse med den enkelte funktion
- Status fanebladet viser løbende vor langt den enkelte funktion er kommet i sin beregning

Programmet startes ved klik på **Udfør** og kan stoppes ved klik på **Stop** knappen i Statusbjælken:

Stop DK MAPINFO BRS Hist Af

#### 3.2.1 Geoform og GeoXML

En særlig funktion i **Import, Eksport og Opdateringer** er at læse og skrive Geoform / GeoXML filer, der benyttes til udveksling af især geologiske og geotekniske informationer:

Geoform Filer

| #\$,                                                                                                    |  |
|----------------------------------------------------------------------------------------------------|--|
| #COM %"DSB"%"DSB"%"Møntergade,                                                                                                    |  |
| (R&H kortnummer 1239),"%1%%False%                                                                                                    |  |
| #JOB %"DSB"%"012/90"%"Nyt oplæggerleje, Rødbyhavn"%%%"a"%%%%%%"UTM32ED50"%%%%%%%19951004 120000%19951004 120000%%%"B"%"UK"%%"dev"%20040329  |  |
| 111034%6%True%%%%%%%%%%%%%%%%%%%%%%%%%%%%%%%%%%%                                                                                            |  |
| #BOR %"DSB"%"012/90"%"B501"%"12/90-B501"%%%%%%%%%%900502                                                                                    |  |
| 120000%"UTM32ED50"%651866%6058851%%"DNN"%2.74%%%%%0%17.6%%%%%%%%%"GT"%"UK"%%%%%%"dev"%20040329 051729%126%%%%%%%%%%%%%%%%%%%%%%%%%%%%%%%%%% |  |
| #LAY %"DSB"%"012/90"%"B501"%0%7.25%"TC"%"A"%"LG/PG"%%482%%%                                                                                 |  |
| #LAY %"DSB"%"012/90"%"B501"%0%%"M"%%%%481%%%                                                                                                |  |
| #LAY %"DSB"%"012/90"%"B501"%0.6%%"M"%%%%483%%%                                                                                              |  |
| #LAY %"DSB"%"012/90"%"B501"%1.2%%"M"%%%%444%%%%                                                                                             |  |
| #LAY %"DSB"%"012/90"%"B501"%2.3%%"M"%%%%485%%%                                                                                              |  |
| #LAY %"DSB"%"012/90"%"B501"%4.4%%"M"%%%%466%%%                                                                                              |  |
| #LAY %"DSB"%"012/90"%"B501"%6.3%%"M"%%%%487%%%%                                                                                             |  |
| #LAY %"DSB"%"012/90"%"B501"%7.25%%"TC"%"A"%"GC"%%488%%%                                                                                     |  |
| #SAM %"DSB"%"012/90"%"B501"%"2967"%"R"%"T"%0.5%%%%%"FILL: SAND, sl. clayey, gravelly, w. mull"%%%%%%%%%False%%%%%%%%                        |  |
| #SAM %"DSB"%"012/90"%"B501"%"2968"%"R"%"T"%1%%%%%"FILL: SAND, medium, sl. gravelly, w. gyttja lumps"%%%%%%%%%%%%%%%%%%%%%%%%%%%%%%%%%%%%    |  |
|                                                                                                    |  |
|                                                                                                    |  |
|                                                                                                    |  |
| #EOF                                                                                                    |  |

Figur 27. Eksempel på Geoform fil.

Geoform filerne lister data tabel og række vis. Datafelterne er identificeret vha. deres rækkefølge i tabellerne.

GeoXML Filer

```
<?xml version="1.0" encoding="iso-8859-1"?>

COM COM="DSB" JOB="012/90" TITLE="Nyt op1&#230;gger1eje, R##248;dbyhavn" DESCR3="a" CSYSI="UTM32ED50" DESTATE="19951004 12000"

DC0MPL="19951004 120000" SWTAX="B" SETUP="UK" RINI="dev" REV=20040329 111034" MSLINK="6" lck="True" />

COM cOM="DSB" JOB="012/90" BOR="B501" BDTON="10/29" BDATE="1990502 120000" CSYSI="UTM32ED50" XLI"651866" YI="6058851" LSYS="DNN"
```

Figur 28. Eksempel på GeoXML fil.

GeoXML opfylder samme behov som Geoform filer, men er baseret på et simpelt XML format. Fordelen ved at benytte GeoXML filer er, at database felterne angives specifikt, hvilket er mere sikkert end at benytte feltrækkefølgen, som i Geoform filerne.

#### 3.2.2 **Definitioner**

De forskellige funktioner i **Import, Eksport og Opdateringer** er defineret i Import definitions databasen, der kan kaldes fra systemmenuen:

| : | ۵ 🏟 | 😲 릻   Database | System | • s | 5ide | System      | Genveje | Sidste | - |
|---|-----|----------------|--------|-----|------|-------------|---------|--------|---|
|   |     |                |        |     |      | System      |         |        | _ |
|   |     |                |        |     |      | Import mm.  |         |        |   |
|   |     |                |        |     |      | Standat     |         |        |   |
|   |     |                |        |     |      | GIS         |         |        |   |
|   |     |                |        |     |      | Plot Setup  |         |        |   |
|   |     |                |        |     |      | CAD         |         |        |   |
|   |     |                |        |     |      | Søge guider |         |        |   |

Figur 29. Kald af Import definitions databasen.

I Import definitions databasen kan brugeren f.eks. redigere de forskellige SQL udtryk:

| Database Import, Eksport og Opdateringer | atabase Import, Eksport og Opdateringer |                  |                             |                                |     |     |               |                                     |       |      |
|------------------------------------------|-----------------------------------------|------------------|-----------------------------|--------------------------------|-----|-----|---------------|-------------------------------------|-------|------|
| Foldere                                  | KML                                     |                  |                             |                                |     |     |               |                                     |       |      |
| 🖃 🚞 Importfunktioner                     |                                         | Group Name Descr |                             |                                |     |     |               |                                     |       |      |
| C · Database Definition                  |                                         | 1                | 3 GeoXML                    |                                |     |     |               |                                     |       |      |
| 1 · Database Check                       | *                                       |                  |                             |                                |     |     |               |                                     |       |      |
| - 🔂 2 - Database Updatering              |                                         |                  |                             |                                |     |     |               |                                     |       |      |
| 3 · Database Import                      |                                         | _                |                             |                                | _   | _   |               |                                     |       | _    |
| 4 · Database Eksport                     |                                         | ▲ 1              | of 1   🕨 🕅   💥 🎽            | (                              |     |     |               |                                     |       |      |
| 5 - Analyser                             | Appli                                   | kationer I       | mont Group Descriptions     |                                |     |     |               |                                     |       |      |
| 🛅 7 - Web - Indberetning                 |                                         |                  | inport droup o cachpions    |                                |     |     |               |                                     |       |      |
|                                          | Ар                                      | рикат            | ioner                       |                                |     |     |               |                                     |       |      |
|                                          |                                         | Seq              | Appl                        | Descr                          |     | Nr. | Felt          | Værdi                               | Skjul | ^    |
|                                          | •                                       | 1,00             | GeoXML - Import             | GeoXML · Import                |     | +   | Gruppe: 1     | Reference Nøgle                     |       |      |
| Ceoform                                  |                                         | 2,00             | GeoXML - Export - By Job    | GeoXML · Export · By Job       | - I |     | Gruppe: 2     | Nacle                               |       | - 1  |
| ⊟ · 🛅 13 - GeoXML                        |                                         | 3,00             | GeoXML - Export - By Boring | GeoXML · Export · By Boring    | _   | Ŀ   | chuppe, z     | 1.00                                |       |      |
| 🖃 🛅 Applikationer                        |                                         | 4,00             | GeoXML - Export - By        | GeoXML · Export · By Selection |     | 1   | Seq           | 1,00                                |       |      |
| GeoXML - Import                          | *                                       |                  |                             |                                |     | 2   | Appl          | GeoXML - Import                     |       |      |
| 🗁 GeoXML - Export - By Job               |                                         |                  |                             |                                |     | Ŀ   | Gruppe: 10    | Data                                |       |      |
| - CeoXML - Export - By Boring            |                                         |                  |                             |                                |     | 3   | Descr         | GeoXML · Import                     |       |      |
| GeoXML - Export - By Selection           |                                         |                  |                             |                                |     | 4   | Grp           | GeoXML                              |       |      |
|                                          |                                         |                  |                             |                                |     | 5   | DBNameFrom    | C:\GeoServer2005\Work\GeoViewer.shl |       |      |
| 🛅 14 - CPT                               |                                         |                  |                             |                                |     | 6   | DBNameTo      | Viborg200609                        |       | - 11 |
| 🧰 15 - SGI                               |                                         |                  |                             |                                |     | 7   | DBTypeFrom    | File                                |       | - 11 |
| - 🛅 16 - Søgning                         |                                         |                  |                             |                                |     | 8   | DBTypeTo      | SQL Server                          |       | - 1  |
| 🛅 17 - Formatering af geologi            |                                         |                  |                             |                                |     | 9   | MandatoryFrom |                                     |       | - 11 |
| - 🛅 18 - Bottom                          |                                         |                  |                             |                                |     | 10  | MandatoryTo   |                                     |       | - 11 |
| 🛅 19 - Import af geofysiske data         |                                         |                  |                             |                                |     | 11  | ExtensionFrom |                                     |       | - 1  |
| - 🛅 21 - Transformation af koordinater   |                                         |                  |                             |                                |     | 12  | Extension I o | 1.01                                |       | - 1  |
| 🛅 22 - Historik                          | <                                       | ш ]              |                             | >                              |     | 13  | FormPage      |                                     |       | ~    |
|                                          |                                         | ▲   1            | of 4   🕨 🕨   💥 🕻            | ×                              |     |     |               |                                     |       |      |

Figur 30. Import definitions databasen.

#### 3.3 GIS Eksport

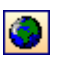

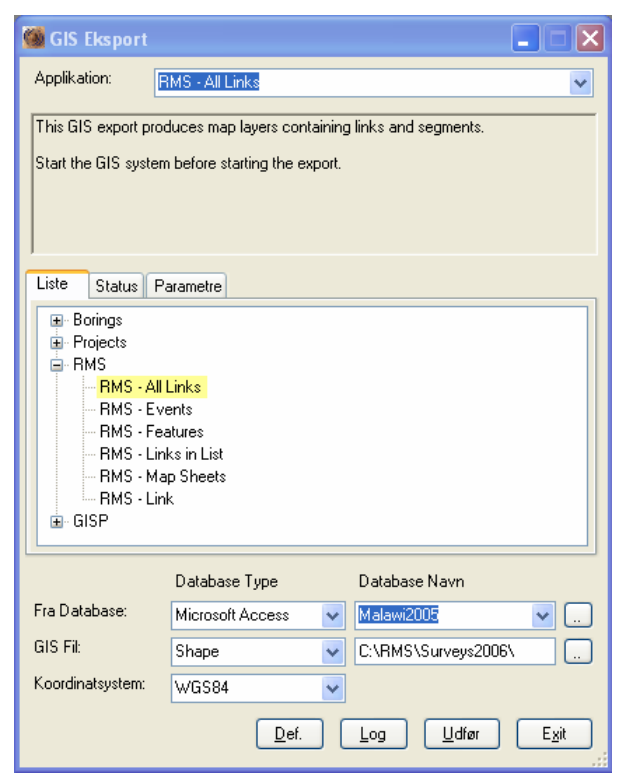

Figur 31. GIS Eksport

**GIS modulet** benyttes til afvikling af større GIS udtræk. Udtrækkene kan afvikles gruppevis. Data kan udtrækkes til:

- MapInfo 8.0 eller større
- ArcGIS 9.1 eller større
- Shapefil

Brugeren angiver:

- Fra Database, dvs. den database eller fil, der importeres fra.
- GIS Fil, dvs. stien til de filer, der eksporteres til.
- Koordinatsystem
- **Parametre** fanebladet benyttes til at angive særlige parametre i forbindelse med den enkelte funktion.
- **Status** fanebladet viser løbende vor langt den enkelte funktion er kommet i sin beregning.

Programmet startes ved klik på **Udfør** og kan stoppes ved klik på **Stop** knappen i Statusbjælken:

|      |    |         |     | <u> </u> | ~  |
|------|----|---------|-----|----------|----|
| Stop | DK | MAPINFO | BRS | Hist A   | f; |

Vælger brugeren eksport til MapInfo eller ArcGIS, åbnes filerne i et nyt kortvindue. Alle lag i samme vindue. Vælger brugeren eksport til shapefiler, kan brugeren åbne filerne enkeltvis i f.eks. ArcGIS.

Bemærk, at brugeren også kan eksportere direkte til GIS fra de fleste skærmbilleder.

#### 3.3.1 **Definitioner**

De forskellige funktioner i **GIS Modulet** er defineret i GIS definitions databasen, der kan kaldes fra systemmenuen:

| 🗄 🚺 🎡 🥥 😲 🌄   Database | System | • | Side | GIS                                                                        | - Genveje | Sidste | - |
|------------------------|--------|---|------|----------------------------------------------------------------------------|-----------|--------|---|
|                        |        |   |      | System<br>Import mm.<br>Standat<br>GIS<br>Plot Setup<br>CAD<br>Søge guider |           |        |   |

Figur 32. Kald af GIS definitions databasen.

# 3.4 Søgning

#### 3.4.1 Standard søgefunktion

Normale søgninger baseret på et datagrid skærmbillede kan foretages direkte vha. standard søgefunktionen:

Y

| s | øger           |        |         |                            |           |   |          |         |         | X     |
|---|----------------|--------|---------|----------------------------|-----------|---|----------|---------|---------|-------|
|   | Søge           | e Tabe | el:     | Prøver                     |           |   | *        | Return  | er: 100 | *     |
| ſ | Grid           | S      | QL      |                            |           |   |          |         |         |       |
|   |                | Nr.    | Felt    |                            | Sortering |   | Værdi 1  | Værdi 2 | Værdi 3 | Vær 📥 |
|   | •              | 1      | Firma   |                            | Ascending | • | DGI      | 1       |         |       |
|   |                | 2      | Sagsnr. |                            | Ascending | • | 10057051 |         |         | _     |
|   |                | 3      | Boring  |                            | Ascending | • | 1        |         |         | =     |
|   |                | 4      | Prøve   |                            |           | • |          |         |         |       |
|   |                | 5      | Туре    |                            |           | • |          |         |         |       |
|   |                | 6      | TB      |                            |           | • |          |         |         |       |
|   |                | 7      | Dybde   |                            | Ascending | • | > 10     |         |         |       |
|   |                | 8      | Længde  | e                          |           | • |          |         |         |       |
|   |                | 9      | Kote    |                            |           | • |          |         |         |       |
|   |                | 10     | Kernelø | ь                          |           | • |          |         |         |       |
|   |                | 11     | Kernepr | rocent                     |           | • |          |         |         |       |
|   |                | 12     | Kerneta | ab fra start af kerneløb ? |           | • |          |         |         |       |
|   |                | 13     | Diamete | er                         |           | • |          |         |         |       |
|   |                | 14     | Beskriv | else                       |           | • |          |         |         | ~     |
|   |                |        |         |                            |           |   |          |         |         |       |
|   | Ryd Søg Eottyd |        |         |                            |           |   |          |         |         |       |

Figur 33. Standard søgefunktionen, der kan kaldes fra alle skærmbilleder. Grå felter er beregnede felter. Brugeren kan opgive til 10 alternative kriterier. **Returner** feltet benyttes til at begrænse antallet af resultat rækker, normalt bør brugeren ikke opsøge mere end ca. 5000 rækker. Denne begrænsning er især vigtig i forbindelse med brugen af webservices.

SQL fanebladet indeholder kriterierne på SQL form:

| Søger                              |                                                   |                              | X |
|------------------------------------|---------------------------------------------------|------------------------------|---|
| Søge Tabel:                        | Prøver                                            | Returner: 100 🔽              |   |
|                                    |                                                   |                              |   |
| Grid SQL                           |                                                   |                              | _ |
| TOP 100<br>WHERE ([SAM],[CC<br>10] | DM] = 'DGI' and [SAM],[JOB] = '10057051' and [SAM | 4][80R] = "1" and [SAM][D] > |   |
|                                    |                                                   |                              |   |
| L.                                 |                                                   |                              | _ |
| Ryd                                |                                                   | Søg <u>F</u> ortryd          |   |

Figur 34. Standard søgefunktionen – SQL Vindue

#### 3.4.2 Søge Guider

Til mere komplicerede, men stadig ofte benyttede søgninger findes en række foruddefinerede *Søge Guider*:

- Boringer
- Lag
- Pejlinger
- Anlæg
- Indvindingsdata
- Vandanalyser
- Jordanalyser
- Poreluftanalyser

| Query Wizards: Århus |         |                    |                                       |   |      |
|----------------------|---------|--------------------|---------------------------------------|---|------|
| Views                | Vanda   | nalyser            |                                       |   | ð    |
| Boringer             | Seq.    | Field              | Value                                 |   | Hide |
| 🛅 Lag                | +       | Gruppe: 1          | Nøgle                                 |   |      |
| 🛅 Pejlinger          |         | Gruppe: 10         |                                       |   |      |
| 🛅 Jordanalyser       |         | Beskrivelse        | A                                     |   |      |
| Poreluftanalyser     | 2       | Udtræk             | Alle anlæg                            | - |      |
| Anlæg                | 4       | Max antal rækker   | 500                                   | - |      |
| Indvinding           | 5       | Lokalitet          |                                       |   |      |
| Vandanalyser         | 6       | Kommune            |                                       |   |      |
|                      | 7       | Virksomhedstype    |                                       | - |      |
|                      | 8       | Anlæg              |                                       |   |      |
|                      | 9       | Туре               |                                       |   |      |
|                      | 10      | Anvendelse         |                                       |   |      |
|                      | 11      | Aktiv ?            |                                       |   |      |
|                      | 12      | Udvælgelse         |                                       |   |      |
|                      | 13      | Koordinater påkr   |                                       |   |      |
|                      | 14      | Formål             |                                       |   |      |
|                      | 15      | Medtag værdier ?   |                                       |   |      |
|                      | 16      | Statistik ?        |                                       |   |      |
|                      | 17      | Parameter          | Nitrat - 1176                         | • |      |
|                      |         | Analysegruppe      |                                       | - |      |
|                      | 19      | Ar<br>Sheet Diele  | 2000.01.01.00.00.00                   | • |      |
|                      | 20      | Start Dato         | 2000-01-01-00:00:00                   |   | ╡┝┤  |
|                      | 21      | Siut Dato<br>Maria | 2006-07-07-00.00.00                   | L |      |
|                      | - 22    | Vældi              |                                       |   |      |
|                      | F1: Udf | )r                 |                                       |   |      |
|                      |         | 1 of 3             | • • • • • • • • • • • • • • • • • • • |   |      |
|                      |         |                    |                                       |   |      |

Figur 35. Eksempel på *Søge Guide* til vandanalyser i GeoGIS2005. Brugerens valg begrænses efterhånden som felterne udfyldes ovenfra og ned.

Brugerens forespørgsler gemmes lokalt i en særlig database og kan derfor kaldes frem og ændres efter behov:

| 🗄 🚺 🎯 🥥 😲 🌄   Database 🗄 | 5ystem 🔹 | Side | Søge guider                            | - Genveje | Sidste | - |
|--------------------------|----------|------|----------------------------------------|-----------|--------|---|
|                          |          |      | System<br>Import mm.<br>Standat<br>GIS |           |        |   |
|                          |          |      | Plot Setup<br>CAD<br>Søge guider       |           |        |   |

Figur 36. Kald af database side for Søge guider.

Resultatet af en søgning vises i et standard GeoGIS2005 Database skærmbillede, dvs. at data umiddelbart kan printes, vises direkte i GIS, Excel eller XML:

| VRegister: Århus         |                                                                                                    |                                                                      |                                                                                                    |                                                                                                    |                                                                                                    |                                                      |   |                                                                                                    |                                                               |             |        |
|--------------------------|----------------------------------------------------------------------------------------------------|----------------------------------------------------------------------|----------------------------------------------------------------------------------------------------|----------------------------------------------------------------------------------------------------|----------------------------------------------------------------------------------------------------|------------------------------------------------------|---|----------------------------------------------------------------------------------------------------|---------------------------------------------------------------|-------------|--------|
| Views                    | Vandanalyse                                                                                                    | r - Statistik                                                        |                                                                                                    |                                                                                                    |                                                                                                    |                                                      |   |                                                                                                    |                                                               |             | ð      |
| Candanalyser - Statistik | Lokalitet R. 701-0-2001-21 R. 701-0-2001-21 R. 701-0-2002-21 R. 701-0-2002-21 R. 701-0-2002-21 R. 701-0-2002-21 R. 701-0-2002-21                             | Anlæg sr<br>90.138<br>90.138<br>91.101<br>91.101<br>91.33<br>91.34   | Første Dato<br>2001-12-10 11:50<br>2004-04-27 14:00<br>2000-12-14 01:00<br>2001-12-04<br>2000-12-14 01:00<br>2000-12-14 01:00 | Sidste Dato<br>2001-12-10 11:50<br>2004-04-27 14:00<br>2004-04-27 12:55<br>2001-12-04<br>2004-11-25 10:15<br>2004-11-25 13:45 | Side         Sidste værdi           20,0         10,0           7,1         9,4           5,1         32,0 | Enhe<br>mg/l<br>mg/l<br>mg/l<br>mg/l<br>mg/l<br>mg/l |   | Seq. Field      Gruppe: 3     Gruppe: 10     Parameter     Parameter     Første Dato                                                                                                    | Value<br>Andre Nøgler<br>Data<br>1176<br>Nitrat<br>2000-12-14 |             | Hide A |
|                          | R. 701-0-2002-21<br>R. 701-0-2002-21<br>R. 701-0-2002-21<br>R. 701-0-2002-21<br>R. 701-0-2002-21<br>R. 701-0-2002-21<br>R. 701-0-2002-21<br>R. 701-0-2002-21 | 91.34<br>91.57<br>91.59<br>91.60<br>91.89<br>91.89<br>91.89<br>91.93 | 2002-10-29<br>2000-09-18<br>2004-11-30 11:00<br>2000-09-18<br>2000-12-14<br>2001-12-04<br>2000-12-14 01:00                    | 2002-10-29<br>2005-08-30 11:25<br>2005-08-30<br>2004-11-25 12:30<br>2004-05-24 14:00<br>2001-12-04<br>2001-12-04              | <ul> <li>21,0</li> <li>3,9</li> <li>0,5</li> <li>5,0</li> <li>0,35</li> <li>3,5</li> <li>110</li> </ul>    | mg/l<br>mg/l<br>mg/l<br>mg/l<br>mg/l<br>mg/l         |   | 17         Sidste Dato           18         Sidste Værdikode           19         Sidste værdi           20         Sidste Check           21         Enhed           22         Antal           23         Min. | 2004-05-24<br>0.35<br>mg/l<br>5<br>2.2                        |             |        |
|                          | R. 701-0-2002-21<br>R. 701-0-2002-21<br>R. 701-0-2002-21<br>R. 701-0-2002-21<br>R. 701-0-2002-21<br>R. 701-10-0021-00<br>< ▼ 10 0001 00                      | 91.93<br>91.94<br>91.96<br>701-10-0021-00<br>701-10-0021-00          | 2001-12-04<br>2000-09-12<br>2000-09-12<br>2000-12-14 12:55<br>2000-05-02 12:15                                                | 2001-12-04<br>2001-12-04<br>2001-12-10 13:00<br>2004-04-28 10:35<br>2003-03-25 09:30                                          | <ul> <li>11,0</li> <li>0,9</li> <li>&lt; 0,1</li> <li>10,0</li> </ul>                                      | mg/l<br>mg/l<br>mg/l<br>mg/l                         |   | 24 Max.<br>25 Middel<br>26 St. Afv.<br>27 Gr. Minv.<br>28 Gr. Maxv.                                                                                                    | 4,7<br>3,66<br>0,986                                          |             |        |
|                          | Vandanalyser - Graf Vandanalyse                                                                                                    | of 500  > >    * ><br>/andanalyser - Liste<br>.r - Graf              | <u>.</u>                                                                                                    | 701-0-2                                                                                                    | 002-21                                                                                                    | _                                                    | _ |                                                                                                    | _                                                             | _           | Ð      |
|                          | 10,00 -<br>8,00 -<br>8,00 -<br>9,00 -<br>1998                                                                                                    | 1997 199                                                             | 8 1999                                                                                                    | 2000                                                                                                    | 2001                                                                                                    | 200                                                  | 2 | 2003                                                                                                    | 2004                                                          | ❤ Nitrat (r | ng/l)  |

Figur 37. Eksempel på et søgeresultat.

| Export | • | Excel |
|--------|---|-------|
| GIS    | • | XML   |

Figur 38. Eksport af data i Excel eller XML format.

#### 3.4.3 Egne forespørgsler

Egne forespørgsler kan benyttes ved at oprette en forespørgselsdatabase. Se afsnittet om oprettelse af databaser – afsnit 3.1.2.

Forespørgselsdatabaser eller "Egne forespørgsler" kan med fordel benyttes, hvis der skal foretages opdatering af mange rækker på en gang. Princippet er at der laves en Access database med linkede tabeller f.eks. til en SQL-server. Herefter benyttes Access's brugervenlighed til at redigere i data.

"Egne forespørgsler" kan ikke benyttes mod webservices.

#### 3.5 Udtegning

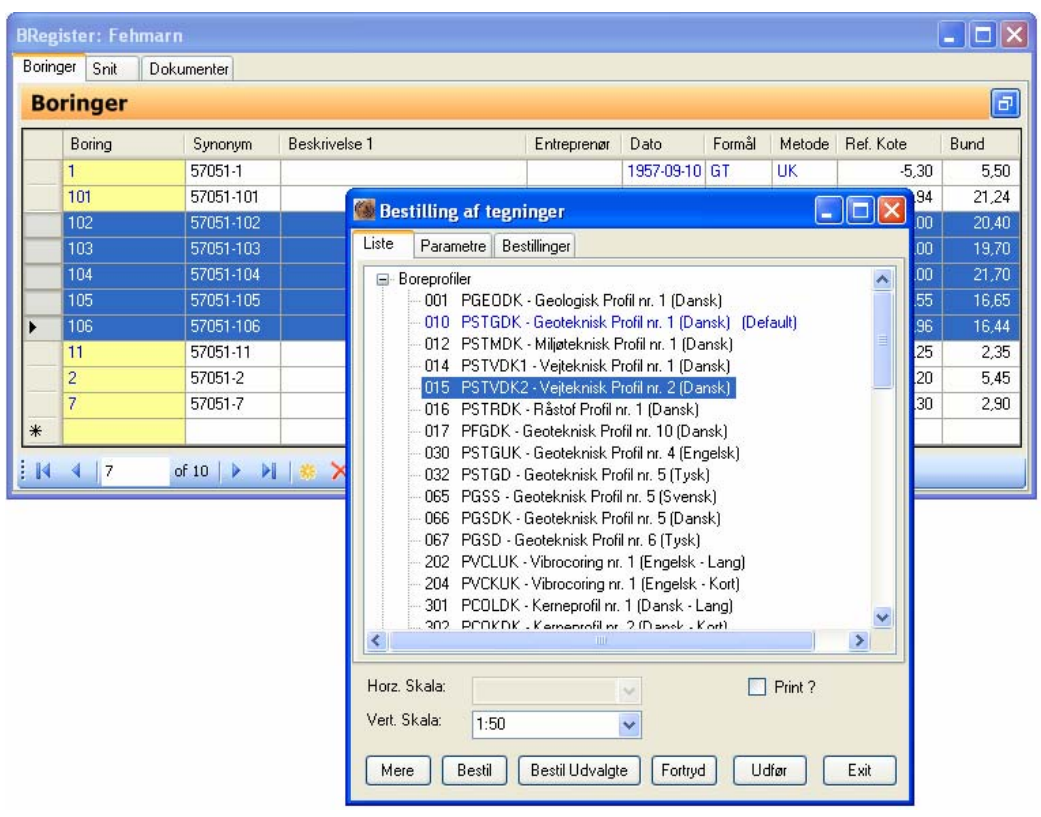

Figur 39. Udtegning af boreprofiler.

Boreprofiler, længdesnit, laboratoriebilag etc. udtegnes ved at kalde udtegningsfunktionen. Her kan brugeren vælge den ønskede tegningstype og bestille en eller flere tegninger:

- Mere benyttes til at ændre opsætningen af de enkelte tegninger.
- Bestil benyttes til at bestille en enkelt tegning til udtegning Dobbelt klik i valglisten for hurtig udtegning af en enkelt tegning.
- Bestil Udvalgte benyttes til at bestille tegninger af f.eks. en række udvalgte boringer.
- Fortryd benyttes til at slette tidligere bestillinger.
- Udfør benyttes til at danne de bestilte tegninger.
- Exit lukker skærmbilledet.

Udtegningsskalaerne (**Horz. Skala** og **Vert. Skala**) kan ændres for hver tegningstype og gemmes til næste gang skærmbilledet åbnes. **Print?** Benyttes til at angive om tegningen skal sendes til printer med det samme.

Særlige parametre kan angives i fanebladet **Parametre** og de bestilte tegninger kan ses listet i fanebladet **Bestillinger**.

Standard tegning vælges ved at benytte genvejsmenuen i tegningslisten. Standard tegningen er fremhævet med blå tekst:

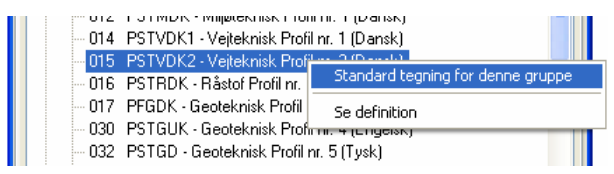

Figur 40. Angivelse af standard tegning.

Standard tegningen kan benyttes for hurtig udtegning i de relevante skærmbilleder:

| / | + Gruppe: 100        | Revision |  |
|---|----------------------|----------|--|
|   | F1: Standard Tegning |          |  |
|   | 12: Kopier Boring    |          |  |
|   | F3: Bund af Boring   |          |  |
|   | F4: Se Dokument      |          |  |
|   | F5: Gem Udvælgelse   |          |  |
| > | F6: Hent DGU Nr.     |          |  |
|   | 1                    |          |  |

Figur 41. Valg af standard tegning.

Brugeren kan også dobbelt klikke på den ønskede tegning for hurtig optegning.

Eksisterende tegninger kan vælges i tegningslisten i værktøjslinien:

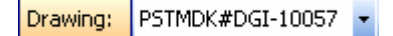

Tegningerne vises som standard i det indbyggede tegneprogram:

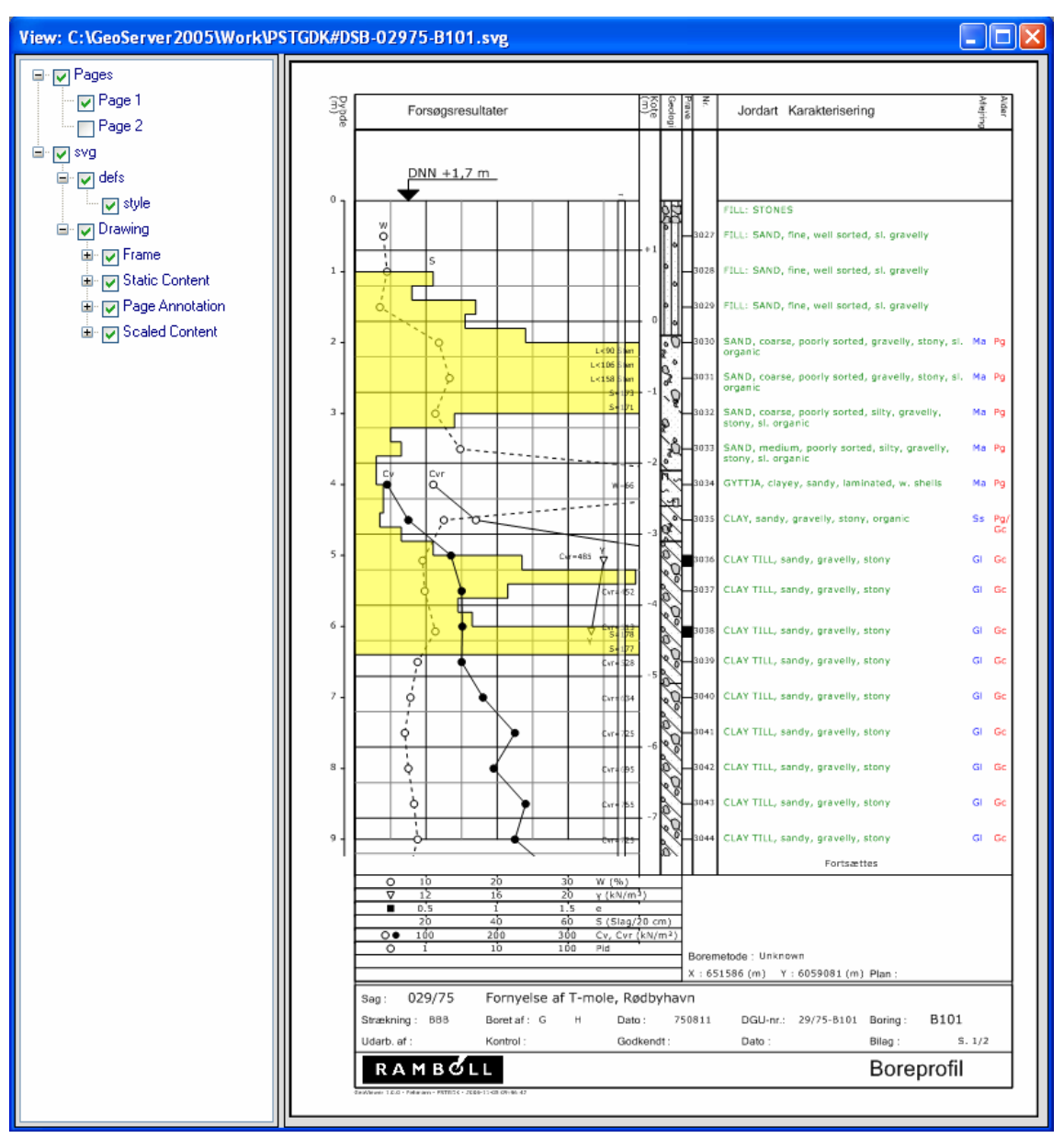

Figur 42. Eksempel på boreprofil

Tegningerne kan manipuleres vha. de tilhørende værktøjslinier og genvejsmenuer:

Tegne Værktøjslinie

🗄 🎽 💱 🔍 🎕 🧠 🖑 | 🖸 🖸 🔅 🖉 📓 🛃 🖓 Drawing: 🛛 PSTMDK#DGI-10057 🔹

#### Tegne Genvejsmenu

| Skift tr                                       | ævindue                                        | Ctrl+Shift+T                                 | - |
|------------------------------------------------|------------------------------------------------|----------------------------------------------|---|
| Første<br>Næste<br>Forrige<br>Sidste           | side<br>side<br>side<br>Side                   |                                              | 2 |
| Zoom i<br>Zoom a                               | nd<br>areal                                    | Ctrl+Shift+I                                 |   |
| Zoom                                           | bu                                             | Ctrl+Shift+O                                 |   |
| Tilpas<br>Tilpas<br>Tilpas                     | til bredde<br>til højde                        | Ctrl+Shift+F<br>Ctrl+Shift+W<br>Ctrl+Shift+H | 2 |
| Flyt ud                                        | İsnit                                          |                                              | - |
| Info                                           |                                                |                                              | 1 |
| Gente<br>Gente                                 | gn fra fil<br>gn fra database                  | Ctrl+Shift+R                                 | _ |
| Sort of                                        | g hvid ?                                       |                                              | - |
| Vis uds<br>Udskrif                             | skrift<br>it                                   | Ctrl+Shift+P                                 | - |
| Dxf<br>Windo<br>Bitmap                         | ws Metafile (EMF)<br>(PNG)                     | )                                            |   |
| Editer<br>Editer<br>Editer<br>Ryd te<br>Ryd bi | Setup<br>Defs<br>tegnefil<br>gneliste<br>uffer | Ctrl+Shift+S<br>Ctrl+Shift+E                 |   |
| Browse                                         | er                                             |                                              |   |
| 2                                              | Åben teç                                       | gningsfil                                    |   |
| a                                              | Skift træ                                      | evindue                                      |   |
|                                                | Første si                                      | ide                                          |   |
|                                                | Næste s                                        | ide                                          |   |
|                                                | Sidste si                                      | ide                                          |   |
| $\odot$                                        | Zoom In                                        | id                                           |   |
| ~                                              |                                                |                                              |   |
|                                                | Zoom Ar                                        | real                                         |   |
| Q                                              | Zoom Uo                                        | d                                            |   |
|                                                |                                                |                                              |   |

Denne funktion giver mulighed for at vælge en eksisterende tegningsfil.

Denne funktion slår visningen af trævinduet til og fra.

Disse funktioner benyttes til at navigere mellem de forskellige sider.

| Zoom Ind            | Denne funktion benyttes til at zoome ind i tegningen                                |
|---------------------|-------------------------------------------------------------------------------------|
|                     | ved at klikke på det nye centrum.                                                   |
| Zoom Areal          | Denne funktion benyttes til at zoome ind i tegningen                                |
|                     | ved at vælge et nyt tegningsudsnit.                                                 |
| Zoom Ud             | Denne funktion benyttes til at zoome ud i tegningen                                 |
|                     | ved at klikke på det nye centrum.                                                   |
| Flyt tegningsudsnit | Denne funktion benyttes til at flytte det aktuele teg-                              |
|                     | ningsudsnit. Klik og træk.                                                          |
| Tilpas              | Denne funktion tilpasser skalaen, således at hele                                   |
|                     | tegningen vises indenfor det aktuelle tegningsvindue.                               |
| Tilpas bredde       | Denne funktion tilpasser skalaen, således at hele                                   |
|                     | Zoom Ind<br>Zoom Areal<br>Zoom Ud<br>Flyt tegningsudsnit<br>Tilpas<br>Tilpas bredde |

tegningens bredde vises indenfor det aktuelle tegningsvindue. Denne funktion tilpasser skalaen, således at hele

Tilpas højde

Info i

ningsvindue. Info funktionen giver oplysninger om enkelte tegningselementer, når musen køres henover dem:

tegningens højde vises indenfor det aktuelle teg-

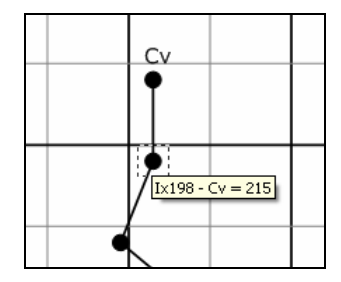

|   |                      | Klik på tegningselementer bevirker spring til de rele-<br>vante inddateringsskærmbilleder.                                           |
|---|----------------------|----------------------------------------------------------------------------------------------------|
|   | Gentegn fra fil      | Denne funktion gentegner tegningen fra tegningsfilen<br>uden at danne tegning på ny fra databasen.                                   |
| ¢ | Gentegn fra database | Denne funktion bevirker opdatering af tegningen fra<br>databasen. Dette er nyttigt, når brugeren har ændret<br>i de tilhørende data. |
|   | Kopier               | Denne funktion kopierer tegningen til udklipsholde-<br>ren.                                                                          |
|   | Sort og hvid ?       | Hvis denne parameter er sat, så optimeres tegningen<br>til sort og hvid udprintning.                                                 |
| 4 | Vis udskrift         | Viser udskriften på skærm.                                                                                                    |
|   | Print                | Sender udskriften til printer.                                                                                                    |
|   | Dxf                  | Denne funktion bevirker, at tegningen udskrives som<br>Dxf fil, der kan indlæses i diverse CAD systemer,<br>f.eks. AutoCad           |
|   | Windows Metafile     | Denne funktion benyttes til at udskrive tegningen i<br>Windows Metafile format, der kan læses af mange                               |
|   | Bitmap (PNG)         | Denne funktion benyttes til at udskrive tegningen i<br>PNG format.                                                                   |
|   | Editer Setup         | Denne funktion bevirker kald af databasen, der be-<br>skriver layout opsætning og database udtræk for<br>tegningen.                  |
|   | Editer Defs          | Denne funktion giver mulighed for at editere de symbol definitionsfiler, der knytter sig til tegningen.                              |
|   | Editer tegnefil      | Denne funktion giver mulighed for teksteditering af tegnefilen.                                                                      |
|   | Ryd tegneliste       | Denne funktion sletter systemets liste over gamle                                                                                    |
|   |                      |                                                                                                    |

| Ryd buffer | tegninger.<br>Denne funktion sletter indlæste tegningsopsætninger<br>fra hukommelsen, således at opdaterende opsætnin-<br>ger kan indlæses på pv                                                                                                |
|------------|----------------------------------------------------------------------------------------------------|
| Browser    | Tegninger udskrives i SVG format, der kan vises i<br>diverse browsere. Den nuværende version af filfor-<br>matet kræver, at Adobe's SVG plugin benyttes. Den-<br>ne plugin kan hentes fra<br>http://www.adobe.com/svg/viewer/install/main.html. |

#### <u>Trævindue</u>

Trævinduet i tegneværktøjet kan benyttes til at navigere mellem siderne og til at angive om de forskellige tegningselementer skal være synlige eller ej:

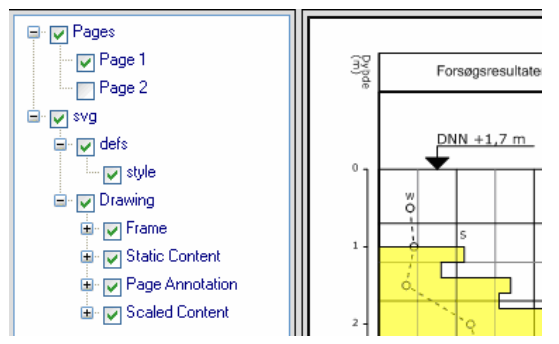

Figur 43. Tegneprogrammets trævindue.

- Pages indeholder mulighed for at vælge den aktive side.
- **SVG** indeholder tegningen i en hierarkisk struktur.
- Defs angiver standard symboler
- Frame beskriver tegningsrammen
- Static Content beskriver tegningselementer, der går igen fra side til side.
- Page Annotation angiver sidenummerering mm.
- **Scaled Content** indeholder skalerede tegningselementer, f.eks. data, der varierer med dybden i forbindelse med boreprofiler.

#### Tilretning af logo

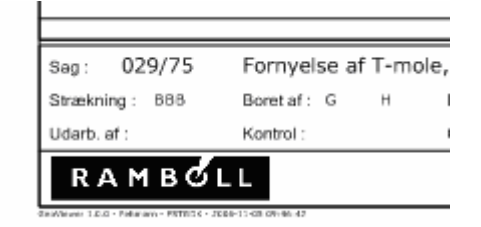

Figur 44. Logo Eksempel.

Logoer på tegninger angives nemmest vha. bitmap filer i f.eks. png format. Filerne placeres som standard i folderen: ...\Images under GeoGIS2005 hovedfolderen.

I baggrundsskema definitionsfilerne angives placering og skalering af bitmap filerne, som i følgende snip fra filen ...Lib\hstgdk.svg:

```
.
<text x="109.0" y ="-12.0">Dato :</text>
<text x="145.0" y ="-12.0">Bilag :</text>
</g>
<image x="2" y="-9" width="40" height="8" xlink:href="../images/logo.png">
</image>
</g>
.
```

#### Tilretning af udtegning

De forskellige tegninger er defineret i databasen: ...\Access\G05Draw.mdb. Brugeren kan editere de forskellige opsætninger ved at kalde siden:

| 🗄 🚺 🎆 🥥 😲 🌄   Database | System - | Side | System -                                                                   | Genveje | Sidste | - |
|------------------------|----------|------|----------------------------------------------------------------------------|---------|--------|---|
|                        |          |      | System<br>Import mm.<br>Standat<br>GIS<br>Plot Setup<br>CAD<br>Søge guider |         |        | _ |

Figur 45. Kald af side til opsætning af tegninger.

|                                                                                                    | (         |                                                                                                    |                                                                                                    |                                                                                                    |                                                                                                    |                                                                                                    |                                                                                                    |                                                                                           |                                                                                                    |         |                                                            |                                                                                           |                                                                                                 |                                                                                                   |
|----------------------------------------------------------------------------------------------------|-----------|----------------------------------------------------------------------------------------------------|----------------------------------------------------------------------------------------------------|----------------------------------------------------------------------------------------------------|----------------------------------------------------------------------------------------------------|----------------------------------------------------------------------------------------------------|----------------------------------------------------------------------------------------------------|-------------------------------------------------------------------------------------------|----------------------------------------------------------------------------------------------------|---------|------------------------------------------------------------|-------------------------------------------------------------------------------------------|-------------------------------------------------------------------------------------------------|---------------------------------------------------------------------------------------------------|
| ldere                                                                                                    | Ple       | ot opsæ                                                                                                    | tning                                                                                                    |                                                                                                    |                                                                                                    |                                                                                                    |                                                                                                    |                                                                                           |                                                                                                    |         |                                                            |                                                                                           |                                                                                                 |                                                                                                   |
| - Carlo PGEODK - Geological Profile No. 1 - (DK)                                                                                                    | ^         | PSet                                                                                                    | Title                                                                                                    | De                                                                                                  | ID2                                                                                                    |                                                                                                    | Туре                                                                                                | Tables                                                                                    | PSel                                                                                                    | s 🔺     |                                                            | Nr. Felt                                                                                  | Værdi                                                                                           | Skj                                                                                               |
| - 🛅 PGSD - Geotech. Profile No. 7 - (D)                                                                                                    |           | PSTCLDK                                                                                                    |                                                                                                    | CP                                                                                                  | T Profile No. 2 · (DK · Log.)                                                                                                    |                                                                                                    | CPT                                                                                                 | GTTAE                                                                                     |                                                                                                    | _       | •                                                          | Gruppe: 2                                                                                 | Nøgle                                                                                           |                                                                                                   |
| - 🛅 PGSDK - Geotech. Profile No. 5 - (DK)                                                                                                    |           | PSTCNL                                                                                                    |                                                                                                    | CP                                                                                                  | T Profile No. 6 - (NL)                                                                                                    |                                                                                                    | CPT                                                                                                 | GTTAE                                                                                     |                                                                                                    |         | -                                                          | 0 PSet                                                                                    | PSTGDK                                                                                          |                                                                                                   |
| - C PGSS - Geotech. Profile No. 8 - (S)                                                                                                    |           | PSTCUK                                                                                                    |                                                                                                    | CP                                                                                                  | T Profile No. 4 - (UK)                                                                                                    |                                                                                                    | CPT                                                                                                 | GTTAE                                                                                     | 6                                                                                                    |         |                                                            | Gruppe: 10                                                                                | Data                                                                                            |                                                                                                   |
| - C PSTCDK - CPT Profile No. 1 - (DK)                                                                                                    |           | PSTCUK2                                                                                                    | PSTCUK2 CPT Profile No. 5 · (UK) PSTCD Gentech Profile No. 5 (Turk)                                                                                                    |                                                                                                    |                                                                                                    |                                                                                                    | CPT                                                                                                 | GTTAE                                                                                     | 2                                                                                                    |         | -                                                          | Tol.                                                                                      |                                                                                                 | - L                                                                                               |
| - Contraction - CPT Profile No. 2 - (DK - Log.)                                                                                                    |           | PSTGD                                                                                                    | GD Geotech. Profile No. 5 (Tysk)                                                                                                    |                                                                                                    |                                                                                                    | LOGS                                                                                                    | GTTAE                                                                                               | 0                                                                                         | - 13                                                                                                    | -       | 1 1 me                                                     | Gastash                                                                                   |                                                                                                 |                                                                                                   |
| PSTCNL - CPT Profile No. 6 - (NL)                                                                                                    | •         | PSTGDK                                                                                                    | Geotech. Profile No. 1 - (DK)                                                                                                    |                                                                                                    |                                                                                                    | LOGS                                                                                                    | GTTAE                                                                                               |                                                                                           | _                                                                                                    |         | 2 Descr                                                    | LOGS                                                                                      |                                                                                                 |                                                                                                   |
| - C PSTCUK - CPT Profile No. 4 - (UK)                                                                                                    |           | PSTGDKK                                                                                                    | DKK Geotech. Profile No. 1 - Short (DK)                                                                                                    |                                                                                                    |                                                                                                    |                                                                                                    | LOGS                                                                                                | GTTAE                                                                                     |                                                                                                    |         |                                                            | 3 Type                                                                                    | GTTAR                                                                                           |                                                                                                   |
| - C PSTCUK2 - CPT Profile No. 5 - (UK)                                                                                                    |           | PSTGFDK                                                                                                    |                                                                                                    | Ge                                                                                                  | otech. Profile No. 3 - (DK)                                                                                                    |                                                                                                    | LOGS                                                                                                | GTTAE                                                                                     | 18 <u></u>                                                                                                    | ~       | -                                                          | 4 1 abies                                                                                 | ditiAb                                                                                          |                                                                                                   |
| - C PSTGD · Geotech. Profile No. 5 (Tysk)                                                                                                    | <         |                                                                                                    |                                                                                                    | 10                                                                                                  |                                                                                                    |                                                                                                    |                                                                                                    |                                                                                           |                                                                                                    | >       | F1:                                                        | Kopier Setup                                                                              |                                                                                                 |                                                                                                   |
| PSTGDK · Geotech. Profile No. 1 · (DK)                                                                                                    | 1.14      | 4 50                                                                                                    | of 68                                                                                                    |                                                                                                    | * X                                                                                                    |                                                                                                    |                                                                                                    |                                                                                           |                                                                                                    |         |                                                            |                                                                                           |                                                                                                 |                                                                                                   |
|                                                                                                    | Dage      | ma Tagning                                                                                                  | bound                                                                                                    | Logningsford                                                                                        | Arealer Kurver Cumbo                                                                                                    | los Tokato                                                                                                    |                                                                                                    |                                                                                           | - and -                                                                                                    | shollor | Change                                                     | ford Cumbolor    Ch                                                                       |                                                                                                 |                                                                                                   |
| PSTGFDK - Geotech. Profile No. 3 - (DK) PSTGFIUK - Injektions Profile No. 1 (UK)                                                                                                    | Ran       | me Tegning<br><b>Irver</b>                                                                                  | shoved                                                                                                    | Tegningsfod                                                                                         | Arealer Kurver Symbo                                                                                                    | ler    Tekste                                                                                                    | ar    Lieolys                                                                                       | iske Logs                                                                                 | snit II.                                                                                                    | abelier | Stand                                                      | lard Symboler    St                                                                       | yies                                                                                            |                                                                                                   |
| PSTGFDK - Geotech. Profile No. 3 - (DK)     PSTGRIUK - Injektions Profile No. 1 (UK)     PSTGRUK - Geotech. Profile No. 4 - (UK)                                                                                                    | Ram       | me Tegning<br>J <b>ITVET</b><br>PSet                                                                        | ashoved                                                                                                    | Tegningsfod                                                                                         | Arealer Kurver Symbo                                                                                                    | ler Tekste<br>Sen                                                                                                    | r Lieotys<br>Tn                                                                                     | Tabel                                                                                     | PCol 2                                                                                                    | abeller | Stand                                                      | fard Symboler St                                                                          | Værdi                                                                                           | Sk                                                                                                |
| PSTGFDK - Geotech, Profile No. 3 - (DK)     PSTGFIUK - Injektions Profile No. 1 (UK)     PSTGIUK - Geotech, Profile No. 4 - (UK)     PSTGUK - Geotech, Profile No. 50 (DK)                                                                                                    | Ram       | me Tegning<br>Irver<br>PSet<br>PSTGDK                                                                       | Areal                                                                                                    | Curve                                                                                               | Arealer Kurver Symbo<br>Descr<br>Moisture Content                                                                                                    | ler Tekste<br>Seq                                                                                                    | r Geolys<br>Tp                                                                                      | Tabel                                                                                     | PCol                                                                                                    |         | Stand                                                      | Felt                                                                                      | Værdi<br>Beference Nørle                                                                        | Sk                                                                                                |
| PSTGFDK - Geotech. Profile No. 3 - (DK)     PSTGRIUK - Injektions Profile No. 1 (UK)     PSTGUK - Geotech. Profile No. 4 - (UK)     PSTGUK - Geotech. Profile No. 50 (DK)     PSTMCK - Environ. Profile No. 1 - (DK)                                                                                                    | Ran<br>Ki | me Tegning<br>JITVET<br>PSet<br>PSTGDK<br>PSTGDK                                                            | Areal                                                                                                    | Curve                                                                                               | Arealer Kurver Symbo                                                                                                    | ler Tekste<br>Seq<br>0                                                                                                    | Tp<br>1                                                                                             | Tabel<br>MDV                                                                              | PCol                                                                                                    |         | Stand                                                      | Felt<br>Gruppe: 1                                                                         | Værdi<br>Reference Nøgle                                                                        | Sk                                                                                                |
| <ul> <li>PSTGFDK - Geotech. Profile No. 3 · (DK)</li> <li>PSTGRIUK - Injektions Profile No. 1 (UK)</li> <li>PSTGUK - Geotech. Profile No. 4 · (UK)</li> <li>PSTKDK - Geotech. Profile No. 50 (DK)</li> <li>PSTMDK - Erwinon. Profile No. 1 · (DK)</li> <li>PSTMC + Andor Profile I (DK)</li> </ul>                                                                                                    | Ram       | me Tegning ITVET PSet PSTGDK PSTGDK PSTGDK                                                                  | Areal<br>A01<br>A01<br>A01                                                                                                    | Curve<br>MC<br>UW                                                                                   | Arealer Kurver Symbo<br>Descr<br>Moisture Content<br>Unit Weight<br>Void Ratio                                                                                                    | ler Tekste<br>Seq<br>0<br>1                                                                                                    | Tp<br>1<br>1                                                                                        | Tabel<br>MDV<br>MDV                                                                       | PCol                                                                                                    |         | Stand                                                      | Felt<br>Gruppe: 1<br>PSet                                                                 | Værdi<br>Reference Nøgle<br>PSTGDK                                                              | Sk                                                                                                |
| <ul> <li>PSTGFDK - Geotech, Profile No. 3 - (DK)</li> <li>PSTGRUK - Injektions Profile No. 1 (UK)</li> <li>PSTGUK - Geotech, Profile No. 5 (DK)</li> <li>PSTGW - Geotech, Profile No. 5 (DK)</li> <li>PSTMDK - Environ. Profile No. 1 - (DK)</li> <li>PSTRDK - Raitof Profile n. 1 (DK)</li> <li>PSTRDK - Road Profile No. 1 - (DK)</li> </ul>                                                                                                    | Rarr      | me Tegning<br>ITVET<br>PSet<br>PSTGDK<br>PSTGDK<br>PSTGDK<br>PSTGDK                                         | Areal<br>A01<br>A01<br>A01<br>A01<br>A01<br>A01                                                                                                    | Curve<br>MC<br>UW<br>E<br>PLA                                                                       | Arealer Kurver Symbo<br>Descr<br>Moisture Content<br>Unit Weight<br>Void Ratio<br>Attenbera Test                                                                                                    | Seq<br>0<br>1<br>2<br>3                                                                                                    | Tp<br>1<br>1<br>5                                                                                   | Tabel<br>MDV<br>MDV<br>MDV<br>PLA                                                         | PCol 1<br>1<br>1<br>1                                                                                                    |         | Stand                                                      | Felt<br>Gruppe: 1<br>PSet<br>Areal                                                        | Værdi<br>Reference Nøgle<br>PSTGDK<br>A01                                                       | Sk<br>C<br>                                                                                       |
| <ul> <li>PSTGFDK - Geotech, Profile No. 3 - (DK)</li> <li>PSTGRUK - Inelations Profile No. 1 (UK)</li> <li>PSTGUK - Geotech, Profile No. 5 (DK)</li> <li>PSTKDK - Scorech, Profile No. 1 - (DK)</li> <li>PSTRDK - Råidel Profile No. 1 - (DK)</li> <li>PSTRDK - Råidel Profile No. 1 - (DK)</li> <li>PSTRDK - Råidel Profile No. 1 - (DK)</li> <li>PSTRDK - Råidel Profile No. 1 - (DK)</li> <li>PSTRDK - Råidel Profile No. 1 - (DK)</li> <li>PSTVDK1 - Road Profile No. 2 - (DK)</li> </ul>                                                                                                    | Ran       | me Tegning<br>ITVET<br>PSet<br>PSTGDK<br>PSTGDK<br>PSTGDK<br>PSTGDK<br>PSTGDK<br>PSTGDK                     | Areal<br>A01<br>A01<br>A01<br>A01<br>A01<br>A01<br>A01<br>A01                                                                                                    | Curve<br>MC<br>UW<br>E<br>PLA<br>EMM                                                                | Arealer Kurver Symbo<br>Descr<br>Moisture Content<br>Unit Weight<br>Void Ratio<br>Atterberg Test<br>e-mine-max                                                                                                    | Seq<br>0<br>1<br>2<br>3<br>4                                                                                                    | Tp<br>1<br>1<br>5<br>5                                                                              | Tabel<br>MDV<br>MDV<br>MDV<br>PLA<br>EMM                                                  | PCol 1<br>1<br>1<br>1<br>1<br>2                                                                                                    | abeller | Stand                                                      | Felt<br>Gruppe: 1<br>PSet<br>Gruppe: 2                                                    | Værdi<br>Reference Nøgle<br>PSTGDK<br>A01<br>Nøgle                                              | Sk<br>C<br>C<br>C                                                                                 |
| <ul> <li>PSTGFDK - Geotech, Profile No. 3 · (DK)</li> <li>PSTGRIUK - Inektionn Profile No. 1 (UK)</li> <li>PSTGRIV - Geotech, Profile No. 4 · (UK)</li> <li>PSTKDK - Geotech, Profile No. 50 (DK)</li> <li>PSTMDK - Environ, Profile No. 1 · (DK)</li> <li>PSTMDK - Rhad Profile N. 1 · (DK)</li> <li>PSTMDK - Rhad Profile No. 1 · (DK)</li> <li>PSTVDK1 - Road Profile No. 1 · (DK)</li> <li>PSTVDK2 - Read Profile No. 2 · (DK)</li> <li>PSTVDK2 - Read Profile No. 2 · (DK)</li> <li>PSTVDK2 - Read Profile No. 2 · (DK)</li> </ul>                                                                                                    | Ran       | me Tegning<br>ITVET<br>PSet<br>PSTGDK<br>PSTGDK<br>PSTGDK<br>PSTGDK<br>PSTGDK<br>PSTGDK<br>PSTGDK           | Areal<br>A01<br>A01<br>A01<br>A01<br>A01<br>A01<br>A01<br>A01<br>A01                                                                                                    | Curve<br>MC<br>UW<br>E<br>PLA<br>EMM<br>ORG                                                         | Arealer Kurver Symbo<br>Descr<br>Moisture Content<br>Unit Weight<br>Void Ratio<br>Attroberg Test<br>e-mine-max<br>Organic Content (Loss                                                                                             | Seq<br>0<br>1<br>2<br>3<br>4<br>7                                                                                                    | Tp<br>1<br>1<br>1<br>5<br>5<br>1                                                                    | Tabel<br>MDV<br>MDV<br>PLA<br>EMM<br>ORG                                                  | PCol 1<br>1<br>1<br>1<br>1<br>2<br>2                                                                                                    |         | Stand                                                      | Felt<br>Gruppe: 1<br>PSet<br>Areal<br>Gruppe: 2<br>Curve                                  | Værdi<br>Reference Nøgle<br>PSTGDK<br>A01<br>Nøgle<br>MC                                        | Sk<br>C<br>C                                                                                      |
| <ul> <li>PSTGFDK - Geotech, Profile No. 3 - (DK)</li> <li>PSTGRUK - Injektions Profile No. 1 (UK)</li> <li>PSTGWLK - Geotech, Profile No. 5 (DK)</li> <li>PSTMDK - Environ, Profile No. 1 - (DK)</li> <li>PSTMDK - Environ, Profile No. 1 - (DK)</li> <li>PSTMDK - Road Profile No. 1 - (DK)</li> <li>PSTMCK - Road Profile No. 2 - (DK)</li> <li>PSTVDK2 - Road Profile No. 2 - (DK)</li> <li>PSTVDK2 - Road Profile No. 2 - (DK)</li> <li>PVCLUK - Vibrocoring No. 2 - (UK - Short)</li> <li>PVCLW - Vibrocoring No. 1 - (UK - Short)</li> </ul>                                                                                                    | Ran       | me Tegning<br>ITVET<br>PSet<br>PSTGDK<br>PSTGDK<br>PSTGDK<br>PSTGDK<br>PSTGDK<br>PSTGDK<br>PSTGDK           | Areal<br>A01<br>A01<br>A01<br>A01<br>A01<br>A01<br>A01<br>A01<br>A01<br>A01                                                                                                    | Curve<br>MC<br>UW<br>E<br>PLA<br>EMM<br>ORG<br>U                                                    | Arealer, Kurver Symbo<br>Desor<br>Unit Weight<br>Void Ratio<br>Atterberg Test<br>ermin - ermax.<br>Diganic Content (Loss<br>Unitomity coeff.                                                                                        | Ver Tekste<br>Seq<br>0<br>1<br>2<br>3<br>4<br>7<br>10                                                                                                    | Tp<br>1<br>1<br>1<br>5<br>5<br>1<br>1                                                               | Tabel<br>MDV<br>MDV<br>MDV<br>PLA<br>EMM<br>ORG<br>GSD                                    | PCol 1<br>1<br>1<br>1<br>1<br>2<br>2<br>2                                                                                                    |         | Stand<br>Nr.<br>0<br>1<br>2                                | Felt<br>Gruppe: 1<br>PSet<br>Areal<br>Gruppe: 2<br>Curve<br>Gruppe: 10                    | Værdi<br>Reference Nøgle<br>PSTGDK<br>A01<br>Nøgle<br>MC<br>Data                                | Sk<br>C<br>C<br>C<br>C<br>C<br>C                                                                  |
| <ul> <li>PSTGFDK - Geotech, Profile No. 3 - (DK)</li> <li>PSTGRUK - Irrelations Profile No. 1 (UK)</li> <li>PSTGRUK - Geotech, Profile No. 5 (DK)</li> <li>PSTKDK - Rederch, Profile No. 5 (DK)</li> <li>PSTRDK - Rederch, Profile No. 5 (DK)</li> <li>PSTRDK - Rederch, Profile No. 1 - (DK)</li> <li>PSTRDK - Rederch Profile No. 1 - (DK)</li> <li>PSTVDK1 - Road Profile No. 1 - (DK)</li> <li>PSTVDK2 - Road Profile No. 1 - (DK)</li> <li>PSTVCUK - Vibrocoming No. 1 - (UK - Shont)</li> <li>PVCLUK - Vibrocoming No. 2 - (UK - Long)</li> <li>SA - Geologia Profile Profescions</li> </ul>                                                                                                    | Rar       | me Tegning<br>ITVET<br>PSet<br>PSTGDK<br>PSTGDK<br>PSTGDK<br>PSTGDK<br>PSTGDK<br>PSTGDK<br>PSTGDK<br>PSTGDK | Areal           A01           A01           A01           A01           A01           A01           A01           A01           A01           A01           A01           A01           A01           A01                                                                                                    | Curve<br>MC<br>UW<br>E<br>PLA<br>EMM<br>ORG<br>U<br>U<br>D50                                        | Arealer, Kurver Symbo<br>Descr<br>Moisture Content<br>Unit Weight<br>Void Ratio<br>Atterberg Test<br>emin emax.<br>Drganic Content (Loss<br>Unitomity coeff.<br>D50                                                                 | Seq<br>0<br>1<br>2<br>3<br>4<br>7<br>10<br>11                                                                                                    | тр<br>1<br>1<br>1<br>1<br>5<br>5<br>5<br>1<br>1<br>1<br>1<br>1                                      | Tabel<br>MDV<br>MDV<br>PLA<br>EMM<br>ORG<br>GSD<br>GSD                                    | PCol 2<br>1<br>1<br>1<br>1<br>2<br>2<br>2<br>2<br>2                                                                                                    |         | Stand<br>Nr.<br>0<br>1<br>2<br>2<br>3                      | Felt<br>Gruppe: 1<br>PSet<br>Areal<br>Gruppe: 2<br>Curve<br>Gruppe: 10<br>Descr           | Værdi<br>Reference Nøgle<br>PSTGDK<br>A01<br>Nøgle<br>MC<br>Data<br>Moisture Content            | Sk<br>C<br>C<br>C<br>C<br>C<br>C<br>C<br>C<br>C<br>C                                              |
| <ul> <li>PSTGFDK - Geotech, Profile No. 3 - (DK)</li> <li>PSTGRUK - Ingektion: Profile No. 1 (UK)</li> <li>PSTGRUK - Geotech, Profile No. 4 - (UK)</li> <li>PSTRUK - Geotech, Profile No. 50 (DK)</li> <li>PSTRUK - Ravid Profile N. 1 - (DK)</li> <li>PSTRUK - Ravid Profile No. 1 - (DK)</li> <li>PSTRUK - Road Profile No. 1 - (DK)</li> <li>PSTRUK - Road Profile No. 2 - (DK)</li> <li>PSTRUK - Road Profile No. 2 - (DK)</li> <li>PCKUK - Vibrocoming No. 1 - (UK - Short)</li> <li>PVCLUK - Vibrocoming No. 2 - (UK - Short)</li> <li>SC - Geotefloor to resoltoms</li> </ul>                                                                                                    | Rar       | PSet<br>PSet<br>PSGDK<br>PSTGDK<br>PSTGDK<br>PSTGDK<br>PSTGDK<br>PSTGDK<br>PSTGDK<br>PSTGDK<br>PSTGDK       | Areal<br>A01<br>A01<br>A01<br>A01<br>A01<br>A01<br>A01<br>A01                                                                                                    | Tegningsfod                                                                                         | Arealer, Kurver Symbo<br>Descr<br>Moisture Content<br>Unit Weight<br>Void Ratio<br>Atterberg Test<br>ermin - ermax.<br>Drganic Content (Loss<br>Uniformity coeff.<br>D50<br>LER                                                     | Seq<br>0<br>1<br>2<br>3<br>4<br>7<br>10<br>11<br>11<br>12                                                                                                | Tp<br>1<br>1<br>1<br>1<br>5<br>5<br>5<br>1<br>1<br>1<br>1<br>1<br>1<br>1                            | Tabel<br>MDV<br>MDV<br>MDV<br>PLA<br>EMM<br>ORG<br>GSD<br>GSD<br>LER                      | PCol 1<br>1<br>1<br>1<br>1<br>2<br>2<br>2<br>2<br>2<br>1                                                                                                    |         | Stand<br>Nr.<br>0<br>1<br>2<br>2<br>3<br>4                 | Felt<br>Gruppe: 1<br>PSet<br>Areal<br>Gruppe: 2<br>Curve<br>Gruppe: 10<br>Descr<br>Seq    | Værdi<br>Reference Nøgle<br>PSTGDK<br>A01<br>Nøgle<br>MC<br>Data<br>Moisture Content<br>0       | Sk<br>C<br>C<br>C<br>C<br>C<br>C<br>C<br>C<br>C<br>C<br>C<br>C<br>C<br>C<br>C<br>C<br>C<br>C<br>C |
| <ul> <li>PSTGFDK - Geotech, Profile No. 3 - (DK)</li> <li>PSTGRUK - Inektions Profile No. 1 (UK)</li> <li>PSTGRUK - Geotech, Profile No. 5 (DK)</li> <li>PSTRUK - Geotech, Profile No. 5 (DK)</li> <li>PSTRDK - Rwiter, Profile No. 1 - (DK)</li> <li>PSTRDK - Road Profile No. 1 - (DK)</li> <li>PSTRDK - Road Profile No. 2 - (DK)</li> <li>PVCUK - Vibrocoming No. 1 - (UK - Short)</li> <li>PVCUK - Vibrocoming No. 1 - (UK - Short)</li> <li>PVCUK - Vibrocoming No. 1 - (UK - Short)</li> <li>PVCUK - Vibrocoming No. 1 - (UK - Short)</li> <li>SA - Geological Profile for sections</li> <li>SG - Fore Profile Fractions</li> </ul>                                                                                                    | Rar<br>K  | PSteb<br>PSteb<br>PStGDK<br>PSTGDK<br>PSTGDK<br>PSTGDK<br>PSTGDK<br>PSTGDK<br>PSTGDK<br>PSTGDK              | Areal<br>Areal<br>A01<br>A01<br>A01<br>A01<br>A01<br>A01<br>A01<br>A01                                                                                                    | Tegningsfod<br>Curve<br>MC<br>UW<br>E<br>PLA<br>EMM<br>ORG<br>U<br>U<br>D50<br>LER<br>PNT           | Arealer Kurver Symbo<br>Descr<br>Moisture Content<br>Unit Weight<br>Void Ratio<br>Attenberg Test<br>emine-max.<br>Drganic Content [Loss<br>Unitomity coeff.<br>D50<br>LER<br>Penetration Tests                                      | Seq<br>0<br>1<br>2<br>3<br>4<br>7<br>10<br>11<br>11<br>12<br>20                                                                                          | Tp<br>1 1 1 1 1 5 5 1 1 1 1 1 2                                                                     | Tabel<br>MDV<br>MDV<br>MDV<br>PLA<br>EMM<br>ORG<br>GSD<br>GSD<br>LER<br>PNT               | PCol 2<br>1<br>1<br>1<br>1<br>1<br>2<br>2<br>2<br>1<br>1<br>1<br>1<br>2<br>2<br>1<br>1<br>1<br>1<br>2<br>2<br>1<br>1<br>1<br>1<br>2<br>2<br>1<br>1<br>1<br>1<br>1<br>1<br>1<br>1<br>1<br>1<br>1<br>1<br>1                               |         | Stand<br>Nr.<br>0<br>1<br>2<br>2<br>3<br>4<br>5            | Felt Gruppe: 1 PSet Areal Gruppe: 2 Curve Gruppe: 10 Descr Seq Grp Grp                    | Vaerdi<br>Reference Nøgle<br>PSTGDK<br>A01<br>Nøgle<br>MC<br>Data<br>Moisture Content<br>0      | Sk<br>C<br>C<br>C<br>C<br>C<br>C<br>C<br>C<br>C<br>C<br>C<br>C<br>C<br>C<br>C<br>C<br>C<br>C<br>C |
| <ul> <li>PSTGFDK - Geotech, Profile No. 3 - (DK)</li> <li>PSTGRUK - Injektions Profile No. 1 (UK)</li> <li>PSTGRUK - Geotech, Profile No. 5 (DK)</li> <li>PSTGKUK - Geotech, Profile No. 5 (DK)</li> <li>PSTKDK - Rederch, Profile No. 5 (DK)</li> <li>PSTKDK - Rederch, Profile No. 1 - (DK)</li> <li>PSTKDK - Road Profile No. 1 - (DK)</li> <li>PSTVDK2 - Road Profile No. 2 - (DK)</li> <li>PSTVDK2 - Road Profile No. 2 - (DK)</li> <li>PVCLUK - Vibrocoring No. 1 - (DK - Short)</li> <li>PVCLUK - Vibrocoring No. 2 - (UK - Long)</li> <li>SA - Geological Profile for sections</li> <li>SC - Care Profile for sections</li> <li>SK - (Profile for sections - 1.</li> </ul>                                                                                                    | Rar<br>K  | PStGDK<br>PSTGDK<br>PSTGDK<br>PSTGDK<br>PSTGDK<br>PSTGDK<br>PSTGDK<br>PSTGDK<br>PSTGDK<br>PSTGDK            | Areal           Areal           A01           A01                                                                                     | Tegningsfod                                                                                         | Arealer Kurver Symbo<br>Descr<br>Moisture Content<br>Unit Weight<br>Void Ratio<br>Attenberg Test<br>e-min - e-mast.<br>Drigonic Content [Loss<br>Uniformity coeff.<br>D50<br>LER<br>Penetration Tests<br>Institu Vane - Cv          | Seq<br>0<br>1<br>2<br>3<br>4<br>7<br>10<br>11<br>11<br>12<br>20<br>21                                                                                    | Tp<br>Tp<br>1<br>1<br>1<br>1<br>5<br>5<br>1<br>1<br>1<br>1<br>1<br>1<br>2<br>1<br>1                 | Tabel<br>MDV<br>MDV<br>PLA<br>EMM<br>ORG<br>GSD<br>GSD<br>LER<br>PNT<br>IVT               | PCol 1<br>1<br>1<br>1<br>1<br>1<br>2<br>2<br>2<br>1<br>1<br>1<br>1<br>1<br>1<br>2<br>2<br>1<br>1<br>1<br>1<br>1<br>1<br>2<br>2<br>1<br>1<br>1<br>1<br>1<br>1<br>1<br>1<br>1<br>1<br>1<br>1<br>1                                         |         | Stand<br>Nr.<br>0<br>1<br>2<br>2<br>3<br>4<br>5<br>6       | Felt Gruppe: 1 PSet  Areal  Gruppe: 2 Curve  Gruppe: 10 Descr  Seq  Grup  Tp              | Vaetdi<br>Reference Nagle<br>PSTGDK<br>A01<br>Nagle<br>MC<br>Data<br>Moisture Content<br>0<br>1 | Sk<br>C<br>C<br>C<br>C<br>C<br>C<br>C<br>C<br>C<br>C<br>C<br>C<br>C<br>C<br>C<br>C<br>C<br>C<br>C |
| <ul> <li>PSTGFDK - Geotech. Profile No. 3 · (DK)</li> <li>PSTGRUK - Inektions Profile No. 1 (UK)</li> <li>PSTGRUK - Inektions Profile No. 1 (UK)</li> <li>PSTGNE - Geotech. Profile No. 4 · (UK)</li> <li>PSTMDK - Environ. Profile No. 50 (DK)</li> <li>PSTMDK - Handr Politin v. 1 (DK)</li> <li>PSTMDK - Handr Politin v. 1 (DK)</li> <li>PSTMCK - Road Profile No. 1 · (DK)</li> <li>PSTMCK - Road Profile No. 2 · (DK)</li> <li>PSTMCK - Road Profile No. 2 · (DK)</li> <li>PSTMCK - Road Profile No. 2 · (DK)</li> <li>PCKUK - Vibrocoming No. 1 · (UK - Short)</li> <li>PCKUK - Vibrocoming No. 1 · (UK - Short)</li> <li>S C - Core Profile for sections</li> <li>S G - Injection Profile for sections</li> <li>S G - UR Profile for sections</li> <li>S K - CPT Profile for sections - 2.</li> </ul> | Rar<br>K  | PStGDK<br>PSTGDK<br>PSTGDK<br>PSTGDK<br>PSTGDK<br>PSTGDK<br>PSTGDK<br>PSTGDK<br>PSTGDK<br>PSTGDK<br>PSTGDK  | Areal           Areal           A01           A01 | Tegningsfod<br>Curve<br>MC<br>UW<br>E<br>PLA<br>EMM<br>ORG<br>U<br>DSO<br>LER<br>PNT<br>ICV<br>ICVR | Arealer Kurver Symbo<br>Descr<br>Moisture Content<br>Unit Wreight<br>Void Ratio<br>Atterberg Test<br>emin - emas<br>Uniformity coeff.<br>D50<br>D50<br>LER<br>Penetration Tests<br>InSitu Vane - Cvr<br>InSitu Vane - Cvr           | Seq         0           1         2           3         4           7         10           11         2           20         21           22         24  | Tp 1<br>1<br>1<br>1<br>5<br>5<br>1<br>1<br>1<br>1<br>1<br>1<br>2<br>1<br>1<br>1<br>1<br>1<br>1<br>1 | Tabel<br>MDV<br>MDV<br>MDV<br>PLA<br>EMM<br>ORG<br>GSD<br>GSD<br>GSD<br>LER<br>PNT<br>IVT | PCol 1<br>1<br>1<br>1<br>1<br>2<br>2<br>2<br>1<br>1<br>1<br>1<br>1<br>1<br>1<br>2<br>2<br>1<br>1<br>1<br>1<br>1<br>1<br>1<br>1<br>1<br>1<br>1<br>1<br>1                                                                                 |         | Stance<br>Nr.<br>0<br>1<br>2<br>2<br>3<br>4<br>5<br>6<br>7 | Felt Gruppe: 1 PSet Axeal Gruppe: 2 Curve Gruppe: 10 Descr Seq Grp Tp Tabel               | Vaerdi<br>Vaerdi<br>PSTGDK<br>A01<br>Nagle<br>Motuce Content<br>0<br>1<br>1<br>MDV              | Sk<br>                                                                                            |
| <ul> <li>PSTGFDK - Geotech. Profile No. 3 - (DK)</li> <li>PSTGRUK - Inektions Profile No. 1 (UK)</li> <li>PSTGRUK - Inektions Profile No. 1 (UK)</li> <li>PSTGRUK - Geotech. Profile No. 50 (DK)</li> <li>PSTRDK - Read-Profile No. 1 - (DK)</li> <li>PSTRDK - Read Profile No. 1 - (DK)</li> <li>PSTVK2 - Read Profile No. 1 - (DK)</li> <li>PSTVK2 - Read Profile No. 1 - (DK)</li> <li>PSTVK2 - Read Profile No. 1 - (DK)</li> <li>PSTVK2 - Read Profile No. 1 - (DK)</li> <li>PVCUK - Vbracoring No. 2 - (UK - Long)</li> <li>SA - Geological Profile for sections</li> <li>SC - Core Profile for sections</li> <li>SC - Core Profile for sections</li> <li>SK - CPT Profile for sections - 1.</li> <li>SL - (CPT Profile for sections</li> <li>SM - My Profile for sections</li> </ul>                   | Ram       | PStGDK<br>PSTGDK<br>PSTGDK<br>PSTGDK<br>PSTGDK<br>PSTGDK<br>PSTGDK<br>PSTGDK<br>PSTGDK<br>PSTGDK<br>PSTGDK  | Areal           A01           A01                               | Tegningsfod                                                                                         | Arealer Kurver Symbo<br>Moisture Content<br>Unit Weight<br>Void Ratio<br>Atterberg Test<br>ermin - e-max.<br>Diganic Content (Loss<br>Unitomity coeff.<br>D50<br>LER<br>Penetration Tests<br>InSitu Vane - Cv<br>I InSitu Vane - Cv | Seq         0           1         2           3         4           7         10           11         12           20         21           22         23 | Tp 1<br>1<br>1<br>1<br>1<br>5<br>5<br>1<br>1<br>1<br>1<br>1<br>1<br>2<br>1<br>1<br>1<br>1<br>1<br>1 | Tabel<br>MDV<br>MDV<br>MDV<br>PLA<br>EMM<br>ORG<br>GSD<br>GSD<br>LER<br>PNT<br>IVT<br>IVT | PCol 1<br>1<br>1<br>1<br>1<br>1<br>2<br>2<br>2<br>1<br>1<br>1<br>1<br>2<br>2<br>2<br>1<br>1<br>1<br>2<br>2<br>2<br>2<br>1<br>1<br>1<br>2<br>2<br>2<br>2<br>1<br>1<br>1<br>2<br>2<br>2<br>2<br>2<br>2<br>2<br>2<br>2<br>2<br>2<br>2<br>2 |         | Nr. 0 1 2 3 4 5 6 7 8                                      | Felt Gruppe: 1<br>PSet Areal Gruppe: 2<br>Curve Gruppe: 10<br>Descr Seq Grp Tp Tabel MTab | Værdi<br>Værdi<br>PSTGDK<br>A01<br>Nøgle<br>Data<br>Mc<br>Data<br>Moiture Content<br>0<br>1     |                                                                                                   |

Figur 46. Database side til opsætning af tegninger.

#### 3.6 **Pivot**

Pivot funktionen giver mulighed for at få et hurtigt overblik over data, der primært afhænger af to hovednøgler. Sædvanlige pivot udtræk fra database systemer har det problem, at de kun kan indeholde en krydsværdi. I GeoGIS2005 er implementeret en pivot funktion, der kan liste i princippet et vilkårligt antal krydsværdier.

| VReg     | ister: Århus            |          |        |            |          |                  |          |      |        |      |      |        |      |      |                    |       |      |                   |                        |            |        |
|----------|-------------------------|----------|--------|------------|----------|------------------|----------|------|--------|------|------|--------|------|------|--------------------|-------|------|-------------------|------------------------|------------|--------|
| Vand     | orøver Vandanalyser - S | tatistik | Vandan | alyser - L | iste Ala | armværdier Prøve | etagning |      |        |      |      |        |      |      |                    |       |      |                   |                        |            |        |
| Va       | ndanalyser - Li         | iste     |        |            |          | 100              |          |      |        |      |      |        |      |      |                    |       |      |                   |                        |            | B      |
|          | Dato for prøvetagning   | 0041_    | pH     | -          | 1014     | Ammonium-N       |          | 1051 | Nitrit | 1.   | 1176 | Nitrat | •    | 1401 | Phosphor,total P04 | ^     | Se   | q. Field          | Value                  |            | Hide 📩 |
| •        | 1967-11-13              |          | 7.35   | pH         | 0        | 0                | mg/l     | 0    | 0      | mg/l |      | 0,2    | mg/l | 0    | 0                  |       |      | Gruppe: 1         | Reference              |            |        |
|          | 1968-11-18              |          | 6,9    | pН         | 0        | 0                | mg/l     | 0    | 0      | mg/l | 0    | 0      | mg/l | 0    | 0                  |       |      | ) Lokalitat       | Nade<br>711,20,0011,00 |            |        |
|          | 1969-03-17              |          | 7,4    | pH         | 0        | 0                | mg/l     | 0    | 0      | mg/l | 0    | 0      | mg/l | 0    | 0                  |       |      |                   | 711,20,0011,00         |            |        |
|          | 1969-09-18              |          | 7,4    | pН         | 0        | 0                | mg/l     | 0    | 0      | mg/l |      | 2,3    | mg/l | С    |                    | -     |      | Nr.               | 19671113-09990         |            |        |
|          | 1970-05-15              |          | 7,35   | pH         | 0        | 0                | mg/l     | 0    | 0      | mg/l | 0    | 0      | mg/l | 0    | 0                  |       |      | Gruppe: 2         | Nagle                  |            |        |
|          | 1970-11-05              |          | 7,35   | pH         | 0        | 0                | mg/l     | 0    | 0      | mg/l | 0    | 0      | mg/l | 0    | 0                  |       | _    |                   | ringeo -               |            |        |
|          | 1970-11-05              |          | 7,35   | pН         | 0        | 0                | mg/l     | 0    | 0      | mg/l | 0    | 0      | mg/l | 0    | 0                  |       | _    | 3 Parameter       | 0041                   |            |        |
|          | 1971-07-09              |          | 7,49   | pH         | 0        | 0                | mg/l     | 0    | 0      | mg/l | 0    | 0      | mg/l | 0    | 0                  | -     | _    | 1 Metode          | 0000                   |            |        |
|          | 1971-08-10              |          | 7,3    | pH         | 0        | 0                | mg/l     | 0    | 0      | mg/l | С    |        | mg/l | 0    | 0                  |       | 2    | 5 Ident.          | 10                     |            |        |
|          | 1971-08-10              |          | 7,35   | pH         | 0        | 0                | mg/l     | 0    | 0      | mg/l | С    |        | mg/l | 0    | 0                  |       |      | Parameter         | pH                     |            |        |
|          | 1972-05-05              |          | 7,13   | pH         |          | 0,7              | mg/l     | 0    | 0      | mg/l | 0    | 0      | mg/l |      | 0,17               |       | +    | Gruppe: 3         | Andre Nøgler           |            |        |
|          | 1972-09-18              |          |        |            | 0        | 0                | mg/l     | 0    | 0      | mg/l | 0    | 0      | mg/l | 0    | 0                  |       | +    | Gruppe: 4         |                        |            |        |
|          | 1973-03-19              |          | 1      | 1          | 1        |                  |          | <    | 0,01   | mg/l | <    | 1      | mg/l | <    | 0,1                |       |      | Gruppe: 10        | Data                   |            |        |
|          | 1973-03-19              |          | 1      |            |          |                  |          | <    | 0,01   | mg/l | <    | 1      | mg/l | <    | 0,1                |       |      | 40.3.4            |                        |            |        |
|          | 1973-09-05              |          |        |            |          |                  |          | <    | 0,01   | mg/l | <    | 1      | mg/l | <    | 0,1                | -     | - 2  | J Attribut        | 7.05                   |            |        |
|          | 1974-03-19              |          |        |            |          |                  |          | <    | 0,01   | mg/l | <    | 1      | mg/l | <    | 0,1                | -     | 2    | Værdi             | 7,33                   |            |        |
|          | 1974-09-20              |          |        |            |          |                  |          | <    | 0,01   | mg/l | <    | 1      | mg/i | <    | 0,1                | -     | - 2  | 2 Vaerui<br>D.Min | 1.55                   | $\vdash$   |        |
|          | 1974-09-20              |          |        |            |          |                  |          | <    | 0,01   | mg/l | <    | 1      | mg/l | <    | 0,1                |       | - 4  | D Mau             |                        | $\vdash$   |        |
|          | 1975-04-21              |          |        |            |          |                  |          | <    | 0,01   | mg/l | <    | 1      | mg/l | <    | 0,1                | -     |      | D.max.            | nH                     |            |        |
|          | 1975-09-23              |          |        |            |          |                  |          | <    | 0,01   | mg/l | <    | 1      | mg/i | <    | 0,1                | -     |      | Demarkning        | pro                    | ĿIJ        | 吕니     |
|          | 1976-03-09              |          | 7,7    | pН         |          | 0,4              | mg/l     |      | 0,01   | mg/l |      | 2,8    | mg/l |      | 0,106              | -     | - 2  | 7 Check           | 1                      |            | 岩니     |
|          | 1976-08-30              |          | 7,3    | pH         |          |                  |          | <    | 0,01   | mg/l | <    | 1      | mg/l | <    | 0,1                |       | 2    | ) Godkendt        | -1                     | $\vdash$   | 井미     |
|          | 1977-03-21              |          | 7,02   | pН         |          |                  |          |      | 0      | mg/l |      | 0      | mg/i |      |                    |       | - 2  |                   |                        |            |        |
|          | 1977-09-02              |          | 7,45   | pН         |          |                  |          | <    | 0,01   | mg/l | <    | 1      | mg/l | <    | 0,1                | -     | - 23 |                   |                        |            |        |
|          | 1977-09-08              |          | 7,55   | pH         |          |                  |          | <    | 0,01   | mg/l | <    | 1      | mg/l | <    | 0,1                |       |      | Guippe: 12        | <u>Ávanceret</u>       |            |        |
| <u> </u> | 1977-12-20              |          | 7,55   | pH         |          |                  |          | <    | 0,01   | mg/l | <    | 1      | mg/l | <    | 0,1                |       | _ Ľ  |                   |                        |            |        |
| <u> </u> | 1978-05-10              |          | 7,6    | pH         |          |                  |          | <    | 0,01   | mg/l |      | 0,8    | mg/l | <    | 0,1                |       | 3    | Lab. journal      |                        | <b>   </b> |        |
|          | 1978-09-14              |          | 7,5    | pH         |          |                  |          | <    | 0,01   | mg/l | <    | 1      | mg/l | <    | 0,1                |       | 3    | 2 Usikkerhed      |                        |            |        |
| <u> </u> | 1978-09-14              |          | 7,55   | pH         |          |                  |          | <    | 0,01   | mg/l | <    | 1      | mg/l | <    | 0,1                |       | 3    | 3 Kvalitetskode   |                        |            |        |
|          | 1979-10-25              |          | 7,6    | pH         |          |                  |          | <    | 0,01   | mg/l | <    | 0,1    | mg/l |      | 0,2                |       | 3    | 4 Analysested     | 02                     | ĿIJ        |        |
|          | 1979-10-25              |          | 7,5    | pH         |          |                  |          | <    | 0,01   | mg/l | <    | 0,1    | mg/l |      | 0,3                |       | 3    | 5 Filtrering      | UT                     | ĿIJ        |        |
|          | 1980-06-26              |          | 7,4    | pH         |          |                  |          | <    | 0,01   | mg/l |      | 0,5    | mg/l |      |                    | .   - | 3    | S Analysefirma    | 0036                   |            |        |
| <u> </u> | 1980-09-19              |          | 7,5    | pH         |          |                  |          | <    | 0,01   | mg/l | <    | 0,1    | mg/l |      |                    | .   - | 3    | 7 Rapport dato    |                        |            |        |
|          | 1981-04-01              |          | 7,55   | pH         |          |                  |          | <    | 0,01   | mg/l | <    | 0,1    | mg/l |      |                    |       | +    | Gruppe: 14        |                        |            |        |
|          | 1981-06-15              |          | 7,45   | pН         |          |                  |          | <    | 0,01   | mg/l |      | 0,4    | mg/l |      |                    | ~     | - F  | Gruppe: 20        |                        |            |        |
| <        | ш                       |          |        |            |          |                  |          |      |        |      |      |        |      |      | >                  | -     |      | 1 Voil min        |                        |            | ~      |
| I I      |                         |          | ×      | ×          |          |                  |          |      |        |      |      |        |      |      |                    |       |      |                   |                        |            |        |
| <u> </u> |                         |          |        |            |          |                  |          |      |        |      |      |        |      |      |                    |       |      |                   |                        | _          |        |

Figur 47. Pivotvisning af analysedata. Krydsværdier er værdi attribut, værdi, enhed og kontrolkode, der benyttes til at vise overskridelser af grænseværdier (røde tal).

Klik i datafelt bevirker, at de detaljerede tabel data vises i "Detalje" vinduet yderst til højre. Pivot funktionen er primært relevant i forbindelse med:

- Indvinding, hvor anlæg vises lodret og indvinding pr. år vises vandret
- Analyseværdier, hvor prøvedatoer vises lodret og analyseværdier vises vandret

Pivot funktionen findes i GeoGIS2005 for de relevante tabeller indeholdende indvindingsdata og analyseværdier.

#### 3.7 Historik

Historik modulet i GeoGIS2005 kan benyttes til at registrere de opdateringer de forskellige brugere udfører på en SQL Server database. Dvs. hver gang en bruger indsætter, opdaterer eller sletter database rækker, så registreres:

- Hvem, der har foretaget opdateringen
- Hvornår er opdateringen foretaget
- Hvilke tabeller, rækker og felter er opdateret
- Hvad var feltværdierne før og efter opdateringen

Opdateringer bindes sammen i transaktioner, f.eks.:

- Alle rækker, der indlæses fra en data fil.
- Alle rækker, der slettes hvis brugeren sletter en sag eller en boring.
- Alle rækker, der opdateres, hvis brugeren omdøber en sag.

Hver gang en bruger logger sig på systemet, så startes en ny transaktion.

Brugeren kan efterfølgende fortryde (Undo) en hel transaktion eller en enkelt opdatering.

#### Historik for en enkelt databaserække

Ønsker brugeren for en given database række, at se de tilhørende historik oplysninger, så markeres rækken ved at klikke på række vælgeren til venstre i skærmbilledet og dernæst at klikke på historik ikonen i GeoGIS2005 ikon bjælken:

|    |       |           |       | Edit             | •      |          |        |               |
|----|-------|-----------|-------|------------------|--------|----------|--------|---------------|
|    |       |           |       | Sideopsætning    |        |          |        |               |
| Sa | ger   |           |       | Vis udskrift     |        |          |        |               |
|    | Firma | Sagsnr.   | Titel | Udskrift         | Ctrl+P | F        | Nr.    | Felt          |
|    | DGI   | 10057051  | Rødt  | Søg og erstat    | Ctrl+F |          | •      | Gruppe: 1     |
|    | DGI   | 10064201  | Rødt  | Filtrer udvalgte | Ctrl+K | E        | 0      | Firma         |
| ▶  | DGI   | 100K77547 | Rødt  | Søg              | Ctrl+S |          | L.     | Gruppe: 2     |
|    | DGI   | 15311451  | Fehr  | Historik         | Ctrl+H | <u> </u> | Ľ      |               |
|    | DHI   | DONG77    | Vibro | 0                |        | -        | 느      | Sagsnr.       |
|    | DSB   | 012/90    | Nyt c | Op niveau        |        |          | +      | Gruppe: 3     |
|    | DSB   | 029/75    | Forny | Opfrisk          | Ctrl+R |          | •      | Gruppe: 10    |
|    | DSB   | 070/84    | Nyt 3 | Udseende         |        |          | 16     | Titel         |
|    | DSB   | 106/76    | Forny |                  |        |          | 17     | Beskrivelse 1 |
| <  | Ш     |           |       | Pivot            |        | F1       | : Skri | v GeoXML Fil  |
| 1  | 3     | of 29     |       | Tegning          | Ctrl+O |          |        |               |

Figur 48. Menupunkt for visning af historik for en enkelt række.

| GeoGIS2005                                    |              |              |                                                                                                    |             |              |               |                           |                         |          |                 |          |       |             | E |         |
|-----------------------------------------------|--------------|--------------|----------------------------------------------------------------------------------------------------|-------------|--------------|---------------|---------------------------|-------------------------|----------|-----------------|----------|-------|-------------|---|---------|
| Eiler Vindue Hjælpeværktøjer Hjælp            |              |              |                                                                                                    |             |              |               |                           |                         |          |                 |          |       |             |   |         |
| BBBSXXBBBAY                                   | AA 1         | ★ 1 年 日      | 1 🖶 💌 🛛                                                                                                    |             | @ <b>(</b> ) | ?) 🛃   Da     | tabase GeoGIS Roskilde    | 2006 Fina 🔹 Side        | e Va     | nddata          | -        | Genv  | eje Sidste  | - |         |
| Magnistan CooCIS Baskilda 2006 Final          |              |              |                                                                                                    |             |              |               |                           |                         | _        |                 |          |       |             |   |         |
| Foldera                                       |              |              | kalitotor                                                                                                    |             |              |               |                           |                         |          |                 |          |       |             |   |         |
| roldere                                       |              | -            | Kanteter                                                                                                    | 1           |              |               |                           |                         | 1155     | 10.00           |          |       |             |   |         |
| B Califeter                                   |              | <u>^</u>     | Lokalitet                                                                                                    | Art         |              | Lokalitet be: | skrivelse                 | Aktiv                   | Be       | mærkning        | <u>^</u> |       | Nr. Felt    |   |         |
| 267-V02-0011-00 - Bakkeværket andels.         |              |              | 267-V02-001                                                                                                    | 1-00 VF     |              | Bakkeværke    | et andels.                |                         | For      | syning          |          | •     | Gruppe: 2   |   |         |
| - Calladelser                                 |              |              | 267-902-001                                                                                                    | 2-00 VF     |              | Bjæverskov    | Vandværk                  |                         | Ga       | mmel            | -        |       | 0 Lokalitet |   |         |
| Contakter                                     |              |              | 267-702-001                                                                                                    | 2.01 VE     |              | Kinupsted V   | andvæik                   |                         | Ga       | enaget mejnede  |          | [     | Gruppe: 3   |   |         |
| Oppumpning                                    |              |              | 267-V02-001                                                                                                    | 4.00 VE     |              | Nr. Dalbu - K | immersley Vandværk        |                         | Tid      | ligere Dalbu -  |          |       | 1 Kommune   | = |         |
| Uppumpning - Graf                             |              |              | 267-V02-001                                                                                                    | 5-00 VE     | , i          | Eibu Vandva   | erk                       |                         | Ga       | nmel            |          |       | 2 Kommune 2 |   |         |
| Import - Eksport     Estorik: GenCIS_Backildt | 200          | 6 Einal      | 201 102 001                                                                                                    |             |              | - Joy rondro  |                           |                         | - add    |                 |          |       |             |   |         |
|                                               | 5_200        | 9_1 mat      |                                                                                                    |             |              |               |                           |                         |          |                 |          |       |             |   |         |
| Foldere                                       | His          | storik       |                                                                                                    |             |              |               |                           |                         |          |                 |          |       |             |   |         |
| 267 A 🖻 🧰 Historik                            |              | HistId       | Transld                                                                                                    | Table       | Туре         | Revideret     | af Revideret dato         | Keyv1                   | ^        | Nr. Fe          | t.       |       | Værdi       | ę | škjul 📤 |
| Tilknytted 🔤 Historik - Værdier               | R.           | 5160877      | 3877                                                                                                    | LOC         | 1            | dbo           | 2006-11-29                | 267-V02-0014-00         |          | 🕨 🔽 Gru         | appe: 1  |       |             |   |         |
| - 🛅 267-V02-001:                              | B.           | 3727261      | 3033                                                                                                    | LOC         | 1            | tfmahl        | 2006-10-17                | 267-V02-0014-00         |          | 0 His           | tld      |       | 2819551     |   |         |
| - C 267-V02-001:                              | R.           | 3407755      | 3482                                                                                                    | LOC         | 1            | tímikm        | 2006-10-02                | 267-V02-0014-00         |          | Gru             | ppe: 5   |       |             |   |         |
|                                               | ▶ <b>R</b> . | 2819551      | 2954                                                                                                    | LOC         |              | tímjkm        | 2006-03-30                | 267-V02-0014-00         |          | 1 Be            | videret  | af    | tfmikm      |   |         |
| - C 267-V02-001-                              | R.           | 2555534      | 2269                                                                                                    | LOC         |              | ttmjkm        | 2006-01-04                | 267-V02-0014-00         |          | 2 Be            | videret  | dato  | 2006-03-30  |   | -       |
|                                               | R.           | 2502150      | 2156                                                                                                    | LUC         | 1            | ttmjkm        | 2005-12-05                | 267-V02-0014-00         |          | Gru             | ppe: 1   | 0     |             |   |         |
| - Contract 267-V02-001                        | <u>R</u> .   | 132017       | 263                                                                                                    | LUC         |              | i umikm       | 2005-02-21                | 267-902-0014-00         |          |                 |          |       | 2054        |   |         |
| 🛅 267-V02-001                                 | R.           | 94044        | 268                                                                                                    | LUL         | -            | awikw         | 2005-02-21                | 267-902-0014-00         |          | 3 118           | nsia     |       | 2304        | _ |         |
| - 🛅 267-V02-001                               | ▼H.<br>く     | I            |                                                                                                    |             | 1            |               |                           | 5                       | <u> </u> | F1: Undo        | JIC      |       | 200         |   |         |
|                                               |              | M 1 4        |                                                                                                    | N.R. 1. 444 |              |               |                           |                         |          |                 |          |       |             |   |         |
| - 🛅 267-V02-001                               | 14           | 4 4          | of 8                                                                                                    | N   *       | ×            |               |                           |                         |          |                 |          |       |             |   |         |
|                                               | Histo        | rik •Værdier |                                                                                                    |             |              |               |                           |                         |          |                 |          |       |             |   |         |
| 267-V02-002                                   | Hi           | storik -     | Værdier                                                                                                    |             |              |               |                           |                         |          |                 |          |       |             |   |         |
|                                               |              | HistId       | FieldName                                                                                                    | OldVa       | lue          |               | NewValue                  |                         |          |                 |          |       | Undo        |   |         |
|                                               |              | 2819551      | remark1                                                                                                    |             |              |               | Kulerupvei 11. adr. ændri | ng fra Kulerupvei 11 ti | til Kler | npegårdsvei 73. | 4140     | Borup |             |   |         |
| 207-902-002                                   | *            |              |                                                                                                    |             |              |               |                           |                         |          |                 |          |       |             |   |         |
| 267-962-062                                   |              |              | 1.                                                                                                    |             |              |               |                           |                         |          |                 |          |       |             |   |         |
|                                               |              |              |                                                                                                    |             |              |               |                           |                         |          |                 |          |       |             |   |         |
| 257.402.002                                   |              |              |                                                                                                    |             |              |               |                           |                         |          |                 |          |       |             |   |         |
| 257./02.002                                   |              |              |                                                                                                    |             |              |               |                           |                         |          |                 |          |       |             |   |         |
| C 267-V03-002                                 |              |              |                                                                                                    |             |              |               |                           |                         |          |                 |          |       |             |   |         |
|                                               |              |              |                                                                                                    |             |              |               |                           |                         |          |                 |          |       |             |   |         |
| <                                             |              |              |                                                                                                    |             |              |               |                           |                         |          |                 |          |       |             |   |         |
|                                               |              |              |                                                                                                    |             |              |               |                           |                         |          |                 |          |       |             |   |         |
|                                               | 14           | 4 1          | of 1                                                                                                    |             | ×            |               |                           |                         |          |                 |          |       |             |   |         |
|                                               |              |              | and the second second s |             |              |               |                           |                         |          |                 |          |       |             |   |         |
|                                               | _            |              |                                                                                                    | _           |              |               |                           |                         | _        |                 |          | -     | DV MADDA    |   | E-+ D2  |

Figur 49. Listning af historik for en enkelt opdatering.

Brugeren kan her bladre gennem de forskellige opdateringer, der er fortaget på database rækken. Ved klik på *Undo* kan brugeren fortryde en opdatering og opdatere database rækken til de tidligere værdier.

#### **Transaktioner**

Ønsker brugeren at få et overblik over alle transaktioner, der er foretaget på databasen, så kan dette gøres ved at vælge siden: *Historik*.

| GeoGIS2005                                                                                                    |               |
|----------------------------------------------------------------------------------------------------|---------------|
| <u>Filer V</u> indue <u>Hj</u> ælpeværktøjer Hjæl <u>p</u>                                                                     |               |
| i 🗄 🗟   💂 🤊   🗙 🔏 🛍   🕰 🔗   🍸 🔠 🍺   🖫 🕮   🖉   🍭                                                                                |               |
| 🗄 📑 🎲 🥥 😲 🎭 Database GeoGIS_Roskilde_2006_Fina 💌 Side Historik 💌 Ger                                                           | veje Sidste 👻 |
| Boredata<br>Syntakser<br>Feltkoder<br>Lagserier<br>Projekter<br>Vanddata<br>Analyseparametre<br>Vandløbspåvirkning<br>Historik |               |

Figur 50. Valg af historik siden for en given database.

| Historik: GeoGIS_Roskilde_2006_Final       |      |            |         |               |           |                                                                                                    |       |       |      |           |        |                  |                     |          |
|--------------------------------------------|------|------------|---------|---------------|-----------|----------------------------------------------------------------------------------------------------|-------|-------|------|-----------|--------|------------------|---------------------|----------|
| Foldere                                    | T    | ansaktio   | ner     |               |           |                                                                                                    |       |       |      |           |        |                  |                     |          |
| 😑 🧰 Transaktioner 🔷                        |      | TransID    | SysUser | ApplicationUs | ser Histo | oryOn                                                                                                    | Descr |       |      | <u>^</u>  | Nr.    | Felt             | Værdi               | Skjul    |
| 🖨 🛅 3932 - tfmahl - Logon                  | F    | . 3932     | tfmahl  | adm           |           |                                                                                                    | Logon |       |      |           |        | Gruppe: 1        |                     |          |
| 🖻 🛅 Historik                               | ►E   | 3931       | tfmahl  | adm           |           |                                                                                                    | Logon |       |      | _         | -      | TransID          | 3931                |          |
| 🛅 3931 - tfmahl - Logon                    | F    | 3930       | dbo     | adm           |           | /                                                                                                    | Logon |       |      |           |        | Gruppe: 10       |                     |          |
| - 🛅 3930 - dbo - Logon                     | F    | 3929       | tfmmo   | mo            |           | 2                                                                                                    | Logon |       |      |           |        | 0.11             | Max also            |          |
| - 🛅 3929 - tfmmo - Logon 📃                 | F    | 3928       | dbo     | adm           | v         |                                                                                                    | Logon |       |      |           | 1      | Sysuser          | umani               |          |
|                                            | F    | 3927       | tfmmo   | mo            |           |                                                                                                    | Logon |       |      |           | 2      | Application0sel  |                     |          |
|                                            | F    | . 3926     | tfmmo   | mo            |           | <ul> <li>Image: A set of the set of the</li></ul> | Logon |       |      | _  -      | 3      | Descr            | Logon               |          |
|                                            | F    | 3925       | tfmhj   | adm           | ×         |                                                                                                    | Logon |       |      | _         | 4      | Gruppe: 100      | Logon               |          |
| - 🛅 3925 - tfmhj - Logon                   | F    | . 3924     | dbo     | adm           |           | 4                                                                                                    | Logon |       |      |           |        | diappo. roo      | 0000 40 45 40 44 40 |          |
|                                            | F    | 3923       | dbo     | adm           |           | 4                                                                                                    | Logon |       |      |           | 5      | UpdateDate       | 2006-12-15 12:11:49 | <u> </u> |
|                                            | <    | 3922       | dho     | adm           | 1 16      |                                                                                                    | Logon |       |      | > F       | 1: Und | o Transaction    |                     |          |
|                                            | : 14 | 4 2        | of 100  |               | ~         |                                                                                                    |       |       |      |           |        |                  |                     |          |
| - 🛅 3921 - tfmahl - Logon                  |      | 2          | 01 100  | r ri   * 7    | ^         |                                                                                                    |       |       |      |           |        |                  |                     |          |
| - 🛅 3920 - tfmmo - Logon                   | His  | torik      |         |               |           |                                                                                                    |       |       |      |           |        |                  |                     |          |
| - 🛅 3919 - tfmmo - Logon                   | H    | istorik    |         |               |           |                                                                                                    |       |       |      |           |        |                  |                     |          |
| 🛅 3918 - tfmahl - Logon                    |      |            |         |               | 1         |                                                                                                    |       |       |      |           |        |                  |                     |          |
|                                            |      | HistId     | Transld | Table Ty      | pe Revi   | deret a                                                                                                    | f Re  |       | Nr.  | Felt      |        | Værdi            |                     | Skjul 🗠  |
| - 🛅 3916 - dbo - Logon                     |      | 5263405    | 3931    | WSA           | 1 ttmah   | 1                                                                                                    | 20    | •     | -    | Gruppe: 1 |        |                  |                     |          |
| - 🛅 3915 - tímmo - Logon                   |      | R. 5253404 | 3931    | WSA           | l timah   | 1                                                                                                    | 20    |       | 0    | HistId    |        | 5263405          |                     |          |
| - 🛅 3914 - timmo - Logon                   |      | R 5253403  | 3931    | WAN           | I timah   | 1<br>. 1                                                                                                    | 20    | 1     | · 1  | Gruppe: 5 | j      |                  |                     |          |
| - 🦳 3913 - dbo                             |      | R 5263402  | 3331    | WAN           | 1 timan   | 11<br>.1                                                                                                    | 20    | -     | 1    | Revideret | af     | tfmahl           |                     |          |
| - 🛅 3912 - dbo - Import of water soundings |      | 5263401    | 2021    | WSA           | 1 timan   | u<br>J                                                                                                    | 20    |       | 2    | Revideret | dato   | 2006-12-15       |                     |          |
| - 🛅 3911 - dbo - Logon                     |      | 5263399    | 3931    | WSA           | 1 tfmah   |                                                                                                    | 20    | ī     | - 1  | Gruppe: 1 | 0      |                  |                     |          |
| 📇 3910 - timmo - Logon                     |      | 5263398    | 3931    | WAN           | 1 tfroab  |                                                                                                    | 20    | -     | 2    | Transld   |        | 3931             |                     |          |
| - 🗀 3909 - dbo                             |      | 5263397    | 3931    | WSA           | 1 tfmah   | <br>1                                                                                                    | 20    |       | 3    | Table     |        | WSA              |                     |          |
| - 🔂 3908 - dbo - Logon                     | *    | 3          | 0001    |               | . undri   |                                                                                                    |       |       | 5    | Туре      |        | 1                |                     |          |
| - 🔂 3907 - tfmhj - Logon                   | -    | L          |         |               |           |                                                                                                    |       | -     |      | Gruppe: 1 | 1      |                  |                     |          |
| - 🔂 3906 - tfmahl - Logon                  |      |            |         |               |           |                                                                                                    |       |       |      |           |        | 101 \/01 0007 00 |                     |          |
| - 🔂 3905 - dbo - Logon                     |      |            |         |               |           |                                                                                                    |       |       | 6    | Neyvi     |        | 101-901-0007-00  | ,                   |          |
| - 🔂 3904 - tfmmo - Logon                   | <    |            |         |               |           | _                                                                                                    | >     | F1: 0 | Undo |           |        |                  |                     |          |
|                                            |      | 4 ∢   1    | of 9 🛛  | > 🕅   💥 🗙     |           |                                                                                                    |       |       |      |           |        |                  |                     |          |

Figur 51. Listning af historik transaktioner

I folderen: *Transaktioner* kan brugeren se de forskellige transaktioner med tilhørende opdateringer. Brugeren kan Undo hele transaktioner eller enkelt opdateringer.

Det er muligt at starte og stoppe historik funktionen i systemets statusbjælke:

| DK MAPINFO BRS Hist På | DK MAPINFO BRS Hist Af |
|------------------------|------------------------|

Figur 52. Klik på Hist På / Hist Af starter og stopper historik funktionen.

Det kan f.eks. være ønskeligt at stoppe historik funktionen i forbindelse med meget tunge load operationer. Kun administratorer kan stoppe historik funktionen.

#### 4. Metadatabasen

GeoGIS2005 er opbygget i et generelt framework. Bag om alle skærmbilleder ligger en række data, der definerer udseendet og "dialogen" mellem vinduerne. GeoGIS2005 leveres og indeholder fra start et færdigt defineret sæt af vinduer, der er klar til brug for geoteknik, vandforsyning mv. GeoGIS2005 frameworket giver basisfunktionalitet til alle skærmbilleder, grafer mm. Frameworket kan i princippet benyttes af alle typer databaser og er altså ikke bundet til geologiske eller miljøtekniske data.

En central del af frameworket er metadatabasen, der benyttes til:

- Definition af tabeller, felter og relationer
- Definition af overskrifter, ledetekster og koder afhængig af sprog
- Definition af skærmbilleder og deres indbyrdes hierarki
- Definition af sammenhængen mellem databaser og sider

Metadatabasen kan kaldes fra Systemmenuen:

| : | ۵ 🖗 | 😲 🌏 🛛 Datab | ase System | - | Side | System 🔻            | Genveje | Sidste - |   |
|---|-----|-------------|------------|---|------|---------------------|---------|----------|---|
|   |     |             |            |   |      | System<br>Import mm |         |          | _ |
|   |     |             |            |   |      | Standat             |         |          |   |
|   |     |             |            |   |      | GIS<br>Plot Setup   |         |          |   |
|   |     |             |            |   |      | CAD                 |         |          |   |
|   |     |             |            |   |      | Søge guider         |         |          |   |

Figur 53. Kald af metadatabase.

| System                                                                                                    |        |            |           |              |         |             |       |                     |     |                                                                                                    |       |            |          |          |           |                      |      |
|----------------------------------------------------------------------------------------------------|--------|------------|-----------|--------------|---------|-------------|-------|---------------------|-----|----------------------------------------------------------------------------------------------------|-------|------------|----------|----------|-----------|----------------------|------|
| Foldere                                                                                                    | Ju     | piterXL    | \$BORI    | EHOLE        | - Borin | ıg          |       |                     |     |                                                                                                    |       |            |          |          |           |                      | C    |
| - Ca Attributter                                                                                                    |        | DBFormat   |           | Table        |         | DBTable     | Cntrl | Caption De:         | cr  | Tp                                                                                                    | Gro   | up Seq     | Selecte  | d Hist U | Descr     | 1                    | ЭВ   |
| - California Relationer                                                                                                    | •      | JupiterXL  |           | JupiterXL\$B | DREHOLE | BOREHOLE    |       | Boring x            |     |                                                                                                    |       | 1 0        |          |          |           | C                    | :\Ge |
| 🗈 🚞 Felter                                                                                                    | *      |            |           |              |         |             |       |                     |     |                                                                                                    |       |            |          |          |           |                      |      |
| 🗈 🚞 Feltgrupper                                                                                                    |        |            |           |              |         |             |       |                     |     |                                                                                                    |       |            |          |          |           |                      |      |
| - 🛅 JupiterXL\$ABANDPARAM - SløjfeForurening                                                                                                    |        |            |           |              |         |             |       |                     |     |                                                                                                    |       |            |          |          |           |                      |      |
| - Canal JupiterXL\$ADMINISTRATOR - Administrator                                                                                                    |        |            |           |              |         |             |       |                     |     |                                                                                                    |       |            |          |          |           |                      |      |
| - 🛅 JupiterXL\$BIOSTRA - BioStratigrafi                                                                                                    |        |            |           |              |         |             |       |                     |     |                                                                                                    |       |            |          |          |           |                      |      |
| - Canal State State Stat |        |            |           |              |         |             |       |                     |     |                                                                                                    |       |            |          |          |           |                      |      |
| - 🛅 JupiterXL\$BOREDOC - Boring-DigitaleDokum                                                                                                    | 1      |            |           |              | _       |             | -     | 10                  |     |                                                                                                    |       | _          |          |          |           |                      | 1    |
| 😑 🧰 JupiterXL\$BOREHOLE - Boring                                                                                                    |        | 101100     |           |              |         |             |       | - 10                |     |                                                                                                    |       |            |          |          |           |                      | 10   |
| Con Attributter                                                                                                    | 14     | 4 1        | of 1      | P PL         | * ×     |             |       |                     |     |                                                                                                    |       |            |          |          |           |                      |      |
| - 🛅 Relationer                                                                                                    | Attrib | utter Rela | tioner Fe | lter Feltan  | apper   |             |       |                     |     |                                                                                                    |       |            |          |          |           |                      |      |
| 🕀 🚞 Feiter                                                                                                    | E      | Itor       |           |              |         |             |       |                     |     |                                                                                                    |       |            |          |          |           |                      | -    |
| - 🗁 BOREHOLENO                                                                                                    |        | itei       |           |              |         |             |       |                     |     |                                                                                                    |       |            |          |          |           |                      |      |
| - C NAMINGSYS                                                                                                    |        | Cntrl      | Seq       | DSeq         | Grp     | Name        |       | Descr               | Key | Mandatory                                                                                                    | Index | Autonumber | Internal | Unbound  | I Visible | Enabled              | 1    |
| - C PURPOSE                                                                                                    | •      | 16174      | 1         | 1            | 1       | BOREHOLENO  |       | DGUNr               | ~   | <ul> <li>Image: A start of the start of the start of</li></ul> |       |            |          |          | ~         | ~                    | T    |
| 🛅 USE                                                                                                    |        | 15935      | 2         | 2            | 10      | NAMINGSYS   |       |                     |     |                                                                                                    |       |            |          |          | ~         | <ul> <li></li> </ul> |      |
| - 🛅 STATUS                                                                                                    |        | 15936      | 3         | 3            | 10      | PURPOSE     |       | Formål              |     |                                                                                                    |       |            |          |          |           | ~                    | -    |
| - 🛅 DRILLDEPTH                                                                                                    |        | 15937      | 4         | 4            | 10      | USE         |       | Anvendelse          |     |                                                                                                    |       |            |          |          |           | ~                    |      |
| - C ELEVATION                                                                                                    |        | 15938      | 5         | 5            | 10      | STATUS      |       | Kontrol             |     |                                                                                                    |       |            |          |          |           | ~                    |      |
| CTRPELEVA                                                                                                    |        | 15939      | 6         | 6            | 10      | DRILLDEPTH  |       | Boringsdybde        |     |                                                                                                    |       |            |          |          | ~         | ~                    | _    |
| - C VERTICAREF                                                                                                    |        | 15940      | 7         | 120          | 12      | ELEVATION   |       | Kote                |     |                                                                                                    |       |            |          |          |           | ~                    | -    |
| - CTRPDESCR                                                                                                    |        | 1/503      | 8         | 130          | 13      | UTRPELEVA   |       | Fikspunktkote       |     |                                                                                                    |       |            |          |          |           | ~                    | -    |
| - CTRPPRECIS                                                                                                    | -      | 17504      | 9         | 131          | 13      | VERTILAREF  |       | Kotesystem          |     |                                                                                                    |       |            |          |          |           | ~                    | -    |
| - CTRPZPRECIS                                                                                                    |        | 17505      | 10        | 132          | 13      | CTRPDESCR   |       | Fikspunktsbeskrivel |     |                                                                                                    |       |            |          |          |           | ~                    |      |
| - CTRPHEIGHT                                                                                                    |        | 17506      | 10        | 133          | 13      | CIRPPREUS   |       | Fikspunktsusikkerne |     |                                                                                                    |       |            |          |          |           | ·                    |      |
| ELEVAMETHO                                                                                                    |        | 20346      | 12        | 132          | 13      | CTRPUEICUT  |       | Tanan i an Grada    |     |                                                                                                    |       |            |          |          |           |                      | -    |
|                                                                                                    |        | 17307      | 13        | 100          | 13      | ELEVAMETHO  |       | KeteMetede          |     |                                                                                                    |       |            |          |          |           | V                    | -    |
| ELEVASOURC                                                                                                    |        | 15942      | 14        | 121          | 12      | ELEVADUALI  |       | Kotekualitet        |     |                                                                                                    |       |            |          |          |           |                      | -    |
| - COCATION                                                                                                    |        | 15943      | 16        | 122          | 12      | ELEVASOURC  |       | KoteKilde           | H   |                                                                                                    |       |            |          | H        | H         |                      | -    |
| COMMENTS                                                                                                    |        | 15944      | 17        | 501          | 50      | LOCATION    |       | Borested            |     |                                                                                                    |       |            |          |          |           |                      | +    |
| VARIOUS                                                                                                    | <      | 1.0044     |           | 001          | 1 00    | 1000 111011 |       |                     |     |                                                                                                    |       |            |          |          |           | 1 1 1                | >    |
| STITM                                                                                                    |        | 3.12       |           | - 1          | 1       |             |       |                     |     |                                                                                                    |       |            |          |          |           | -                    | 000  |
| <                                                                                                    | 1      | 9          | of 9      | a b bi       | 1 🕷 🗡   |             |       |                     |     |                                                                                                    |       |            |          |          |           |                      |      |

Figur 54. Eksempel på tabeldefinition i metadatabasen.

Metadata for det aktuelle skærmbillede kan også kaldes vha. genvejsmenuen:

| Metadata 🕨 | Se form definition       |
|------------|--------------------------|
|            | Se form relation         |
|            | Se tabel definition      |
|            | Opdater tabel definition |
|            | Slet buffer              |

Figur 55. Funktioner til kald af metadata for et enkelt skærmbillede.

Efterfølgende vises et databasevindue med Systemdata der definerer det aktuelle skærmbillede, f.eks. mht. farver og placering.

En vigtig funktion for metadatabasen er at definere overskrifter og ledetekster. Brugeren kan se det aktuelle sprog (Setup) i systemets Statusbjælke:

DK MAPINFO BRS Hist Af

Sproget kan skiftes ved at klikke på Setup knappen.

# 5. Funktionsbeskrivelser

Nedenfor gives en kort beskrivelse af funktionerne i GeoGIS2005.

#### 5.1 Hovedmenu

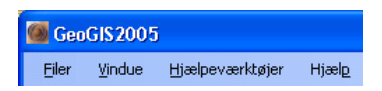

<u>F</u>iler

| Filer |                  |
|-------|------------------|
|       | Indlæs opsætning |
|       | Gem opsætning    |
|       | Slet opsætning   |
|       | Exit             |

Figur 56. Menupunktet Filer – benyttes til at gemme, udveksle opsætninger.

I menupunktet Filer findes funktioner til at gemme opsætninger af GeoGIS2005. Der kan oprettes en eller flere opsætninger, der hver indeholder en opsætning der passer til den aktuelle opgave der skal løses. En opsætning definerer de tilkoblede databaser og genveje.

<u>V</u>indue

| Vinc | lue              |
|------|------------------|
|      | Arranger vandret |
|      | Arranger lodret  |
| 5    | Kaskade          |
|      | Luk alle         |
|      | Flydende         |

Figur 57. Menupunktet Vindue – benyttes til at arrangere databasevinduer.

I menupunktet Vindue findes funktioner til at arrangere åbne databasevinduer. Såfremt der er flere databasevinduer åbne, så vises nederst en liste over vinduerne. Den aktive er markeret med et checktegn.

#### <u>Hjælpeværktøjer</u>

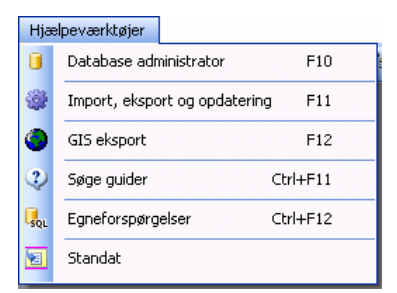

Figur 58. Menupunktet Hjælpeværktøjer indeholder GeoGIS2005's hjælpeværktøjer.

I menupunktet Hjælpeværktøjer findes værktøjer til bearbejdning og visualisering af data. Funktionerne er nærmere beskrevet i afsnit 3 omkring hjælpeværktøjer.

<u>H</u>jælp

| Hjæ | elp    |               |  |
|-----|--------|---------------|--|
| 0   | Online | Ctrl+F1       |  |
|     | Om Geo | Om GeoGIS2005 |  |

Figur 59. Menupunktet Hjælp.

I menupunktet Hjælp findes link til GeoGIS2005 hjemmeside samt oplysninger om den installerede version.

# 5.2 Værktøjslinier og Genvejsmenuer

## 5.2.1 Database Værktøjslinie

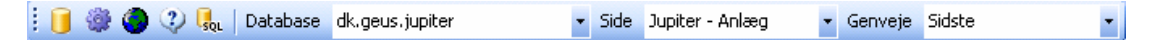

Database værktøjslinien benyttes til at kalde database værktøjer og åbne database vinduer:

|                  | Database Admini-    | Åbner dialog for opsætning af databaser                        |
|------------------|---------------------|----------------------------------------------------------------|
| -                | strator             | 9                                                              |
| <b>@</b>         | Import, eksport og  | Abner dialog for dataudveksling                                |
|                  | opdatering          |                                                                |
| 9                | GIS eksport         | Åbner dialog for eksport af data til GIS                       |
| •                | Søge guider         | Åbner dialog for foruddefinerede søgninger.                    |
|                  | Egne forespørgsler  | Åbner dialog for opbygning af Egen forespørgsler               |
| <u>D</u> atabase | Åben valgt data-    | Åbner et nyt databasevindue med indhold fra den valgte         |
|                  | base med stan-      | base                                                           |
| Fehmarn 🔹        | dard side           |                                                                |
|                  |                     |                                                                |
| Side             | Åben valgt data-    | Åbner den valgte side i det aktive database vindue.            |
|                  | base med valgt      | En side er en foruddefineret samling af for eksempel lister,   |
| Boredata 🔹       | side                | grafer, dokumenter der beskriver et tema/arbejdsområde.        |
|                  |                     | Adgangen til en bestemt type database inddeles i en række      |
|                  |                     | "sider". Siderne kaldes fra systemets hovedmenubjælke.         |
| Genveje          | Vis genveje i liste | Har brugeren f.eks et bestemt punkt i menustrukturen, som      |
|                  |                     | ofte besøges kan der laves en genvej. Typiske genveje kun-     |
| Sidste           |                     | ne være:                                                       |
|                  |                     |                                                                |
|                  |                     | En bestemt boring                                              |
|                  |                     | Et bestemt vandværk                                            |
|                  |                     | Nyligt indlæste vandprøver                                     |
|                  |                     | En særlig brugerdefineret søgning                              |
|                  |                     |                                                                |
|                  |                     | "Sidste" angiver det sidste benyttede menupunkt. Genveiene     |
|                  |                     | kan referere til forskellige databaser. Brugeren kan angive en |
|                  |                     | passende ledetekst til hver genvei. En bestemt genvei kan      |
|                  |                     | vælges som "startop side".                                     |
|                  |                     | 5                                                              |
|                  |                     |                                                                |

#### 5.2.2 Form Værktøjslinie

i 🗄 🔁 | 🔜 🤊 | 🗙 👗 🛍 🚨 | 🕰 🖂 | 🍸 🔠 🎒 | 🏂 🛄 🕮 | 🜌 | 🎕

## Form værktøjslinien benyttes til at arrangere og editere databasevinduer:

| 8         | Arranger                     | Arrangerer åbne databasevinduer så vinduerne udnytter<br>skærmen bedst muligt uden at vinduerne overlapper hinan-<br>den.       |
|-----------|------------------------------|----------------------------------------------------------------------------------------------------|
| 5         | Kaskade                      | Arrangerer åbne databasevinduer så disse lægger sig over<br>hinanden med synlig titel.                                          |
|           | Gem opdateringer             | Gemmer rettelser                                                                                                    |
| رم<br>ا   | Fortryd opdaterin-<br>ger    | Fortryder rettelser foretaget siden sidste opdatering.                                                                          |
| ×         | Slet udvalgte ret-<br>telser | Sletter udvalgte rækker                                                                                                    |
| *         | Klip udvalgte ræk-<br>ker    | Flytter/Overfører udvalgte rækker til "klippebordet" hvorfra<br>der kan kopieres                                                |
|           | Kopier udvalgte<br>rækker    | Kopierer udvalgte rækker til "klippebordet"                                                                                     |
| <b>2</b>  | Indsæt kopierede<br>rækker   | Indsætter kopierede rækker                                                                                                    |
| 4         | Vis udskrift                 | Viser udskriften på skærmen inden den printes                                                                                   |
| 4         | Print                        | Printer direkte uden visning af det printede                                                                                    |
| Y         | Søg                          | Åbner dialog for søgning i de data der findes i den aktive liste                                                                |
| <b>#1</b> | Søg og erstat                | Åbner dialog for søgning efterfulgt af erstat                                                                                   |
| <b>1</b>  | Op niveau                    | Vælger mappen et niveau højere i træstrukturen                                                                                  |
| a         | Skift trævindue              | Styrer hvorvidt træstrukturen vises.                                                                                            |
|           | Skift form split             | Styrer opdelingen af en det aktive vindue. Der skiftes mellem 3 visninger. Data, Datadefinitioner og både data og definitioner. |
|           | Tilpas kolonner              | Justerer kolonnebredden i den aktive liste så hele indholdet kan se i kolonnerne                                                |
|           | Bestil tegning               | Åbner dialog for bestilling af tegning                                                                                          |
|           | Vis udvalgte data i<br>GIS   | Åbner GIS – og viser udvalgte rækker                                                                                            |

#### 5.2.3 Tegne Værktøjslinie

🗄 🚰 🛬 🔍 🌉 🔍 🖑 | 🖸 🖸 🔍 🗃 📓 💁 🖓 Tegning 🛛 PSTGDK#RAMBØLL-6412115 💌

Se afsnit 3.5 for detaljeret beskrivelse.

# 5.3 Genvejsmenuer

#### 5.3.1 Trævindue

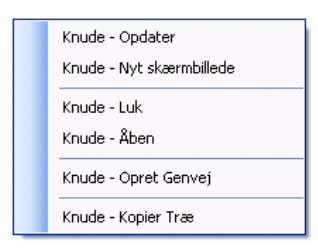

Figur 60. Genvejsmenu til menutræet.

I højrekliksmenuen i træstrukturen findes værktøjer til at navigere og ændre menutræet:

| Knude – Opdater          | Benyttes til at opdatere menutræet, hvis det afhænger      |
|--------------------------|------------------------------------------------------------|
|                          | af data, der er blevet tilføjet eller ændret.              |
| Knude – Nyt skærmbillede | Benyttes til at åbne et nyt database skærmbillede med      |
|                          | den valgte knude som ny hovedknude.                        |
| Knude – Luk              | Benyttes til at lukke en knude og alle tilhørende under-   |
|                          | knuder.                                                    |
| Knude – Åben             | Benyttes til at åbne en knude og alle tilhørende under-    |
|                          | knuder.                                                    |
| Knude – Opret Genvej     | Benyttes til at oprette en genvej til den valgte knude, se |
|                          | også afsnit 2.3                                            |
| Kunde – Kopier Træ       | Benyttes til at kopiere træstrukturen til udklipsholderen. |

#### 5.3.2 Datavindue

I genvejsmenuen i datavinduet findes værktøjer til at finde data, kalde funktioner samt eksportere data:

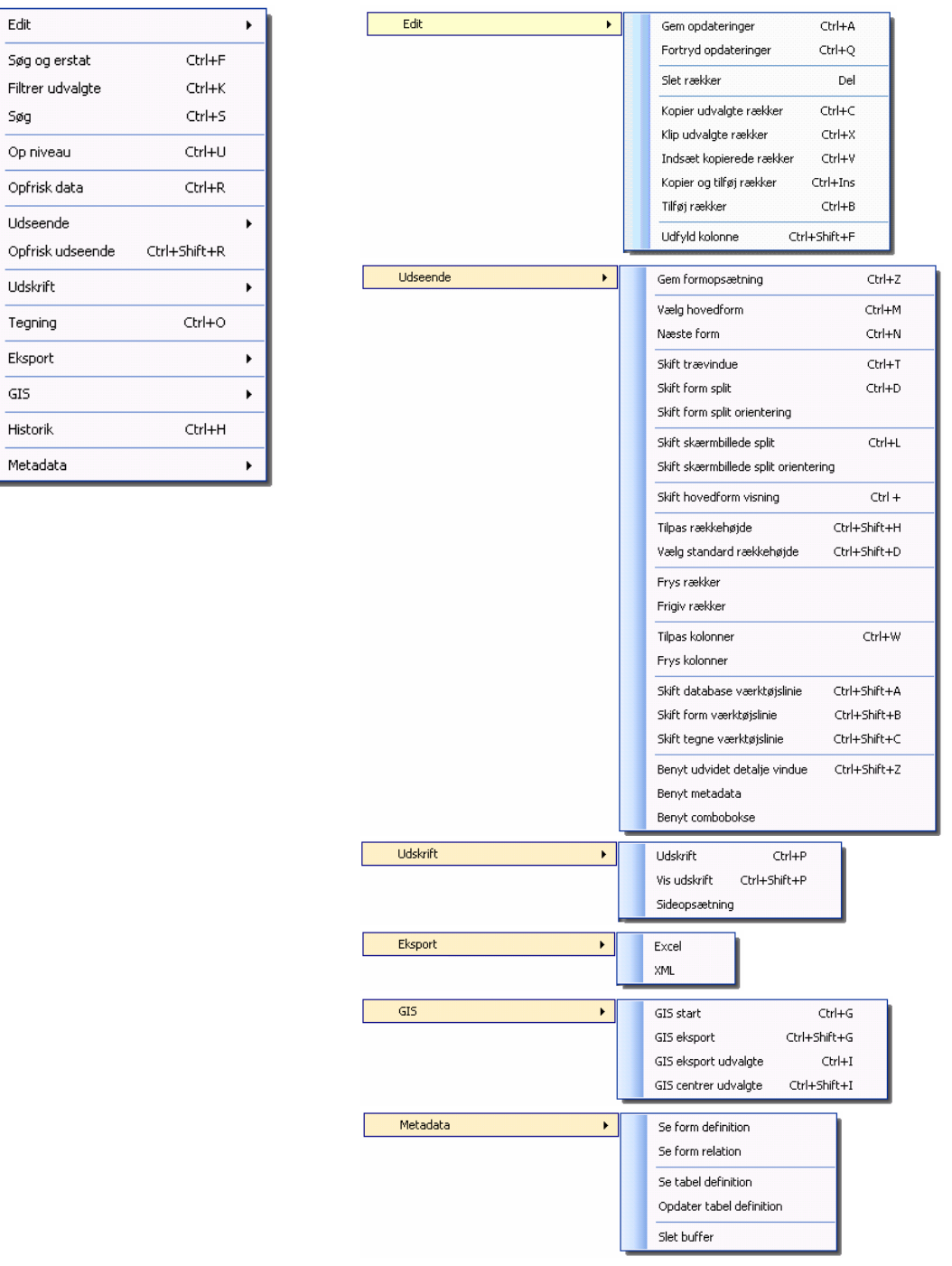

Figur 61. Genvejsmenu til datavinduet.

| Edit                      | Menu for editeringsfunktioner                                           |
|---------------------------|-------------------------------------------------------------------------|
| - Gem opdateringer        | Benyttes til at gemme ændringer. Ændringer markeres med turkis          |
|                           | farve. Bemærk at også slettede data aktivt skal slettes med denne       |
|                           | funktion.                                                               |
| - Fortryd opdateringer    | Benyttes til at fortryde database opdateringer.                         |
| - Slet rækker             | Benyttes til at slette udvalgte rækker.                                 |
| - Kopier udvalgte rækker  | Benyttes til at kopiere udvalgte rækker.                                |
| - Klip udvalgte rækker    | Benyttes til at klippe udvalgte rækker, dvs. at de kopieres og slettes. |
| - Indsæt kopierede rækker | Benyttes til at indsætte kopierede rækker fra den aktive række, dvs.    |
|                           | evt. eksisterende data overskrives.                                     |
| - Kopier og tilføj rækker | Benyttes til at kopiere og tilføje rækker i en arbejdsgang.             |
| - Tilføj rækker           | Benyttes til at tilføje tidligere kopierede rækker.                     |
| - Udfyld kolonne          | Benyttes til at udfylde tomme felter med den valgte værdi i den aktive  |
|                           | kolonne.                                                                |
| Søg og erstat             | Starter Søg og erstat funktionen:                                       |
|                           | Søg og Erstat                                                           |
|                           | Søg efter                                                               |
|                           |                                                                         |
|                           | Erstat med                                                              |
|                           | Sani                                                                    |
|                           |                                                                         |
|                           | Find options                                                            |
|                           | Søg som skrevet Eind Næste                                              |
|                           | Søg på hele felter Erstat                                               |
|                           | Søg også skjulte felter Erstat dit                                      |
|                           |                                                                         |
|                           | Bemærk, at funktionen også kan benyttes kun som søgefunk-               |
|                           | tion                                                                    |
| Filtrer udvalgte          | Filtrer data, således at kun rækker med de valgte værdier li-           |
|                           | stos                                                                    |
| - Cara                    | Storter standard aggefunktionen, en afenit 2.4.1                        |
| Søg                       | Starter standard søgerunktionen, se alsnit 3.4.1.                       |
| Op niveau                 | Benyttes til at vælge en folder et niveau højere i træstruktu-          |
|                           | ren.                                                                    |
| Opfrisk data              | Benyttes til at genlæse data fra databasen. Brugeren kan også           |
|                           | dobbeltklikke på skærmbillede overskriften med samme resul-             |
|                           | tat:                                                                    |
|                           | Anlæg Indvinding A Indvinding B                                         |
|                           | Anlæg                                                                   |
|                           | Kommur Virksor LøbeNr UnderNr Anlægst                                   |
|                           | 773         099         387         0         Lars Chri                 |
|                           | 773 V01 1 0 Nykabin                                                     |
| lidsoondo                 | Menu for tilpasping af skærmbillede udsoende                            |
| Com formanemtning         | Poputtos til at gommo on formonomining såladas at formon åbres rå       |
| - Gen romopsætning        | samme måde næste gang den skal bruges                                   |
| Vala boyedform            | Banyttas til at sætta fokus til bovedformen                             |
|                           | Benyttes til at sætte fokus til den næste form i detabase vinduet       |
| Skift travinduo           | Benyttes til at sætte tokus til den hæste formin udtabase virladet.     |
| - SKIIL II æVIIIUUE       | Denyttes til at skille visining är trævillauet.                         |
| - SKILLIOHHI SPIIL        | benyttes that skille mellem detaile og liste visning.                   |

| - Skift form split orientering | Benyttes til at skifte mellem lodret og vandret placering af detalje vinduet.        |
|--------------------------------|--------------------------------------------------------------------------------------|
| - Skift skærmbillede split     | Benyttes til at skifte mellem visning af underskærmbilleder.                         |
| - Skift skærmbillede split     | Benyttes til at skifte mellem lodret og vandret placering af under-                  |
| orientering                    | skærmbilleder.                                                                       |
| - Skift hovedformvisning       | Benyttes til at skifte mellem kun visning af hovedform eller hovedform               |
|                                | med tilhørende underforme.                                                           |
| - Tilpas rækkehøjde            | Benyttes til at tilpasse rækkehøjden, således at alle data kan ses uden              |
|                                | scroll.                                                                              |
| - Vælg standard rækkehøjde     | Benyttes til at vælge standard rækkehøjden for alle rækker.                          |
| - Frys rækker                  | Benyttes til at fryse udvalgte rækker, dvs. de bevæger sig ikke ved                  |
|                                | scroll.                                                                              |
| - Frigiv rækker                | Benyttes til at frigive frosne rækker.                                               |
| - Tilpas kolonner              | Benyttes til at tilpasse kolonne bredden til data indholdet.                         |
| - Frys kolonner                | Benyttes til at fryse udvalgte kolonner, dvs. de bevæger sig ikke ved scroll.        |
| - Skift database værktøjslinie | Benyttes til at skifte visning af database værktøjslinien. Den vises som standard.   |
| - Skift form værktøjslinie     | Benyttes til at skifte visning af form værktøjslinien. Den vises som standard.       |
| - Skift tegne værktøjslinie    | Benyttes til at skifte visning af tegne værktøjslinien. Den vises ikke som standard. |
| - Benyt udvidet detalje vin-   | Benyttes til at skifte visning af udvidet detalje vindue. Udvidet detalje            |
| due                            | vindue giver bl.a. mulighed for brugeren at angive, hvordan combo-                   |
|                                | bokse skal vises.                                                                    |
| Opfrisk udseende               | Benyttes til at genlæse data og metadata og dermed opfiske                           |
|                                | udseendet af en form.                                                                |
| Udskrift                       | Denne menu benyttes til at udskrive skærmbilleder til printer.                       |
| - Udskrift                     | Benyttes til at udskrive skærmbillede til printer                                    |
| - Vis Udskrift                 | Benyttes til at vise udskrift på skærm                                               |
| - Sideopsætning                | Benyttes til at ændre sideopsætning                                                  |
| Eksport                        | Denne menu indeholder funktioner til eksport af formdata til                         |
|                                | Excel og XMI                                                                         |
| - Excel                        | Benyttes til at eksportere data til Excel                                            |
| - XML                          | Benyttes til at eksportere data til XML                                              |
| GIS                            | Denne menu indeholder funktioner til at eksportere data til                          |
|                                | GIS se også afsnit 2.5.1                                                             |
| - GIS start                    | Benyttes til at starte det valgte CIS system. Da de fleste CIS systemer              |
| - 613 start                    | skal gennem en længere opstartsprocedure, så er det mest praktisk                    |
|                                | at starte GIS systemet inden man sender data fra GeoGIS2005                          |
| - GIS eksport                  | Benyttes til at eksportere alle tabel rækker i den aktuelle form til GIS.            |
| - GIS eksport udvalgte         | Benyttes til at eksportere alle udvalgte tabel rækker i den aktuelle                 |
| ere enepert duraigte           | form til GIS.                                                                        |
| - GIS centrer udvalute         | Benyttes til at sætte fokuses centreres omkring koordinaterne i de                   |
|                                | udvalgte rækker og markerings cirkler tegnes, men data eksporteres                   |
|                                | ikke.                                                                                |
| Metadata                       | Denne menu indeholder funktioner til at liste og opdatere me-                        |
|                                | tadata. Funktionerne benyttes primært i forbindelse med ud-                          |
|                                | vikling af nye forms.                                                                |
| - Se form definition           | Benyttes til at liste de metadata, der definerer den aktuelle form                   |
| - Se form relation             | Benyttes til at liste de metadata, der beskriver hvordan den aktuelle                |
|                                | form relaterer sig til andre data                                                    |

| - Se tabel definition      | Benyttes til at liste de metadata, der beskriver den aktuelle forms      |
|----------------------------|--------------------------------------------------------------------------|
|                            | hovedtabel.                                                              |
| - Opdater tabel definition | Benyttes til at opdatere de metadata, der beskriver den aktuelle forms   |
|                            | hovedtabel, med data fra den aktuelle database.                          |
| - Slet buffer              | Benyttes til at slette den interne form buffer, således at alle metadata |
|                            | læses på ny, når de forskellige skærmbilleder besøges igen.              |

#### 6. Installation

#### 6.1 Hardware og Software krav

Der stilles følgende systemkrav:

- Microsoft Windows XP eller senere
- Microsoft .NET framework 2.0
- Internet browser af typen Microsoft Internet Explorer 6.0 eller højere

Kunden sørger selv for anskaffelse og installation af relevante viewere:

(f.eks. Acrobat Reader, DWG/DXF - viewer mv.), Office programmer (f.eks. Microsoft Excel), database software (f.eks. Microsoft Access eller SQL Server), GIS software (f.eks. MapInfo, ArcGIS mv.) og CAD software (f.eks. AutoCad eller MicroStation).

#### 6.2 Installation

GeoGIS2005 kan installeres fra Internettet eller fra CD.

Installationspakke kan hentes fra GeoGIS2005's hjemmeside: http://GeoGIS2005.Ramboll.dk

Efter installationen startes programmet vha. ikonen på skrivebordet:

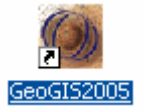

# 6.3 Filstruktur

GeoGIS2005 installeres i følgende struktur:

| \GeoGI S2005  | Hovedfolder for programmet                                       |
|---------------|------------------------------------------------------------------|
| \Access       | Indeholder diverse systemdatabaser                               |
| \ <b>Bin</b>  | Indeholder eksekverbare programmer                               |
| \ <b>Data</b> | Indeholder data                                                  |
| \ <b>Db</b>   | Standard bibliotek for databaser                                 |
| \Doc          | Indeholder dokumentation i form af Pdf filer                     |
| \DSCache      | Indeholder temporære filer i forbindelse med brug af webservices |
| \I mages      | Indeholder diverse bitmap filer, der bruges af tegneprogrammet   |
| \Lib          | Indeholder symbol filer, der bruges af tegneprogrammet           |

| \Script | Indeholder script filer, der bruges af tegneprogrammet |
|---------|--------------------------------------------------------|
| \Work   | Arbejdsområder                                         |

De vigtigste systemdatabaser er:

| GS05Sys.mdb    | Metadatabase                                                    |
|----------------|-----------------------------------------------------------------|
| G2005.mdw      | Arbejdsgruppe fil for systemdatabaser                           |
| GS05AGS.mdb    | Database for konvertering af AGS data                           |
| GS05CAD.mdb    | Database for opsætning af CAD udtræk                            |
| GS05D.mdb      | Seed Database for nye GeoGIS databaser                          |
| GS05Draw.mdb   | Database for opsætning af udtegning                             |
| GS05GIS.mdb    | Database for opsætning af GIS udtræk                            |
| GS05Import.mdb | Database for opsætning af import- og eksport programmer         |
| GS05XML.mdb    | Temporær database, der benyttes i forbindelse med indlæsning af |
|                | Standat filer                                                   |

Brugeren kan frit vælge folder for installation.

#### 6.4 MapInfo Værktøjer

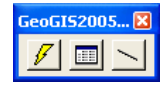

GeoGIS2005 MapInfo værktøjslinien er defineret i filen:

..\Bin\GeoGIS2005.MBX

Værktøjslinien tilføjes normalt automatisk til MapInfo, hvis programmet kaldes fra Geo-GIS2005. Brugeren kan også manuelt tilføje funktionen ved at benytte MapInfo Tool Manager.

#### 6.5 ArcGIS Værktøjer

Som standard kan GeoGIS2005 ArcGIS værktøjer benyttes til ArcGIS version 9.0, 9.1 og 9.2. Kontakt Rambøll for support af tidligere versioner.

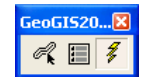

GeoGIS2005 ArcGIS værktøjslinien er defineret i filerne:

- ..\Bin\GeoGIS2005ArcGIS.dll
- ..\Bin\GeoGIS2005ArcGIS.reg
- ..\Bin\GeoGIS2005ArcGIS-Install.bat

Første gang GeoGIS2005 installeres og når programmet opdateres, så afvikles filen: Geo-GIS2005ArcGIS-Install.bat.

Efterfølgende aktiveres værktøjslinien i ArcMap > Tools > Extensions:

| Extensions                                          | ? 🛛   |
|-----------------------------------------------------|-------|
| Select the extensions you want to use.              |       |
| Description:<br>This is an extension to GeoGIS2005. |       |
| About Extensions                                    | Close |

Figur 62. Aktivering af GeoGIS2005 værktøjslinie i ArcGIS/ArcMap

#### 6.6 Licenser

Når GeoGIS2005 installeres på en PC og afvikles for første gang, så forsynes den med et installationsnummer og brugeren skal have et sæt tilsvarende licensnumre før programmet kan bruges.

Hvordan brugeren fremskaffer licensnumre er detaljeret beskrevet i afsnit 3.1.4.

#### 6.7 GeoGI S2000 databaser

GeoGIS2005 kan eksistere sammen med tidligere versioner af GeoGIS2000 og arbejde med de samme databaser. Der er således ikke noget problem i, at have begge versioner kørende i en overgangsfase.

Ved installation af GeoGIS2005 kan brugeren vælge at indlæse de tilknyttede databaser fra GeoGIS2000 installationen, således at brugeren nemt kan komme i gang med at bruge sine tidligere benyttede databaser.

#### 7. Brugersupport og Forum

På adressen http://GeoGIS2005.Ramboll.dk er der for registrerede brugere adgang til et brugerforum samt mulighed for at hente nye versioner af GeoGIS2005 mm.

# 7.1 Download af GeoGI S2005

Internet adressen: http://GeoGIS2005.Ramboll.dk giver adgang til brugersupport siden:

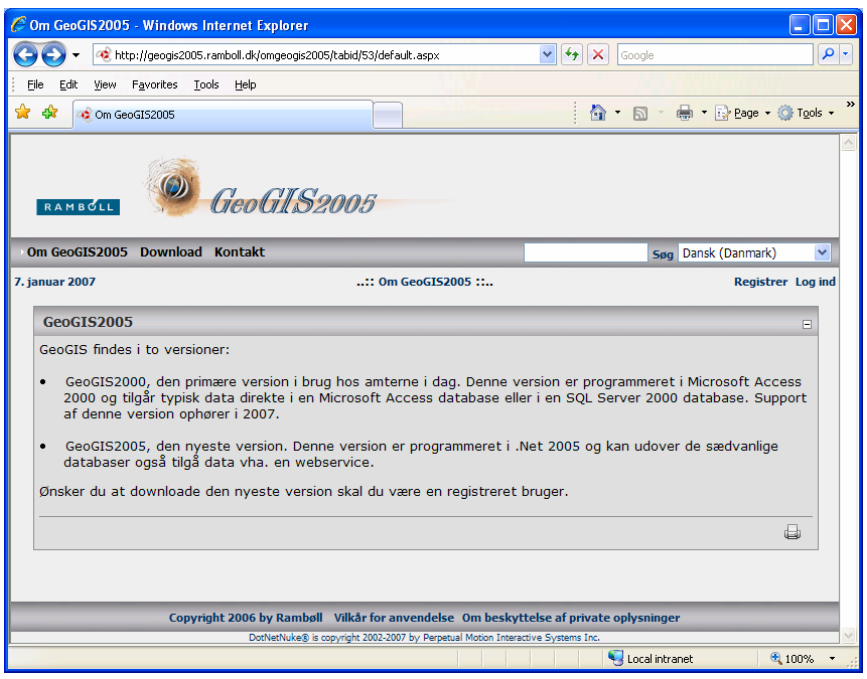

Figur 63. GeoGIS2005's hjemmeside.

Ved klik på **Download** gives der mulighed for at downloade installationsfiler og licensbetingelser:

| C Download - Windows Internet Explorer         |                                                  |                        |                      |
|------------------------------------------------|--------------------------------------------------|------------------------|----------------------|
| G v kttp://geogis2005.ramboll.dk/O             | mGeoGIS2005/tabid/53//Download/tabid/57/Default. | asi 🕶 😽 🗙 Google       | <b>P</b> •           |
| Eile Edit View Favorites Tools Help            |                                                  |                        |                      |
| 😭 🕸 🍕 Download                                 |                                                  | 🟠 • 🔊 • 🖶 • 🕞 Bage • ( | ⇒ T <u>o</u> ols → » |
| RAMBOLL Geol                                   | ILS2005                                          |                        |                      |
| Om GeoGIS2005 Download Kontakt                 |                                                  | Søg Dansk (Danmark)    | ~                    |
| 7. januar 2007                                 | :: Download ::                                   | Registre               | r Log ind            |
| Downloads og opdateringer                      |                                                  |                        | -                    |
| Nye versioner og opdateringer af GeoGl         | S2005                                            |                        |                      |
| GeoGIS2005                                     | 2006.12.18                                       |                        |                      |
| Version 1.0.85<br>- Download Beta Version 1085 | Version 1.0.85 indeholder:                       |                        |                      |
|                                                | <ul> <li>PC Jupiter</li> </ul>                   |                        |                      |
| Opdatering kræver licens<br>Licensbetingelser  |                                                  |                        |                      |
|                                                |                                                  | Sucal intranet         | 100% •               |

Figur 64. Download af nye versioner og opdateringer til GeoGIS2005.

Ved Klik på Download kan installationspakken gemmes og efterfølgende installeres:

| Download - Windows Internet Explorer                                                                                        |                                                                                                    |                    |
|----------------------------------------------------------------------------------------------------|----------------------------------------------------------------------------------------------------|--------------------|
| 😋 💽 👻 http://geogis2005.ramboll.dk/OmGeo                                                                                    | 5152005/tabid/53//Download/tabid/57/Default.as; 💙 😽 🗙 Google                                                                                                    | - Q                |
| File Edit View Favorites Tools Help                                                                                         |                                                                                                    |                    |
| 🖌 💠 🛷 Download                                                                                                    |                                                                                                    | 🔂 Page 🔹 🎯 Tools 👻 |
| RAMBOLL GeoGLA                                                                                                    | S2005<br>File Download - Security Warning                                                                                                    | : (Danmark)        |
| '. januar 2007                                                                                                    | Do you want to run or save this file?                                                                                                    | Registrer Log ind  |
| Downloads og opdateringer<br>Nye versioner og opdateringer af GeoGIS20                                                      | Name: GeoVlewer_1085.msi<br>Type: Windows Installer Package, 14,1MB<br>From: geogis2005.ramboll.dk                                                                                        |                    |
| GeoGIS2005<br>Version 1.0.85<br>- Download Beta <u>Version 1085</u><br>Opdatering kræver licens<br><u>Licensbetingelser</u> | While files from the Internet can be useful, this file type can potentially harm your computer. If you do not trust the source, do not run or save this software. <u>What's the risk?</u> |                    |
|                                                                                                    |                                                                                                    |                    |

Figur 65. Installation fra download side.

#### 7.2 Forum

Ved klik på Forum gives der afgang til GeoGIS2005's brugerforum, hvor der er mulighed for at få svar på spørgsmål, stille spørgsmål eller kommentere på andre GeoGIS2005 brugeres indlæg og spørgsmål.

Adgang til GeoGIS2005's brugerforum opnås ved at lade sig registrere som bruger på http://GeoGIS2005.ramboll.dk med brugernavn, password og e-mail. Det er væsentligt, at e-mail adressen er identisk med den, der er angivet i forbindelse med installation af Geo-GIS2005 - Se beskrivelsen af Database Administratoren – Licenser, afsnit 3.1.4.